# Инструкции по использованию

# Qiuck, Clean & Easy Setup

www.philips.com/urc

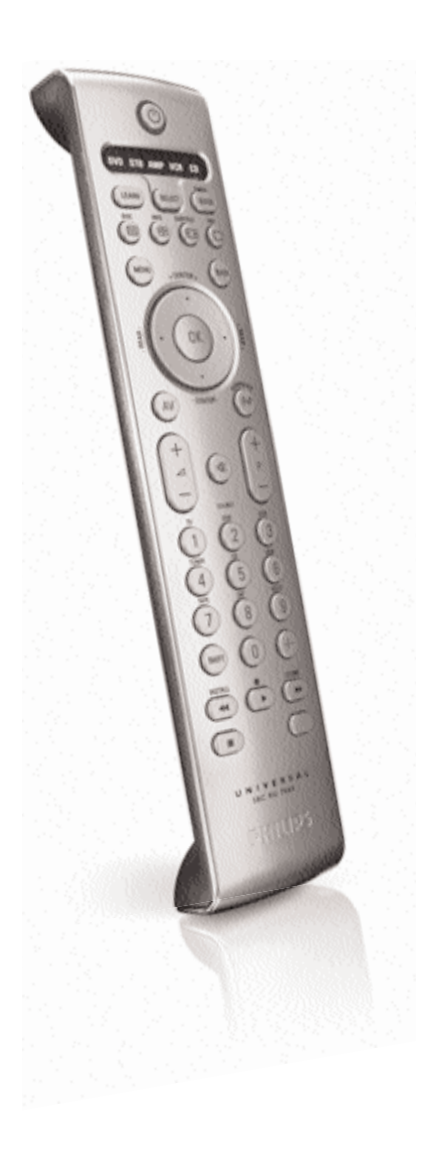

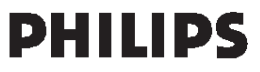

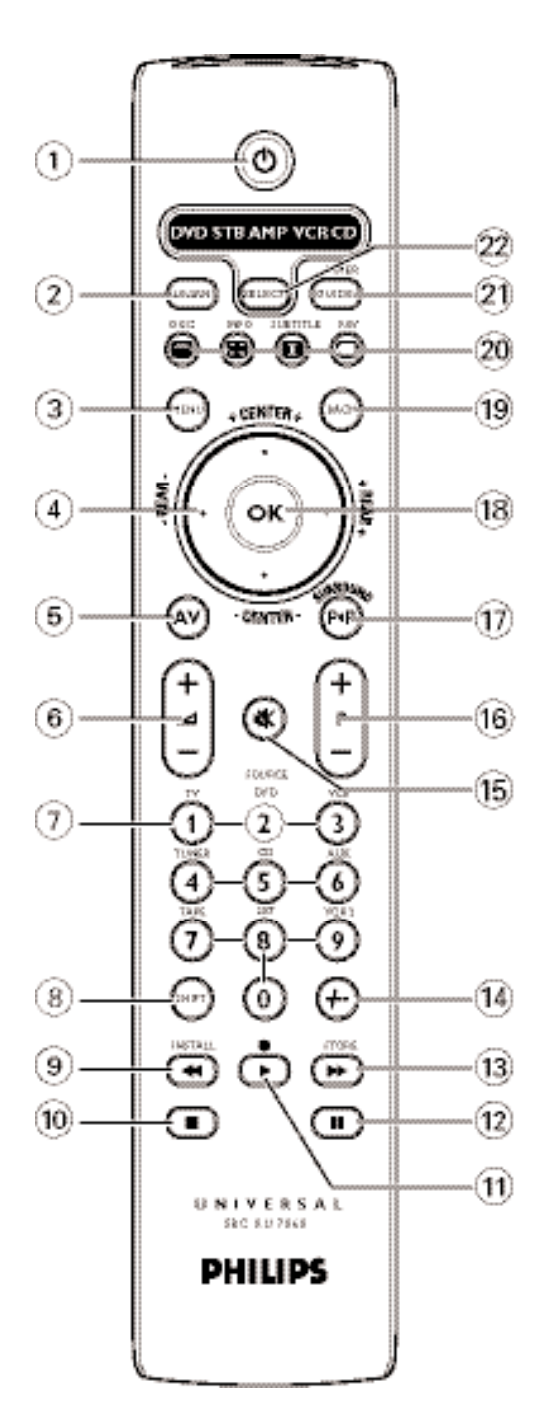

#### Содержание

| 1. | Введение                                                        |
|----|-----------------------------------------------------------------|
| 2. | Подготовка пульта дистанционного управления к работе            |
|    | Установка батарей                                               |
|    | Проверка пульта                                                 |
|    | Настройка пульта                                                |
| 3. | Назначение кнопок                                               |
| 4. | Дополнительные возможности                                      |
|    | Программирование макрокоманды                                   |
|    | Программирование кнопки                                         |
|    | Включение/выключение подсветки                                  |
|    | Сброс кнопки                                                    |
|    | Копирование режима устройства                                   |
|    | Сброс всех функций в режиме устройства11–12                     |
|    | Назначение управления уровнем громкости на другой режим12       |
|    | Возврат к исходной конфигурации пульта                          |
| 5. | Неполадки и их устранение                                       |
| 6. | Вам нужна помощь?                                               |
|    | Список кодов для электронных устройств различных производителей |
|    | Информация для пользователя                                     |

### 1. Введение

Благодарим Вас за приобретение универсального пульта дистанционного управления Philips SRU 7060. После настройки ПДУ Вы сможете с его помощью управлять различными устройствами (не более 6-ти):

телевизор, DVD-плеер/рекордер, видеомагнитофон, усилитель/ресивер, CD-проигрыватель/рекордер и STB-устройство (игровая приставка, спутниковый ресивер или декодер кабельного TB).

Инструкции по подготовке ПДУ к работе приведены в разделе «Подготовка пульта дистанционного управления к работе».

## 2. Подготовка пуульта дистанционного управления к работе

#### Установка батарей

- 1 Нажмите на крышку и снимите ее, сдвинув в направлении стрелки.
- 2 Установите две батареи типа ААА в отделение для батарей, как показано на рисунке.

**3** Вставьте крышку на место до щелчка.

#### Проверка пульта ДУ

Изначально пульт запрограммирован на управление большинством электронных устройств производства компании Philips. Поскольку для устройств разных производителей (и даже разных моделей одной фирмы-производителя) пульт SRU 7060 посылает разные сигналы, то рекомендуется сначала проверить, реагирует ли Ваше устройство на команды пульта SRU 7060.

Процедура настройки проиллюстрирована на примере управления телевизором.

Вы можете повторить эту процедуру для других устройств (DVD-плеера, видеомагнитофона и т.п.), которыми вы хотите управлять с помощью SRU 7060.

Пример работы с телевизором:

 Включите телевизор вручную или с помощью прилагаемого к нему пульта ДУ. Настройтесь на канал 1.

- 2 С помощью кнопки SELECT выберите режим устройства TV. Удерживайте эту кнопку, пока ободок вокруг кнопки Standby не загорится. Для того чтобы выбрать другое устройство, нажмите кнопку SELECT несколько раз, пока не загорится обозначение требуемого устройства. Если ни кнопка Standby, ни одно из обозначений не загорается, проверьте правильность установки батарей (см. раздел «Установка батарей»).
- Проверьте работу всех кнопок.
   Список кнопок и их функции приведены в разделе «З. Назначение кнопок».
   Если телевизор поавилые реагизует на все команлы пульта SBL 2060, то пульт и
- Если телевизор правильно реагирует на все команды пульта SRU 7060, то пульт готов к работе.
- Если устройство не реагирует на нажатия всех или части кнопок пульта, обратитесь к разделу «Настройка пульта ДУ», либо, если Вы хотите настроить пульт в режиме онлайн, зайдите на сайт www.philips.com/urc.

#### Настройка пульта ДУ

Эту процедуру нужно выполнять только в случае, если устройство не реагирует на команды пульта SRU 7060. Это означает, что пульту SRU 7060 не удалось определить марку или модель устройства, и поэтому пульт нужно перепрограммировать.

Процедура настройки проиллюстрирована на примере управления телевизором.

Вы можете повторить эту процедуру и для других устройств (DVD-плеера, видеомагнитофона и т.п.), которыми вы хотите управлять с помощью SRU 7060.

#### Автоматическая настройка пульта дистанционного управления

Пульт ДУ может выполнять автоматический поиск соответствующего кода для Вашего устройства.

Пример работы с телевизором:

- Убедитесь, что телевизор включен, и выберите произвольный канал с помощью его собственного пульта управления или кнопок, расположенных на корпусе телевизора (например, канал 1).
- Если вы хотите использовать DVD-проигрыватель/рекордер или видеомагнитофон, установите диск или кассету и начните воспроизведение.
- 2 С помощью кнопки SELECT выберите режим устройства TV. Удерживайте эту кнопку, пока ободок вокруг кнопки Standby не загорится.
- 3 Нажмите и удерживайте кнопки 1 и 3 одновременно в течение 3 секунд, пока кнопка Standby не мигнёт дважды, после чего она будет продолжать светиться.

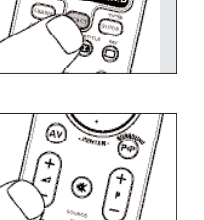

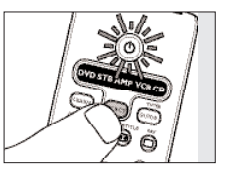

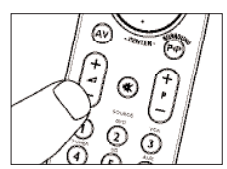

- 4 Нажмите и держите кнопку STANDBY на пульте SRU 7060.
- Пульт SRU 7060 начнёт последовательно подавать команду на выключение для всех известных ему моделей телевизоров. При каждом введении кода ободок вокруг кнопки STANDBY загорается.
- 5 Когда Ваш телевизор выключится (перейдет в режим ожидания STANDBY), немедленно отпустите кнопку STANDBY на SRU 7060.
- Теперь пульту SRU 5060 известен рабочий код Вашего телевизора.
- 6 Проверьте, правильно ли телевизор реагирует на остальные команды пульта SRU 7060.
- В противном случае повторите процедуру автоматической настройки. Пульт SRU 7060 осуществит поиск кода, который будет более эффективным.
- После того, как SRU 7060 просмотрит все известные ему коды, поиск автоматически прекратится и кнопка STAND-ВУ перестанет мигать.
- Процедура автоматической настройки пульта для работы с телевизором занимает не более 3 минут. Для устройств DVD, CD,VCR, AMP и STB длительность процедуры составляет 2 минуты.

#### Ручная настройка пульта дистанционного управления

Пример настройки пульта для управления телевизором:

- 1 Включите телевизор вручную или с помощью его собственного пульта. Настройтесь на канал 1.
- 2 Найдите марку вашего телевизора в списке кодов в конце этого руководства. Для каждой марки указан один или несколько четырёхзначных кодов. Запишите первый код.

Будьте внимательны! Коды для разных устройств (телевизоров, видеомагнитофонов, DVD-плееров и т.п.) приведены в разных таблицах.

На нашем вебсайте www.philips.com/urc вы можете сами выбрать номер типа Вашего устройства для отыскания нужного кода.

Убедитесь в том, что вы используете код из соответствующей таблицы.

3 Нажмите кнопку SELECT, чтобы в качестве управляемого устройства выбрать телевизор. Удерживайте эту кнопку, пока ободок вокруг кнопки Standby не загорится.

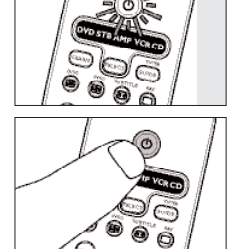

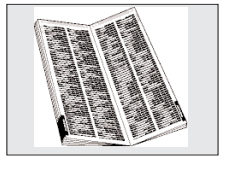

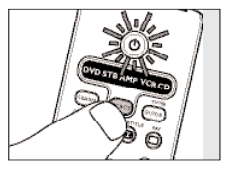

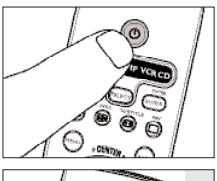

**Н4** Одновременно нажмите и удерживайте кнопки 1 и 3 в течение 3 секунд, пока индикатор TV не мигнёт дважды, после чего продолжит светиться.

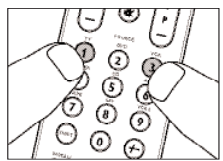

5 После этого введите код, записанный в шаге 2, с помощью кнопок с цифрами.

 Индикатор TV в окне селектора мигнет дважды. Если индикатор TV мигает один раз в течение продолжительного времени, код введен неверно или был введен неправильный код. Повторите процедуру, начиная с шага 2.

- 6 Направьте пульт SRU 7060 на телевизор и проверьте, правильно ли он реагирует на команды пульта управления.
- Если телевизор правильно реагирует на все кнопки, пульт SRU 7060 готов к работе. Не забудьте записать код, который вы выбрали.
- Если устройство реагирует на команды пульта неправильно, вернитесь к шагу 2 и попробуйте ввести следующий код из списка.

### 3. Назначение кнопок

Иллюстрация на стр. 3 демонстрирует расположение функциональных кнопок.

| 1 | () STANDBY       | .включение/выключение пульта ДУ.                                                                                                    |
|---|------------------|----------------------------------------------------------------------------------------------------|
| 2 | LEARN            | .переключение пульта SRU7060 в режим программирования или обучения.                                                                                                    |
| 3 | MENU             | .включает и выключает меню.                                                                                                    |
| 4 | Курсорное кольцо | .перемещают курсор вверх, вниз, влево и вправо по меню.                                                                                                    |
| 5 | A/V              | .выбор внешнего аудио- (видео-)входа                                                                                                    |
| 6 | -⊿+              | .изменяет громкость звука телевизора.                                                                                                    |
| 7 | Кнопки с цифрами | <ul> <li>непосредственный выбор каналов и других функций.</li> <li>выбор источника в режиме АМР (усилитель).</li> <li>выбор источника в режиме АМР (усилитель). Нажмите кнопку SHIFT одновременно с кнопкой, соответствующей источнику (TV, DVD, VCR, TUNER, CD, AUX, TAPE, VCR2).</li> </ul> |
| 8 | SHIFT            | предназначена для выполнения дополнительных функций. Если эта кнопка нажата одновременно с другой кнопкой, она изменит её функцию.                                                                                                    |
|   | SHIFT + ▶        | .Запись;                                                                                                    |
|   | SHIFT + 📢        | .предыдущий трек;                                                                                                    |
|   | SHIFT + ▶        | .следующий трек;                                                                                                    |
|   | SHIFT + BACK     | .системное меню (DVD).                                                                                                    |

Для того чтобы узнать, какие кнопки выполняют дополнительные функции с кнопкой SHIFT, попробуйте различные сочетания кнопок. Универсальный пульт будет выполнять только те функции, которые предусмотрены на собственном пульте управления устройства.

| 9    | перемотка ленты или диска.                                   |
|------|--------------------------------------------------------------|
|      | <ul> <li>– TV/STB/CBL: красная кнопка телетекста.</li> </ul> |
| 10   | иска.                                                        |
|      | <ul> <li>– TV/STB/CBL: зеленая кнопка телетекста.</li> </ul> |
| 11   | • · · · · · · · · · · · · · · · · · · ·                      |
|      | - SHIFT+ ► : запись.                                         |
|      | <ul> <li>– TV/STB/CBL: белая кнопка телетекста.</li> </ul>   |
| (12) | II VCR/CD/DVD: пауза.                                        |
|      | <ul> <li>– TV/STB/CBL: желтая кнопка телетекста.</li> </ul>  |
| (13) | ▶ – VCR/CD/DVD: прямая перемотка ленты или диска.            |
| -    | <ul> <li>– TV/STB/CBL: синяя кнопка телетекста.</li> </ul>   |

| (14) | -/                           | .выбор одно- или двузначных номеров каналов.                                     |
|------|------------------------------|----------------------------------------------------------------------------------|
| (15) | ■≪                           | отключение звука телевизора или усилителя.                                       |
| (16) | - P +                        | .следующий/предыдущий канал, пункт, программа.                                   |
| (17) | PP                           | .выбор предыдущей программы/канала.                                              |
| (18) | ОК                           | .ОК, ввод, подтверждение.                                                        |
| (19) | BACK                         | . возврат на один уровень в меню или выключение меню.                            |
| 20   | ■ 🛱 🖽 🖸                      | . TV: включение/выключение телетекста, фиксация текста, расширение               |
|      |                              | экрана, выключение телетекста.                                                   |
|      |                              | VCR: текст, текст вкл./выкл., фиксация текста, функция Showview, функция         |
|      |                              | Videoplus, стереть.                                                              |
|      |                              | STB: текст, текст вкл./выкл., экранное меню, субтитры, любимые программы.        |
|      |                              | DVD: меню, меню диска, информация, дисплей, субтитры, угол зрения.               |
|      |                              | АМР: верхнее меню, эпизод, диск, RDS, информация, режим Dolby, повтор.           |
|      |                              | CD: диск, информация, дисплей, программа, повтор.                                |
| 21)  | GUIDE                        | .навигатор, информация или белая кнопка телетекста.                              |
| 22   | SELECT                       | . выбор устройства, которым вы хотите управлять:                                 |
|      |                              | TV (телевизор), VCR (видеомагнитофон), STB (ТВ-приставка, спутниковый            |
|      |                              | тюнер/декодер кабельного ТВ), АМР (усилитель), DVD (DVD-плеер) или CD            |
|      |                              | (СD-плеер). В окне селектора загорается соответствующий индикатор                |
|      |                              | устройства (для телевизора – это ободок вокруг кнопки Standby ( <sup>()</sup> ). |
|      | Если устройство не реагирует | на все или некоторые кнопки, обратитесь к разделу «Настройка                     |
|      | пульта ДУ». Возможно, необхо | димо ввести другой код прибора.                                                  |

#### 4. Дополнительные возможности

#### Программирование макрокоманды

Макрокоманда позволяет автоматизировать выполнение часто используемых операций с пультом дистанционного управления.

Например, если вы хотите посмотреть фильм на DVD, вам необходимо включить DVD-проигрыватель, включить телевизор, включить усилитель/ресивер, выбрать на усилителе входной канал от DVD-проигрывателя и включить воспроизведение на DVD-проигрывателе. Все эти операции могут быть выполнены нажатием всего лишь одной кнопки.

Пример макрокоманды «Просмотр DVD».

- 1 С помощью кнопки SELECT выберите требуемый режим (в нашем примере режим DVD).
- 2 Нажмите и удерживайте кнопки 1 и 6 на пульте SRU 7060 одновременно в течение 5 секунд, пока индикатор DVD не загорится в окне селектора.
- 3 Последовательно нажмите кнопки 9, 9 и 1.

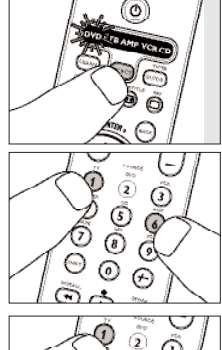

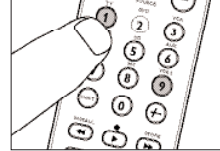

4 Нажмите кнопку, для которой вы хотите записать макрокоманду, например кнопку PP.

Примечания:

- После записи макрокоманды для какой-либо кнопки первоначальные функции этой кнопки стираются.
- Сохранить макрокоманду можно путем нажатия кнопки Shift в сочетании с целевой кнопкой (при этом целевая кнопка сохраняет свою первоначальную функцию).
- Запись макрокоманды для кнопок SELECT, LEARN и SHIFT невозможна.
- 5 Введите последовательность команд, например:
- С помощью кнопки SELECT выберите режим DVD и нажмите кнопку Standby.
- С помощью кнопки SELECT выберите режим TV и нажмите 1.
- С помощью кнопки SELECT выберите режим AMP и нажмите кнопку Standby.
- С помощью кнопки SELECT выберите режим DVD и нажмите 🕨 .
- 6 Нажмите кнопку LEARN, чтобы закрыть макрокоманду.
- Индикатор DVD мигает дважды, подтверждая ввод.
- Теперь, если вы выберете режим DVD и нажмете кнопку **PP**, то пульт ДУ включит DVD-плеер, телевизор и усилитель и включит воспроизведение DVD-диска.

#### Программирование кнопки

Если SRU 7060 не выполняет некоторые функции, выполняемые вашим оригинальным пультом дистанционного управления, то SRU 7060 можно «обучить» этим функциям с помощью оригинального пульта дистанционного управления.

Вы можете запрограммировать функцию для любой кнопки SRU 7060, кроме кнопок LEARN, SELECT и SHIFT. Пожалуйста, учтите, что любая функция, запрограммированная ранее для данной кнопки, будет удалена.

Пример (при работе с видеомагнитофоном): Необходимо наличие оригинального пульта ДУ видеомагнитофоном.

- 1 С помощью кнопки SELECT выберите режим устройства VCR.
- 2 Нажмите одновременно кнопку LEARN и программируемую кнопку на пульте SRU 7060 и удерживайте их в течение 5 секунд; после этого индикатор VCR в окне селектора мигнет дважды и продолжит светиться.
- 3 Положите оба пульта дистанционного управления на ровную поверхность (например, на журнальный столик) и направьте их друг на друга. При этом расстояние между ними должно быть примерно 10 см.
- 4 Нажмите кнопку оригинального пульта ДУ, сигнал которой вы хотите скопировать.
- Если пульт SRU 7060 запомнил код, индикатор VCR в окне селектора мигнет дважды, подтверждая сохранение сигнала.
- Если VCR мигнет один раз более длительно, это значит, что пульт SRU 7060 не распознал и не сохранил данный ИКсигнал.

Пожалуйста, повторите операцию несколько раз, расположив пульты дистанционного управления, как описано в пункте 3.

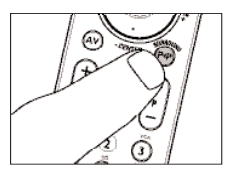

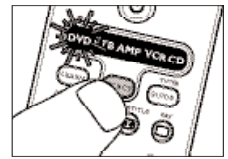

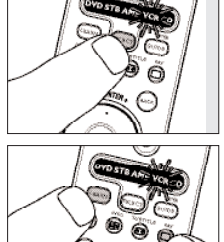

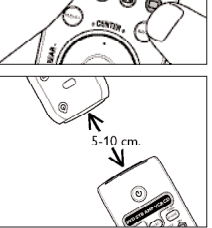

Если пульту SRU 7060 не удается распознать и сохранить код после нескольких попыток, возможно, что:

 – ИК-сигнал вашего оригинального устройства находится за пределами допустимого диапазона (SRU 7060 может распознавать и сохранять только ИК-сигналы с несущей частотой в диапазоне 30–60 кГц).

- Память SRU 7060 заполнена.

Пульт SRU 7060 остановил процесс обучения по истечении 20 секунд, если ИК-сигналы не были обнаружены.
 Проверьте правильность работы вашего оригинального пульта ДУ.

#### Включение/выключение подсветки

Благодаря подсветке пульта SRU 7060 вы можете найти нужную кнопку в условиях недостаточно яркого внешнего освещения. Поскольку для работы подсветки требуется дополнительная энергия, то при частом использовании подсветки срок службы батареек сокращается. Поэтому предусмотрена возможность отключения данной функции.

#### Включение подсветки:

- Нажмите и удерживайте в течение 5 секунд одновременно кнопки 7 и 9.
- Индикатор Standby мигнет дважды в подтверждение активации функции подсветки.
- Теперь при каждом нажатии кнопки включается подсветка. По истечении 5 секунд подсветка выключается автоматически.

#### Выключение подсветки:

- Нажмите и удерживайте в течение 5 секунд одновременно кнопки 1 и 9.
- Индикатор Standby мигнет дважды в подтверждение деактивации функции подсветки.
- Теперь функция подсветки работать не будет.

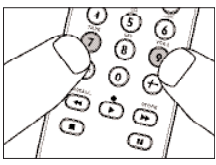

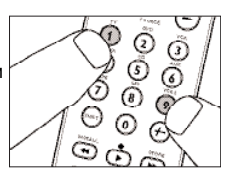

୦ ଜ

20

Æ

#### Сброс кнопки

Для того чтобы удалить макрокоманду или «обученную» функцию для какой-либо кнопки, выполните следующие действия:

- Выберите правильный режим устройства, для которого вы хотите восстановить функцию кнопки.
- 2 Нажмите и удерживайте кнопки 1 и 6 на пульте SRU 7060 одновременно в течение пяти секунд, пока индикатор выбранного режима не загорится в окне селектора.
- 3 Последовательно нажмите кнопки 9, 9 и 6.
- 4 Дважды нажмите кнопку, которую вы хотите сбросить.
- Индикатор выбранного режима мигнет дважды, подтверждая выполнение сброса и восстановление установки по умолчанию.

10

#### Копирование режима устройства

Если у вас имеется два телевизора, вы можете вместо режима какого-либо другого устройства выбрать для SRU7060 режим телевизора, чтобы получить возможность управлять вторым телевизором.

# Пример: У вас имеется два телевизора, но отсутствует спутниковый ресивер или декодер кабельного ТВ.

- 1 С помощью кнопки SELECT выберите режим устройства STB.
- 2 Нажмите и удерживайте кнопки 1 и 6 на пульте SRU 7060 одновременно в течение 5 секунд, пока индикатор выбранного режима не мигнет дважды и останется светиться.
- 3 Последовательно нажмите кнопки 9, 9 и 2.
- 4 Выберите режим-источник (TV), который вы хотите скопировать.
- 5 Нажмите кнопку 1.
- Индикатор STB мигнет дважды. Теперь вы можете программировать режим STB для управления вторым телевизором. Порядок программирования описан в разделе 2 «Настройка пульта ДУ».
- Устройства спутникового ТВ, обученные кнопки и макрокоманды, записанные в режиме STB, удаляются.
- Если индикатор режима мигает продолжительно один раз, операция копирования завершена неудачно. Повторите процедуру, начиная с шага 1.

#### Сброс всех функций в режиме устройства

Для восстановления первоначального режима устройства вместо скопированного, а также для стирания запрограммированных в этом режиме кнопок или макрокоманд, вы можете восстановить заводские параметры по умолчанию для этого режима.

- 1 С помощью кнопки SELECT выберите режим.
- 2 Нажмите и удерживайте кнопки 1 и 6 на пульте SRU 7060 одновременно в течение пяти секунд, пока индикатор выбранного режима не мигнет дважды и останется светиться.
- 3 Последовательно нажмите кнопки 9, 9 и 6.

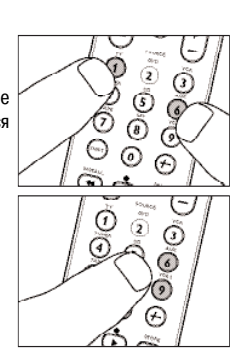

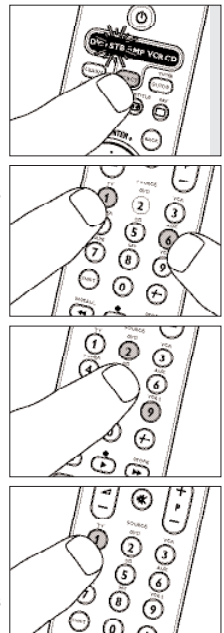

- 4 Для подтверждения нажмите кнопку SELECT дважды.
- Индикатор режима мигает дважды, подтверждая сброс.
- Если индикатор режима мигает продолжительно один раз, операция сброса завершена неудачно. Повторите процедуру с шага 1.

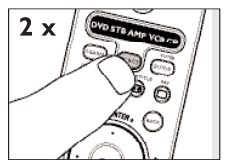

Назначение управления уровня звука на другой режим

Органы управления уровнем звука (VOL +, VOL - и Mute) на пульте SRU 7060 позволяют управлять телевизором или усилителем/ресивером в зависимости от устройства, которое Вы выбрали:

| РЕЖИМ                                    | . ОРГАНЫ УПРАВЛЕНИЯ                                       |
|------------------------------------------|-----------------------------------------------------------|
| Выбран режим управления телевизором (TV) | Органы управления звуком работают с телевизором           |
| Выбран режим VCR                         | .Органы управления звуком работают с усилителем/ресивером |
| Выбран режим DVD                         | Органы управления звуком работают с усилителем/ресивером  |
| Выбран режим управления декодером (STB)  | Органы управления звуком работают с телевизором.          |
| Выбран режим управления ресивером        | Органы управления звуком работают с усилителем/ресивером  |
| Выбран режим CD                          | .Органы управления звуком работают с усилителем/ресивером |

Вы можете изменить назначение органов управления звуком.

Пример: В режиме VCR вы хотите использовать органы управления звуком для телевизора

- 1 С помощью кнопки SELECT выберите режим устройства VCR.
- 2 Нажмите и удерживайте кнопки 1 и 6 на пульте SRU 7060 одновременно в течение 5 секунд, пока индикатор выбранного режима не мигнет дважды и останется светиться.
- 3 Последовательно нажмите кнопки 9, 9 и 3.
- 4 С помощью кнопки SELECT выберите режим устройства TV.
- 5 Нажмите кнопку 1.
- Индикатор режима мигает дважды, подтверждая, что органы управления звуком для видеомагнитофона назначены для телевизора.
- Если индикатор режима мигает продолжительно один раз, операция назначения завершена неудачно. Повторите процедуру с шага 1.

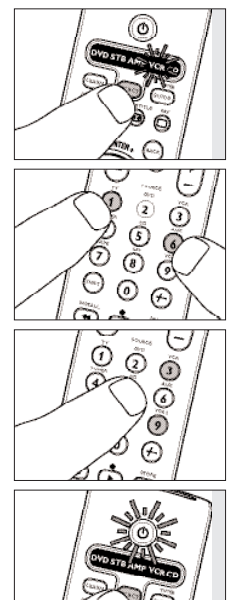

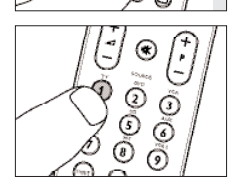

#### Восстановление первоначальных функций

Для того чтобы восстановить заводские настройки пульта SRU 7060, выполните следующие операции:

- Нажмите и удерживайте кнопки 1 и 6 на пульте SRU 7060 одновременно в течение пяти секунд, пока индикатор выбранного режима не мигнет дважды и останется светиться.
- 2 Последовательно нажмите кнопки 9, 8 и 1.
- Индикатор режима мигнет дважды, подтверждая успешное выполнение операции сброса. Теперь пульт ДУ находится в том состоянии настроек, когда вы первый раз достали его из упаковки.

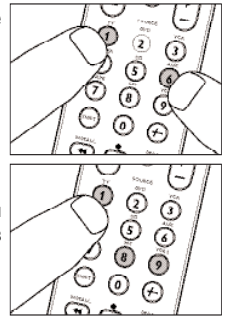

### 5. Неполадки и их устранение

- Проблема
- Решение
- Устройство, которым вы хотите управлять, не отвечает, а индикатор устройства при нажатии кнопок не мигает.
- Замените батареи (1,5 В, типоразмер R03, UM4 или AA).
- Устройство, которым вы хотите управлять, не отвечает, но индикатор устройства при нажатии кнопок мигает.
- Направьте пульт SRU 7060 на устройство и убедитесь, что между ними нет посторонних предметов.
- Пульт SRU 7060 неправильно реагирует на команды.
- Возможно, указан неправильный код. Попробуйте перепрограммировать пульт SRU 7060 с применением другого кода, указанного для марки Вашего устройства, или выполните автоматический поиск нужного кода.
   Если устройство по-прежнему не реагирует, позвоните в службу поддержки или обратитесь за помощью в режиме онлайн:www.philips.com/urc.
- Не все команды пульта работают правильно.
- Возможно, пульт SRU 7060 необходимо адаптировать к устройству Вашей модели.
   Обратитесь в службу поддержки. Для получения помощи в режиме онлайн посетите сайт: www.philips.com/urc.
- Марка Вашего устройства отсутствует в списке кодов.
- Попробуйте настроить пульт SRU 7060 в автоматическом режиме.
   См. раздел «Автоматическая настройка пульта ДУ».
- Ни один код не работает при выполнении ручной настройки пульта ДУ.
- Выполните инструкции раздела «Автоматическая настройка пульта ДУ».

## 6. Вам нужна помощь?

В случае возникновения затруднений при работе в пультом SRU7060 позвоните в нашу службу технической поддержки. Контактная информация приведена в конце инструкции после перечня кодов. Для получения помощи в режиме онлайн посетите сайт: www.philips.com/urc.

Перед тем как обратиться в службу поддержки, внимательно прочтите настоящую инструкцию. Большую часть неполадок можно устранить самостоятельно. Если все же Вам не удается устранить неполадку, запишите данные о Вашем устройстве, указанные в списке кодов в конце руководства. Это позволит нашим специалистам быстрее и эффективнее помочь Вам.

Номер модели устройства приведен в прилагаемой к нему инструкции или на задней панели устройства. При обращении в службу поддержки держите устройство под рукой. Тогда нашим специалистам будет проще определить, правильно ли работает Ваш универсальный пульт ДУ.

Номер модели данного универсального пульта ДУ Philips: SRU 7060/10.

#### Коды для телевизоров

|                                    | Asuka                                 |
|------------------------------------|---------------------------------------|
| A.R.Systems 0064, 0583, 0401, 0482 | Atlantic                              |
| Accent                             | Atori                                 |
| Accuphase                          | Auchan                                |
| Acura                              | Audiosonic 0064, 0583, 0244, 0401     |
| Adcom                              |                                       |
| Addison 0135.0680                  |                                       |
| Admiral 0114 0120 0190 0390        | Audioton 0244, 0455, 0513             |
| Advson 0243 0244                   | Ausind                                |
| Agashi 0243,0244                   | Autovox 0103, 0114, 0233, 0244, 0264  |
| Agazi 0243                         |                                       |
| AGR 0543                           | AWA                                   |
| Agef 0114                          | 0244, 0135, 0036, 0401, 0633          |
|                                    | Axxent 0036                           |
| AIKO 0243, 0036, 0376, 0077, 0062  | Axxon 0741                            |
| Aire 00/4 0000 0503 0403           | Avomi 0265                            |
| Aim                                | Baiba 0036                            |
|                                    | Bailo 0036 0401                       |
| Aiwa                               | Baired 0099 0220 0244 0124            |
| Akai 0036, 0062, 0064, 0099, 0190  | Pang & Olution 0114 0592              |
|                                    | Bang & Oluisell                       |
| 0398, 0475, 0500, 0507, 0543, 0575 | Baosneng                              |
| 0579, 0583, 0633, 0658, 0729, 0741 | Barco                                 |
|                                    | Basic Line                            |
| Akashi                             |                                       |
| Akiba 0064, 0245, 0309, 0321, 0482 |                                       |
|                                    | Bastide                               |
| Akira                              | Bauer                                 |
| Akito                              | Baur 0222, 0064, 0583, 0581, 0218     |
| Akura 0036, 0064, 0245, 0303, 0309 | 0388, 1532, 0376, 0482, 0539, 0562    |
|                                    |                                       |
| Alaron                             | Bazin                                 |
| Alba 0036, 0063, 0064, 0190, 0243  | Beijing 0036, 0253, 0401, 0839        |
|                                    | Beko0397, 0513, 0583, 0742, 0062      |
|                                    | 0741, 0633, 0064, 0445, 0835, 1064    |
| Alcyon                             | Beon                                  |
| Allorgan                           | Berthen                               |
| Allstar                            | Best 0364, 0397, 0448                 |
| Ambassador                         | Bestar                                |
| Amplivision                        | Bestar-Daewoo 0401                    |
| Amstrad                            | Binatone                              |
| 0543 1064 0583                     | Black Diamond 0641, 0847, 1064, 1936  |
| Anam 0036                          | Black Star                            |
| Anam National 0677                 | Blacktron                             |
| Aney 0448                          | Blackway                              |
| Anglo 0036                         | Blaupunkt                             |
| Anitech 0036 0064 0103 0309 0583   |                                       |
| Ansonic 0397 0064 0036 0695 0401   | Blue Sky 0064, 0741, 1064, 0514, 0695 |
| 0190 0319 0386 0374 0455 0319      |                                       |
|                                    | Blue Star                             |
| 002( 0120 0125                     | Bondstec 0274                         |
| AUC                                | Bondstec 0274                         |
|                                    | Boots 0244 0036                       |
| Arc en Clel 0426, 0136, 0595, 0223 | BPI 0064 0309                         |
|                                    | Brandt 0652 0528 0426 0314 0223       |
| Arcam                              | 0314 0342 0540 0514 0223              |
| Ardem                              |                                       |
| Aristona                           | Prendt Electropic 0244 02/2 0520      |
| ARI                                | Diange Electronic 0314, 0362, 0528    |
| Arthur Martin 0427, 0190, 0264     | 044E 0E82 0E42 0004                   |
| ASA 0132, 0373, 0114, 0131         | Drinkmann 0445, 0583, 0513, 0064      |
| Asberg                             |                                       |
| Asora                              | Brionvega                             |

| Britannia             | 02              | 43, 0244 | CTC       |
|-----------------------|-----------------|----------|-----------|
| Bruns                 | 01              | 14, 0455 | Curti     |
| BSR                   | 0321,01         | 90, 0579 | Cybe      |
| втс                   |                 | 0245     | ,<br>Daew |
| Bush 0245, 0695,      | 0376,00         | 36, 0063 |           |
|                       | 0401,03         | 88, 0382 |           |
|                       | 0583,07         | 41,0262  | Daini     |
|                       | 0641,06         | 44, 1927 | Dansa     |
| Caihong               |                 | 0036     |           |
| Canton                |                 | 0245     | Danta     |
| Carad                 | 0064.06         | 95, 1064 | Dawa      |
| Carena                | 0482.05         | 83.0064  | Davto     |
| Carrefour             | 00              | 63.0583  | Davtr     |
| Carver                |                 | 0197     | Davu      |
| Cascade               | 00              | 36 0064  | De G      |
| Casio                 | 00              | 64 0583  | Decc      |
| Cathay                | 00              | 64 0583  | DeGr      |
| CCF                   | 0064 05         | 83 0244  | Deitr     |
| Celestial             | 0004,05         | 03, 0211 | Denv      |
| Contrum               |                 | 1044     |           |
| Centurion             |                 | 64 0583  | Derm      |
| Centurion             | 0114 00         | 74 0365  | Diam      |
| CCE 0101 0274         | 0102 01         | 0203     | Diam      |
| CGE 0101, 02/4,       | 0703,01         | 15 0579  | Diant     |
| Changebong            | 0357,04         | 24 0401  | Digili    |
| Changerieng           |                 | 26,0401  | Digiti    |
| Changlel.             | 00              | 0024     | Digite    |
| Changhai              |                 | 25 0047  | Digito    |
| Changnong             | 0036,05         | 35,0847  | Digivi    |
|                       | • • • • • • • • | 0036     | Digix     |
|                       | • • • • • • • • | 0036     | DIK       |
| Chun fun              | • • • • • • •   | 0036     | DIXI.     |
| Chunteng.             |                 | 0036     | DL        |
| Chung Hsin            | 00              | 63,0135  | Dome      |
| Chunsun               |                 | 0036     | Dong      |
| Cimline               | 00              | 36, 0245 | Dong      |
| City                  |                 | 0036     | Drear     |
| Clarivox              | 0445,00         | 64, 0364 | DTS.      |
| Clatronic 0245, 0397, | 0583,03         | 98, 0741 | Dual      |
| 0244, 0245, 0103,     | 0274,00         | 36, 0064 |           |
| Clayton               | • • • • • • •   | 1064     | Dual-     |
| CMS                   | 02              | 43, 0244 | Dumo      |
| CMS Hightec           |                 | 0244     | Duna      |
| Commercial Solutions  |                 | 1474     | Durat     |
| Concorde              |                 | 0036     | Dux .     |
| Condor 0243, 0064,    | 0309, 05        | 83, 0397 | D-visi    |
|                       | 0445, 01        | 90, 0274 | Dwin      |
| Conia                 |                 | 0847     | Dynai     |
| Conrac                |                 | 0835     | ECE .     |
| Conrad                | 00              | 64, 0583 | Ediso     |
| Conrowa               |                 | 0036     | E-elite   |
| Contec                | 0036,00         | 63, 0064 | Elbe      |
| Continental Edison    | 0528, 03        | 14, 0223 |           |
|                       | 0136, 02        | 64, 0514 |           |
| Cosmel                | 0036,00         | 64, 0364 | Elbe-S    |
| Cosmel                |                 | 0064     | Elcit .   |
| Crosley 0114, 0274,   | 0101,01         | 03, 0374 | Elekta    |
|                       |                 | 0579     | Elfunk    |
| Crown 0036, 0397.     | 0064, 04        | 48, 0583 | ELG .     |
| 0514, 0741, 0386.     | 0742, 04        | 45, 0366 | Elin .    |
|                       | 0633,07         | 39, 1064 |           |
| Crystal.              |                 | 0458     | Elite .   |
| CS Electronics        | 0274, 02        | 43, 0245 | Elta      |

| 1 1/                                                                                                    |                                                                               |                                                                                                    | 0274                                                                                                    |
|----------------------------------------------------------------------------------------------------|-------------------------------------------------------------------------------|----------------------------------------------------------------------------------------------------|----------------------------------------------------------------------------------------------------|
|                                                                                                    | • • • • •                                                                     |                                                                                                    | 02/4                                                                                                    |
| Curtis Mathes                                                                                                    | • • • • •                                                                     | 0120,                                                                                                    | 0729                                                                                                    |
| Cybertron                                                                                                    |                                                                               |                                                                                                    | 0245                                                                                                    |
| Daewoo 0661, 0401,                                                                                                    | 0243,                                                                         | 0036,                                                                                                    | 0245                                                                                                    |
| 1164, 0244, 0064,                                                                                                    | 0135,                                                                         | 0197,                                                                                                    | 0583                                                                                                    |
|                                                                                                    |                                                                               | 0907.                                                                                                    | 1936                                                                                                    |
| Dainichi                                                                                                    |                                                                               | 0243                                                                                                    | 0245                                                                                                    |
|                                                                                                    | 0042                                                                          | 0245,                                                                                                    | 0243                                                                                                    |
| Dansal 0064, 0383,                                                                                                    | 0062,                                                                         | 0036,                                                                                                    | 0063                                                                                                    |
|                                                                                                    | • • • • •                                                                     | 0244,                                                                                                    | 0243                                                                                                    |
| Dantax 0397,                                                                                                    | 0513,                                                                         | 0741,                                                                                                    | 0742                                                                                                    |
| Dawa                                                                                                    | 0064,                                                                         | 0583,                                                                                                    | 0036                                                                                                    |
| Dayton                                                                                                    |                                                                               |                                                                                                    | 0036                                                                                                    |
| Daytron                                                                                                    | 0036.                                                                         | 0064.                                                                                                    | 0401                                                                                                    |
| Davu                                                                                                    |                                                                               | ,                                                                                                    | 0401                                                                                                    |
| Dafa                                                                                                    | N                                                                             | 0200                                                                                                    | 0575                                                                                                    |
|                                                                                                    | X                                                                             | 0370,                                                                                                    | 03/3                                                                                                    |
| Decca 0099, 0543,                                                                                                    | 1164,                                                                         | 0244,                                                                                                    | 0064                                                                                                    |
| DeGraaf                                                                                                    |                                                                               |                                                                                                    | 0190                                                                                                    |
| Deitron                                                                                                    | 0064,                                                                         | 0583,                                                                                                    | 0401                                                                                                    |
| Denver                                                                                                    | 0064,                                                                         | 0583,                                                                                                    | 0614                                                                                                    |
| DER                                                                                                    |                                                                               |                                                                                                    | 0220                                                                                                    |
| Desmet 0036                                                                                                    | 0064                                                                          | 0114                                                                                                    | 0583                                                                                                    |
| Disassant                                                                                                    | 0001,                                                                         | 0074                                                                                                    | 0505                                                                                                    |
| Diamant                                                                                                    |                                                                               | 0064,                                                                                                    | 0565                                                                                                    |
| Diamond 0036, 0243,                                                                                                    | 0398,                                                                         | 0/33,                                                                                                    | 0847                                                                                                    |
| Digatron                                                                                                    |                                                                               |                                                                                                    | 0064                                                                                                    |
| Digiline                                                                                                    | 0583,                                                                         | 0132,                                                                                                    | 0695                                                                                                    |
| Digitex                                                                                                    |                                                                               |                                                                                                    | 0847                                                                                                    |
| Digitor                                                                                                    |                                                                               | 0064.                                                                                                    | 0583                                                                                                    |
| Digivision                                                                                                    |                                                                               | ,                                                                                                    | 0388                                                                                                    |
| Digitision                                                                                                    |                                                                               |                                                                                                    | 0007                                                                                                    |
|                                                                                                    | • • • • •                                                                     |                                                                                                    | 0707                                                                                                    |
| Dik                                                                                                    |                                                                               | 0064,                                                                                                    | 0583                                                                                                    |
| Dixi                                                                                                    | 0244,                                                                         | 0064,                                                                                                    | 0114                                                                                                    |
| DL                                                                                                    |                                                                               |                                                                                                    | 0614                                                                                                    |
| Domeos                                                                                                    |                                                                               |                                                                                                    | 0695                                                                                                    |
| Dongda                                                                                                    |                                                                               |                                                                                                    | 0036                                                                                                    |
| Donghai.                                                                                                    | Ν.                                                                            |                                                                                                    | 0036                                                                                                    |
| Dream Vision                                                                                                    |                                                                               |                                                                                                    | 1731                                                                                                    |
|                                                                                                    |                                                                               |                                                                                                    | 0024                                                                                                    |
|                                                                                                    |                                                                               |                                                                                                    | 0036                                                                                                    |
| Dual 0244, 0064,                                                                                                    | 0286,                                                                         | 0190,                                                                                                    | 0476                                                                                                    |
|                                                                                                    |                                                                               |                                                                                                    | 0120                                                                                                    |
|                                                                                                    | 0379,                                                                         | 0579,                                                                                                    | 1164                                                                                                    |
| Dual-Tec                                                                                                    | 0379,                                                                         | 0579,<br>0244,                                                                                                    | 1164<br>0286                                                                                                    |
| Dual-Tec                                                                                                    | 0379,<br><br>0114,                                                            | 0579,<br>0244,<br>0131,                                                                                                    | 1164<br>0286<br>0374                                                                                                    |
| Dual-Tec<br>Dumont<br>Dunai                                                                                                    | 0379,<br><br>0114,                                                            | 0579,<br>0244,<br>0131,                                                                                                    | 1164<br>0286<br>0374<br>0190                                                                                                    |
| Dual-Tec<br>Dumont<br>Dunai<br>Durabrand                                                                                                    | 0379,<br><br>0114,<br>                                                        | 0579,<br>0244,<br>0131,<br>                                                                                                    | 1164<br>0286<br>0374<br>0190<br>1464                                                                                                    |
| Dual-Tec<br>Dumont<br>Dunai<br>Durabrand                                                                                                    | 0379,<br>0114,                                                                | 0579,<br>0244,<br>0131,<br>                                                                                                    | 1164<br>0286<br>0374<br>0190<br>1464                                                                                                    |
| Dual-Tec<br>Dumont<br>Dunai<br>Durabrand<br>Dux                                                                                                    | 0379,<br>0114,                                                                | 0579,<br>0244,<br>0131,<br><br>0064,                                                                                                    | 1164<br>0286<br>0374<br>0190<br>1464<br>0583                                                                                                    |
| Dual-Tec                                                                                                    | 0379,<br>0114,                                                                | 0579,<br>0244,<br>0131,<br><br>0064,<br>0064,                                                                                                    | 1164<br>0286<br>0374<br>0190<br>1464<br>0583<br>0583                                                                                                    |
| Dual-Tec                                                                                                    | 0379,<br>0114,                                                                | 0579,<br>0244,<br>0131,<br><br>0064,<br>0064,                                                                                                    | 1164<br>0286<br>0374<br>0190<br>1464<br>0583<br>0583<br>0120                                                                                                    |
| Dual-Tec                                                                                                    | 0379,<br>0114,<br>                                                            | 0579,<br>0244,<br>0131,<br><br>0064,<br>0064,<br>                                                                                                    | 1164<br>0286<br>0374<br>0190<br>1464<br>0583<br>0583<br>0120<br>0583                                                                                                    |
| Dual-Tec                                                                                                    | 0379,                                                                         | 0579,<br>0244,<br>0131,<br><br>0064,<br>0064,<br>                                                                                                    | 1164<br>0286<br>0374<br>0190<br>1464<br>0583<br>0583<br>0120<br>0583<br>0064                                                                                                    |
| Dual-Tec                                                                                                    | 0379,                                                                         | 0579,<br>0244,<br>0131,<br><br>0064,<br>0064,<br><br>0064,<br>                                                                                                    | 1164<br>0286<br>0374<br>0190<br>1464<br>0583<br>0583<br>0120<br>0583<br>0064<br>0514                                                                                                    |
| Dual-Tec                                                                                                    | 0379,<br>0114,                                                                | 0579,<br>0244,<br>0131,<br><br>0064,<br>0064,<br>                                                                                                    | 1164<br>0286<br>0374<br>0190<br>1464<br>0583<br>0583<br>0120<br>0583<br>0064<br>0514<br>0245                                                                                                    |
| Dual-Tec<br>Dumont<br>Durabrand<br>Dux<br>D-vision<br>Dvision<br>Dynatron<br>ECE<br>Edison-Minerva<br>E-elite<br>Etbp. 0462 0065                                                                                                    | 0379,<br>0114,                                                                | 0579,<br>0244,<br>0131,<br><br>0064,<br>0064,<br><br>0064,<br>                                                                                                    | 1164<br>0286<br>0374<br>0190<br>1464<br>0583<br>0583<br>0120<br>0583<br>0064<br>0514<br>0245<br>0064                                                                                                 |
| Dual-Tec<br>Dumont<br>Durai<br>Durabrand<br>Dux<br>D-vision<br>Dvin<br>Dynatron<br>ECE<br>Edison-Minerva<br>Elbe                                                                                                    | 0379,<br>0114,<br>                                                            | 0579,<br>0244,<br>0131,<br><br>0064,<br>0064,<br><br>0064,<br><br>0190,<br>0244                                                                                                    | 1164<br>0286<br>0374<br>0190<br>1464<br>0583<br>0583<br>0120<br>0583<br>0064<br>0514<br>0245<br>0064                                                                                                 |
| Dual-Tec           Dumont           Dunai           Durabrand           Dux           D-vision           Dwin           Dynatron           ECE           Edison-Minerva           E-elite           Elbe           0462, 0265,0583, 0245, 0218.                                                                                                    | 0379,<br>0114,<br>                                                            | 0579,<br>0244,<br>0131,<br><br>0064,<br>0064,<br><br>0064,<br><br>0190,<br>0244,                                                                                                    | 1164<br>0286<br>0374<br>0190<br>1464<br>0583<br>0120<br>0583<br>0120<br>0583<br>0064<br>0514<br>0245<br>0064                                                                                         |
| Dual-Tec           Dumont           Durabrand           Durabrand           Dux           D-vision           Dynatron           ECE           Edison-Minerva           E-elite           Elbe         .0483, 0245, 0218,                                                                                                    | 0379,<br>0114,<br>                                                            | 0579,<br>0244,<br>0131,<br><br>0064,<br>0064,<br><br>0064,<br><br>0190,<br>0244,<br>0319,                                                                                                    | 1164<br>0286<br>0374<br>0190<br>1464<br>0583<br>0120<br>0583<br>0120<br>0583<br>0064<br>0514<br>0245<br>0064<br>0543<br>0657                                                                         |
| Dual-Tec           Dumont           Dunai           Durabrand           Durabrand           Devision           Devision           Dynatron           ECE           Edison-Minerva           E-elite           Elbe           0583, 0245, 0218, 0388, Elbe-Sharp                                                                                                    | 0379,<br>0114,<br>0397,<br>0397,<br>0397,<br>0286,                            | 0579,<br>0244,<br>0131,<br><br>0064,<br>0064,<br><br>0064,<br><br>0190,<br>0244,<br>0319,<br>                                                                                                    | 1164<br>0286<br>0374<br>0190<br>1464<br>0583<br>0120<br>0583<br>00583<br>00583<br>00583<br>0064<br>0245<br>0064<br>0543<br>0657<br>0543                                                              |
| Dual-Tec<br>Dumont<br>Durai.<br>Durai<br>Durabrand<br>Dux<br>D-vision<br>Dwin<br>Dynatron .<br>ECE<br>Edison-Minerva<br>E-elite<br>0388, 0245, 0218,<br><br>Blbe-Sharp<br>Elcit                                                                                                    | 0379,<br>0114,<br>                                                            | 0579,<br>0244,<br>0131,<br><br>0064,<br>0064,<br><br>0190,<br>0244,<br>0319,<br><br>0114,                                                                                                    | 1164<br>0286<br>0374<br>0190<br>1464<br>0583<br>0120<br>0583<br>00583<br>00583<br>00583<br>00544<br>0245<br>0064<br>0543<br>0657<br>0543<br>0274                                                     |
| Dual-Tec           Dumont           Dunai           Durabrand           Dux           D-vision           Dynatron           ECE           Edison-Minerva           E-elite           Elbe         0462, 0265,<br>                                                                                                    | 0379,<br>0114,<br>0397,<br>0397,<br>0637,<br>0286,<br>0036.                   | 0579,<br>0244,<br>0131,<br><br>0064,<br>0064,<br><br>0190,<br>0244,<br>0319,<br><br>0114,<br>0583.                                                                                                    | 1164<br>0286<br>0374<br>0190<br>1464<br>0583<br>0120<br>0583<br>0120<br>0583<br>0120<br>0583<br>0064<br>0514<br>0245<br>0064<br>0543<br>0657<br>0543<br>0274<br>0309                                 |
| Dual-Tec           Dumont           Dunai.           Durabrand.           Durabrand.           Durabrand.           Durabrand.           Durabrand.           Devision           Devision           Dwin           Dynatron.           ECE           Edison-Minerva           E-elite           Elbe           O583, 0245, 0218, 0238, 0245, 0218, 0388, 10388, 103888, 10388, 10388, 10388, 10388, 103888, 103888, 10388, | 0379,<br>0114,<br>0397,<br>0397,<br>0637,<br>0286,<br>0036,                   | 0579,<br>0244,<br>0131,<br><br>0064,<br>0064,<br><br>0190,<br>0244,<br>0319,<br><br>0114,<br>0583,                                                                                                    | 1164<br>0286<br>0374<br>0190<br>1464<br>0583<br>0120<br>0583<br>0120<br>0583<br>0064<br>0514<br>0245<br>0064<br>0543<br>0657<br>0543<br>0274<br>0309<br>1064                                         |
| Dual-Tec           Dumont           Dunai.           Durabrand           Dux           D-vision           Dwin           Dynatron           ECE           Edison-Minerva           E-elite           Elbe           O462, 0265,                                                                                                    | 0379,<br>0114,<br>0397,<br>0397,<br>0637,<br>0286,<br>0036,                   | 0579,<br>0244,<br>0131,<br><br>0064,<br>0064,<br><br>0190,<br>0244,<br>0319,<br><br>0114,<br>0583,<br>                                                                                                    | 1164<br>0286<br>0374<br>0190<br>1464<br>0583<br>0583<br>0120<br>0583<br>0064<br>0514<br>0245<br>0064<br>0543<br>0657<br>0543<br>0274<br>0309<br>1064                                                 |
| Dual-Tec           Dumont           Dunai           Durabrand           Dux           D-vision           Dynatron           ECE           Edison-Minerva           E-elite           Elbe         0462, 0265,<br>                                                                                                    | 0379,<br>0114,<br>0397,<br>0397,<br>00397,<br>0286,<br>0036,<br>0036,         | 0579,<br>0244,<br>0131,<br>0064,<br>0064,<br>0064,<br>0190,<br>0244,<br>0319,<br>0190,<br>0244,<br>0319,<br>0190,<br>0248,<br>00190,<br>0583,<br>0064,<br>0585,<br>0064,<br>0585,<br>0064,<br>0064,<br>0064,<br>0064,<br>00585,<br>00575,<br>00575,<br>0055 | 1164<br>0286<br>0374<br>0190<br>1464<br>0583<br>00583<br>0120<br>0583<br>00644<br>0543<br>0657<br>0543<br>0657<br>0543<br>0274<br>0309<br>1064<br>0583                                               |
| Dual-Tec           Dumont           Dunai           Durabrand           Durabrand           Dynatron           ECE           Edison-Minerva           E-elite           Elbe           O462, 0265,                                                                                                    | 0379,<br>0114,<br>0397,<br>0397,<br>0637,<br>0286,<br>0036,<br>0131,          | 0579,<br>0244,<br>0131,<br>0064,<br>0064,<br>0064,<br>0190,<br>0244,<br>0319,<br>0144,<br>0583,<br>0064,<br>0575,                                                                                                    | 1164<br>0286<br>0374<br>0190<br>1464<br>0583<br>0583<br>0120<br>0583<br>00543<br>00544<br>0543<br>0657<br>0543<br>0657<br>0543<br>0274<br>0309<br>1064<br>0583<br>0388                               |
| Dual-Tec           Dumont           Dunai.           Durabrand           Durabrand           Dux           D-vision           Dwin           Dynatron           ECE           Edison-Minerva           E-elite           Elbe           O462,0265,                                                                                                    | 0379,<br>0114,<br>0397,<br>0397,<br>0637,<br>0286,<br>0036,<br>0131,<br>0064, | 0579,<br>0244,<br>0131,<br>                                                                                                    | 1164<br>0286<br>0374<br>0190<br>0190<br>0190<br>0583<br>0583<br>0120<br>0583<br>0064<br>0514<br>0245<br>0064<br>0543<br>0657<br>0543<br>0657<br>0543<br>0274<br>0309<br>1064<br>0583<br>0388<br>0475 |
| Dual-Tec           Dumont.           Dunai.           Durabrand.           Durabrand.           Durabrand.           Durabrand.           Durabrand.           Durabrand.           Devision.           Devision.           Dynatron.           ECE           Edison-Minerva.           E-elite           Elbe.           0583, 0245, 0218,           0583, 0245, 0218,           Eldit           Elekta           Elekta           Elfunk.           Elin           0243, 0583,           0190, 0036,           Elite                                                                                                    | 0379,<br>0114,<br>0397,<br>0397,<br>0637,<br>0286,<br>0036,<br>0131,<br>0064, | 0579,<br>0244,<br>0131,<br><br>0064,<br>0064,<br><br>0190,<br>0190,<br>0244,<br>0319,<br><br>0114,<br>0583,<br><br>0064,<br>0575,<br>0376,<br>0245,                                                                                                    | 1164<br>0286<br>0374<br>0190<br>1464<br>0583<br>0583<br>0120<br>0583<br>0064<br>0514<br>0245<br>0064<br>0543<br>0657<br>0543<br>0274<br>0309<br>1064<br>0583<br>0388<br>0475<br>0583                 |

| Emco                                     | GEC 0190, 0064, 0583, 0543, 0099       |
|------------------------------------------|----------------------------------------|
| Emerson                                  |                                        |
| 0398 0309 0388 0513 0397 0190            | Geloso 0274, 0401, 0036, 0374, 0390    |
| 0274 0695 0741 1936                      | 0579                                   |
| Emperor 0309                             | General 0136                           |
| Erres 0064 0583                          | General Electric 0314                  |
| ESA 0839                                 | General Technic 0036                   |
| ESC 0064 0244                            | General reclinic                       |
| Esc                                      | Canavara 024E 0E92 0190 0024           |
| Ethen 0064 0582 0036 0847                | Genexia                                |
| Etron 0064, 0583, 0036, 0847             | Gericom                                |
| Euro-reel                                | Giant                                  |
| Euromann 0064, 0243, 0244, 0448          | Goldfunk                               |
|                                          | Goldhand 0243                          |
| Europa                                   | Goldline                               |
| Europhon 0064, 0543, 0583, 0274          | Goldstar 0064, 0036, 0317, 0244, 0274  |
|                                          | 0243, 0583, 0458, 0190, 0388, 0136     |
| Expert 0233, 0286                        |                                        |
| Exquisit                                 | Gooding 0514                           |
| Feilang                                  | Goodmans 0063, 0661, 0064, 0583        |
| Feilu                                    | 0036, 1064, 0695, 0543, 0514, 0317     |
| Feiyue 0036                              | 0507, 0398, 0587, 0244, 0362, 0245     |
| Fenner 0401, 0036, 0401                  | 1936, 0062, 0099, 0262, 0398, 0401     |
| Ferguson 0652, 0265, 0220, 0136, 0587    | 0587, 0614, 0657, 0661, 0741, 0835     |
|                                          |                                        |
|                                          | Gorenje                                |
| Fidelity 0220, 0190, 0398, 0064, 0583    | GPM                                    |
|                                          | Gradiente                              |
| Filsai 0244                              | Graetz 0388 0398 0366 0583 0190        |
| Finlandia 0373 0386 0190 0099 0314       | 0374 0514 0741                         |
| 0390                                     | Granada 0064 0583 0099 0386 0135       |
| Finlux 0132 0131 0741 0373 0244          | 0244 0063 0366 0543 0103 0500          |
|                                          | 0362 0587 0190 0575 0378 0383          |
|                                          |                                        |
|                                          | Construction 0000 0000 0000 0000 0000  |
|                                          | Grandin 0309, 0064, 0427, 0036, 0190   |
| First Line                               |                                        |
|                                          |                                        |
|                                          | Grundig 0562, 0264, 0218, 0614, 0581   |
|                                          | 0583, 0064, 0103, 0036, 0063, 0222     |
| Firstar 0036                             |                                        |
| Fisher 0131, 0244, 0397, 0388, 0190      | H&B0835                                |
|                                          | Haaz0733                               |
| Flint 0064, 0583, 0099, 0245, 0482, 0637 | Haier 0064, 0535, 0614                 |
| Forgestone 0220                          | Haihong0036                            |
| Formenti 0114, 0190, 0243, 0583, 0513    | Halifax                                |
| 0103, 0064, 0114, 0243, 0374, 0579       | Hampton 0243, 0244                     |
| Formenti-Phoenix 0243, 0579              | Hanimex 0245, 0321                     |
| Fortress                                 | Hanseatic 0064, 0583, 0309, 0388, 0661 |
| Fraba                                    | 0321, 0455, 0397, 0036, 0321, 0244     |
| Friac 0036, 0064, 0397, 0448, 0637       |                                        |
| Frontech 0274, 0458, 0190, 0036, 0244    | Hantarex 0036, 0064, 0543, 0265        |
|                                          | Hantor                                 |
| Fujitsu 0233, 0099, 0036, 0710, 0064     | Harwood 0036, 0064, 0514               |
|                                          | Hauppauge                              |
| Fujitsu General 0036, 0233, 0244, 0710   | Havermy                                |
| Funai                                    | HCM 0036, 0064, 0583, 0244, 0245       |
| Euture 0064.0583                         | 0445.0309                              |
| Galaxi                                   | Hema                                   |
| Galaxis 0397 0445 0064                   | Hifiyox 0528 0136 0595 0223 0426       |
| GBC 0190 0245 0036 0401 0579             | Higashi 0242                           |
| GE 0309 0136 0362 0120 0587              | Hikona 0245                            |
| 0452 1474                                | Hiling 0044                            |
| Geopt Casino 0120                        | 1 menie                                |
| Geant Casilio                            |                                        |

| Hinari 0064, 0036, 0245, 0190, 0514    | IR                                    |
|----------------------------------------|---------------------------------------|
|                                        | Irradio 0036, 0064, 0274, 0398, 0317  |
| Hisawa 0309, 0245, 0637, 0427, 0482    |                                       |
|                                        | Isukai                                |
| Hisense                                | ITC 0244, 0579                        |
| Hit                                    | ITS                                   |
| Hitachi 0252, 0244, 0376, 0383, 0500   | ITT 0190, 0507, 0376, 0575, 0220      |
|                                        |                                       |
|                                        |                                       |
|                                        | ITT Nokia 0388.0575.0507.0373         |
|                                        |                                       |
|                                        |                                       |
| Hitachi Fujian                         | ITV                                   |
| Hitsu                                  | lean                                  |
| HMV                                    | IEC                                   |
| Hoeher                                 | JiaLiCai                              |
| Home Electronics                       | linfeng                               |
| Hongmei                                | lingue                                |
| Hornyphon                              | linta                                 |
| Hoshai                                 | linxing                               |
| Hua Tun                                | IMB                                   |
| Huafa 0036                             | locel 0739                            |
| Huanghaimei 0036                       | lubilee 0583                          |
| Huanghe 0036                           | IVC 0680.0220.0398.0245.0445          |
| Huanglong 0036                         | 0063 0120 0535 0633 0677 0710         |
| Huangshan 0036                         | Kajge 0036                            |
| Huanyu                                 | Kaisui                                |
| Hygashi                                |                                       |
| Hyper                                  | Kambrook                              |
| Hypersonic                             | Kamp                                  |
| Hypson 0064 0583 0742 0244 0309        | Kangli 0036.0401                      |
| 0265, 0482, 0427, 0513, 0695, 0741     | Kangyi 0036                           |
| 1064                                   | Kapsch 0233 0190 0286 0131 0388       |
| Iberia 0064.0583                       | Karcher 0064, 0583, 0309, 0637, 0190  |
| ICE 0398.0064.0036.0245.0244.0243      | 0448.0633.0741                        |
| Ices 0245, 0243                        | Kathrein                              |
| ICT                                    | Kawa 0398                             |
| Imperial 0064, 0190, 0583, 0445, 0388  | Kawasho                               |
|                                        | KB Aristocrat                         |
|                                        | Kendo 0637. 0274. 0583. 0190. 0539    |
| Imperial Crown                         |                                       |
| Indesit                                | Kennedy                               |
| Indiana                                | Kennex                                |
| Ingelen 0514, 0637, 0388, 0190, 0741   | KIC                                   |
| Ingersol                               | Kingsley                              |
| Inno Hit 0036. 0099. 0245. 0244. 0543  | Kiota 0398.0482                       |
|                                        | Kioto                                 |
| Innova                                 | Kiton 0583, 0064, 0695                |
| Innovation                             | KLL                                   |
| inotech                                | Kneissel 0462. 0064. 0401. 0583. 0286 |
| Interactive                            |                                       |
|                                        | Kolin                                 |
| Interbuy 0036, 0064. 0539. 0583. 0274  | Kolster                               |
| Interfunk 0064, 0583. 0114. 0190. 0388 | Kongque                               |
| 0397, 0136, 0274, 0528, 0595, 0376     | Konichi                               |
|                                        | Konka 0064, 0583, 0245, 0445, 0245    |
| Internal                               |                                       |
| International                          | Kontakt                               |
| Intervision 0309, 0244, 0398. 0513     | Korpel                                |
|                                        | Kosmos                                |
|                                        | Koyoda                                |
| 0475 0482                              | Kraking 0265                          |

| KTV0244                                 | Matsui 0262, 0204, 0064, 0382   |
|-----------------------------------------|---------------------------------|
| Kuaile                                  |                                 |
| Kuba                                    |                                 |
| Kulun                                   | 0062, 0036, 0262, 0390, 0458    |
| Kunlun                                  |                                 |
| Kyoshu0445                              | Matsushita                      |
| Kyoto                                   | Matsuviama                      |
| L&S Electronic                          | MCE                             |
| LaSat 0513, 0397                        | Mediator                        |
| Leader                                  | Medion 0064, 0695, 1164, 0539   |
| Lecson                                  | 0741, 0835, 0907, 1064, 1464    |
| Legend                                  | Megas                           |
| Lenco 0064, 0190, 0131, 0401, 0614      | MEI                             |
|                                         | Melectronic 0036, 0064, 0131    |
| Lenoir                                  | 0190, 0222, 0243, 0244, 0274    |
| Lesa                                    | 0376, 0401, 0507, 0519, 0539    |
| Levis Austria 0064, 0583                |                                 |
| Leyco                                   | Melvox                          |
| LG 0244, 0274, 0397, 0458, 0036         | Memorex                         |
| 0064, 0190, 0243, 0135, 0583, 0671      | Memphis 0364                    |
|                                         | Mercury                         |
| Liesenk & Tter 0064, 0583               | Mermaid                         |
| Liesenkotter                            | Metronic                        |
| Lifetec 0036, 0064, 0695, 0539, 1064    | Metz                            |
|                                         |                                 |
| Lloyds                                  |                                 |
| LME                                     | MGA                             |
| Local India TV 0036. 0398               |                                 |
| Lodos                                   | Micromaxx                       |
| Loewe                                   |                                 |
|                                         | Microstar.                      |
| Logik                                   | MicroTEK                        |
| Logik 0036.0038.0220.0398.0907          | Minato 0064                     |
| Logix 0695                              | Minerva 0514 0222 0543 0103     |
| Luma 0233 0064 0401 0036 0286           | 0581 0264                       |
| 0390 1064                               | Minoka                          |
| Lumatron 0233 0064 0286 0388 0244       | Minoka                          |
| Lux Max 0064 0036                       | Mirror                          |
| Luxor 0264 0294 0519 0299 0293          | Mistral Electronics             |
|                                         | Mitcubichi 0135 0120 0529       |
|                                         |                                 |
| M Electronic 0272 00(4 0274 0122        |                                 |
| 0121 0401 0024 0244 0507 0519           | Miterumi Company                |
|                                         | Miner 0207 0217 0242 0102       |
| 0218 0223, 0170, 0314, 0383, 0661, 0388 | 0542 0244 0219                  |
|                                         |                                 |
| Madison                                 | Monaco                          |
| Magnadyne 0114, 0274, 0374, 0543, 0579  | Morgan's                        |
| Magnaton                                | Motion                          |
| Magnavox                                | Motorola                        |
| Magnum 0064, 0741, 0742                 | MIC0397, 0539, 0243, 0388       |
| Manesth 0064, 0583, 0190, 0303, 0062    | MTlogic                         |
| Manesth 0062, 0064, 0244, 0262, 0321    | Mudan                           |
| Manhattan 0064, 0695, 1064              | Multibroadcast                  |
| Marantz                                 | Multitec 0064, 0513, 0695, 1064 |
| Marel <b>l</b> i                        | Multitech 0244, 0036, 0243      |
| Mark 0064, 0583, 0401, 0036, 0741       | 0274, 0583, 0064, 0103, 0390    |
|                                         | Murphy                          |
| Master's0064                            | Musikland                       |
| Masuda 0036, 0064, 0244, 0245, 0398     | Myryad0583                      |
|                                         | NAD                             |

# Коды для телевизоров

| Nanbao 0036                                       | Palladium 0397 0064 0445 0583 0274      |
|---------------------------------------------------|-----------------------------------------|
| Naonis 0190 0390                                  | 0190 0581 0244 0376 0114 0390           |
| NAT 0252                                          | 0297 0457 0741 1144                     |
| NAT                                               | D                                       |
| National                                          | Paisonic 0064, 0244, 0245, 0445, 0475   |
| NEC 0063, 0197, 0036, 0401, 0244                  | Panama 0036, 0244, 0064, 0583, 0274     |
| 0064, 0583, 0038, 0482, 0535, 0614                | Panasonic 0677, 0264, 0253, 0543, 0575  |
|                                                   | 0388, 0190, 0394, 0064, 0374, 0135      |
| Neckermann 0064, 0218, 0583, 0190                 |                                         |
| 0445, 0274, 0581, 0244, 0583, 0539                | Panavision                              |
|                                                   | Panda 0036, 0253, 0535, 0733            |
| NEL                                               | Pathe Cinema 0265, 0319, 0190, 0243     |
| Nesco 0274                                        | 0427 0458 0579                          |
| Notest 0064 0583                                  | Patho Marconi 0528 0426 0264 0595       |
| Network 0264                                      | 1 athe 1 larcoll 0528, 0428, 0204, 0575 |
| Network                                           |                                         |
| Neutunk 0064, 0036, 0243, 0307, 0363              | Pausa                                   |
|                                                   | Perdio                                  |
| New Tech 0244, 0475                               | Perfekt                                 |
| New World                                         | Philco 0114, 0101, 0445, 0103, 0274     |
| Newave 0036, 0120                                 |                                         |
| Newtech                                           | Philex                                  |
| Nicamagic                                         | Philharmonic                            |
| Nikkai 0099. 0244. 0062. 0364. 0243.              | Philips                                 |
| 0036 0063 0064 0245                               | 0114 0220 0036 0135 0265 0388           |
| Nobliko 0103 0243                                 | 0401_0539                               |
| Normatic 0426 0528 0222 0595                      | Phoenix 0064 0114 0242 0512 0579        |
| Nogamatic                                         | Phoenix 0004, 0114, 0243, 0313, 0379    |
| Nokia 0190, 0388, 0376, 0519, 0500                | Phonola                                 |
|                                                   | Pilot                                   |
| 0136, 0384, 0374, 0378, 0507, 0575                | Pioneer 0064, 0455, 0136, 0038, 0190    |
|                                                   |                                         |
| Nordic0244                                        | Pionier                                 |
| Nordmende 0136, 0314, 0595, 0426                  | Plantron                                |
| 0223, 0064, 0222, 0528, 0587, 0741                | Playsonic 0064, 0244, 0366, 0741, 0742  |
| Normere                                           | Policom 0595, 0528                      |
| Novatronic                                        | Polytron                                |
| Nu-Tec 0482 0847                                  | Рорру 0036                              |
| $\Omega_{\text{ceapic}}$ 0190 0388 0374 0427 0500 | Porthad 0401                            |
| Oceanic 0170, 0500, 0574, 0427, 0500              | Powerpoint 0064 0514                    |
| Olarra 0307 0037 0037                             | Provel politic                          |
| Okano                                             | Prandoni-Prince                         |
| Onimax                                            |                                         |
| Onwa                                              | Precision                               |
| Opera                                             | Prima                                   |
| Optimus                                           | Prinston                                |
| Optonica                                          | Prinz 0099, 0388                        |
| Orbit                                             | Profex 0036, 0388, 0103, 0190, 0390     |
| Orion 0262, 0204, 0064, 0543, 0382                | Profi                                   |
|                                                   | Profitronic                             |
|                                                   | Profi-Tronic                            |
| Orline 0064.0245                                  | Proline 0099 0064 0652 0657 0661        |
| Ormond 0695 1064                                  | 1064                                    |
| Organia                                           | Process 1474                            |
|                                                   | Prosedit                                |
| Osaki 0099, 0245, 0064, 0401, 0583                | Prosonic 0064, 0243, 0244, 0695, 0741   |
|                                                   | Protech 0064, 0036, 0445, 0695, 0376    |
| Osio 0317                                         |                                         |
| Oso                                               |                                         |
| Osume 0063, 0064, 0583, 0099, 0245                | Proton                                  |
| Otto Versand 1532, 0120, 0539, 0064               | ProVision 0064, 0583, 0741              |
| 0583, 0222, 0218, 0388, 0136, 0253                | Pye 0064, 0583, 0114, 0376, 0401, 0581  |
| 0274, 0562, 0244, 0036, 0376, 0309                | Pymi                                    |
|                                                   | Oingdao                                 |
| 0374 0579                                         | Ouadral                                 |
| Pacific 0583 0741 1064 1164                       | Quasar 0274 0036 0677                   |
| Pael 0243                                         | 2                                       |
| U/43                                              |                                         |

| Ouelle                                                                                                    |                                                                   | 0064.                                                                                                    | 0131.                                                                                                    | 0388.                                                                                                    | 0539.                                                                                                    | 0528                                                                                                    |
|----------------------------------------------------------------------------------------------------|-------------------------------------------------------------------|----------------------------------------------------------------------------------------------------|----------------------------------------------------------------------------------------------------|----------------------------------------------------------------------------------------------------|----------------------------------------------------------------------------------------------------|----------------------------------------------------------------------------------------------------|
|                                                                                                    | 0562.                                                             | 0581.                                                                                                    | 0063.                                                                                                    | 0244.                                                                                                    | 0274.                                                                                                    | 0101                                                                                                    |
|                                                                                                    | ,                                                                 |                                                                                                    | 0038                                                                                                    | 0579                                                                                                    | 0695                                                                                                    | 1064                                                                                                    |
| Questa                                                                                                    |                                                                   |                                                                                                    |                                                                                                    | 0011,                                                                                                    |                                                                                                    | 0063                                                                                                    |
| Radialy                                                                                                    |                                                                   |                                                                                                    | 0136                                                                                                    | 0245                                                                                                    | 0364                                                                                                    | 0458                                                                                                    |
| Radiola                                                                                                    |                                                                   |                                                                                                    | 0150                                                                                                    | 0064                                                                                                    | 0583                                                                                                    | 0244                                                                                                    |
| Radiom                                                                                                    | orolli                                                            |                                                                                                    |                                                                                                    | 0114                                                                                                    | 0543                                                                                                    | 0064                                                                                                    |
| PadioSi                                                                                                    | aren.                                                             |                                                                                                    |                                                                                                    | viią,                                                                                                    | 0345,                                                                                                    | 0064                                                                                                    |
| Radiosi                                                                                                    | аск.                                                              | 0026                                                                                                    | 0064                                                                                                    | 0455                                                                                                    | 0495                                                                                                    | 1044                                                                                                    |
| Radiote                                                                                                    | me                                                                | 0036,                                                                                                    | 0004,                                                                                                    | 0455,                                                                                                    | 0675,                                                                                                    | 00/2                                                                                                    |
| Rank A                                                                                                    | rena                                                              |                                                                                                    |                                                                                                    |                                                                                                    |                                                                                                    | 0063                                                                                                    |
| RCA                                                                                                    | • • • • •                                                         | • • • • •                                                                                                    | 14/4,                                                                                                    | 0120,                                                                                                    | 0587,                                                                                                    | 0652                                                                                                    |
| Recor                                                                                                    | • • • • •                                                         |                                                                                                    |                                                                                                    |                                                                                                    |                                                                                                    | 0445                                                                                                    |
| Rediffu                                                                                                    | sion                                                              |                                                                                                    | 0388,                                                                                                    | 0063,                                                                                                    | 0373,                                                                                                    | 0378                                                                                                    |
| • • • • •                                                                                                    | • • • • •                                                         | • • • • •                                                                                                    | • • • • •                                                                                                    |                                                                                                    | • • • • •                                                                                                    | 0575                                                                                                    |
| Reflex.                                                                                                    |                                                                   |                                                                                                    | • • • • •                                                                                                    | 0064,                                                                                                    | 0695,                                                                                                    | 1064                                                                                                    |
| Reoc .                                                                                                    |                                                                   |                                                                                                    |                                                                                                    |                                                                                                    |                                                                                                    | 0741                                                                                                    |
| Revox                                                                                                    |                                                                   |                                                                                                    |                                                                                                    |                                                                                                    | 0064,                                                                                                    | 0397                                                                                                    |
| Rex                                                                                                    |                                                                   |                                                                                                    | 0233,                                                                                                    | 0190,                                                                                                    | 0286,                                                                                                    | 0390                                                                                                    |
| RFT                                                                                                    |                                                                   |                                                                                                    | 0114,                                                                                                    | 0455,                                                                                                    | 0064,                                                                                                    | 0099                                                                                                    |
| Rhapso                                                                                                    | dy                                                                |                                                                                                    |                                                                                                    |                                                                                                    |                                                                                                    | 0243                                                                                                    |
| R-Line                                                                                                    |                                                                   |                                                                                                    |                                                                                                    |                                                                                                    |                                                                                                    | 0064                                                                                                    |
| Roadsta                                                                                                    | ar                                                                |                                                                                                    | 0036,                                                                                                    | 0064,                                                                                                    | 0245,                                                                                                    | 0309                                                                                                    |
|                                                                                                    |                                                                   | 0445,                                                                                                    | 0695.                                                                                                    | 0741,                                                                                                    | 1064.                                                                                                    | 1927                                                                                                    |
| Robotr                                                                                                    | on                                                                |                                                                                                    |                                                                                                    |                                                                                                    |                                                                                                    | 0114                                                                                                    |
| Rover.                                                                                                    |                                                                   |                                                                                                    |                                                                                                    |                                                                                                    |                                                                                                    | 0063                                                                                                    |
| Rowa                                                                                                    |                                                                   | 0036                                                                                                    | 0064                                                                                                    | 0243                                                                                                    | 0614                                                                                                    | 0739                                                                                                    |
| Roxy                                                                                                    |                                                                   |                                                                                                    |                                                                                                    |                                                                                                    |                                                                                                    | 0475                                                                                                    |
| Roval L                                                                                                    |                                                                   |                                                                                                    |                                                                                                    |                                                                                                    | 0448                                                                                                    | 0362                                                                                                    |
| DTE                                                                                                    | ux                                                                |                                                                                                    |                                                                                                    |                                                                                                    | 0110,                                                                                                    | 0114                                                                                                    |
| Kii                                                                                                    | •••••                                                             | 0452                                                                                                    | 0214                                                                                                    | 0114                                                                                                    | 0124                                                                                                    | 0424                                                                                                    |
| JaDa                                                                                                    | 0542                                                              | 0052,                                                                                                    | 0317,                                                                                                    | 0575                                                                                                    | 0130,                                                                                                    | 0420                                                                                                    |
|                                                                                                    | 0543,                                                             | 0300,                                                                                                    | 0302,                                                                                                    | 05/5.                                                                                                    | 0307.                                                                                                    | 03/0                                                                                                    |
|                                                                                                    | 0525                                                              | 0000                                                                                                    | 0400                                                                                                    | 0774                                                                                                    | 0000                                                                                                    | 0450                                                                                                    |
|                                                                                                    | 0525,                                                             | 0223,                                                                                                    | 0190,                                                                                                    | 0374,                                                                                                    | 0595,                                                                                                    | 0652                                                                                                    |
|                                                                                                    | 0525,                                                             | 0223,                                                                                                    | 0190,<br>                                                                                                    | 0374,<br>                                                                                                    | 0595,<br>                                                                                                    | 0652<br>0741                                                                                                    |
| Saccs .                                                                                                    | 0525,                                                             | 0223,                                                                                                    | 0190,<br>                                                                                                    | 0374,<br>                                                                                                    | 0595,                                                                                                    | 0652<br>0741<br>0265                                                                                                    |
| Saccs .<br>Sagem                                                                                                    | 0525,                                                             | 0223,                                                                                                    | .0190,<br>                                                                                                    | 0374,                                                                                                    | 0595,<br><br>0482,                                                                                                    | 0652<br>0741<br>0265<br>0637                                                                                                    |
| Saccs .<br>Sagem<br>Saige .                                                                                                    | 0525,                                                             | 0223,                                                                                                    | 0190,                                                                                                    | 0374,                                                                                                    | 0595,<br>0482,                                                                                                    | 0652<br>0741<br>0265<br>0637<br>0036                                                                                                    |
| Saccs .<br>Sagem<br>Saige .<br>Saisho .                                                                                                    | 0525,                                                             | 0223,                                                                                                    | 0190,                                                                                                    | 0374,                                                                                                    | 0595,<br>0482,<br>0244,                                                                                                    | 0652<br>0741<br>0265<br>0637<br>0036<br>0190                                                                                                    |
| Saccs .<br>Sagem<br>Saige .<br>Saisho .                                                                                                    | 0525,                                                             | 0223,                                                                                                    | 0190,                                                                                                    | 0374,<br><br>0204,<br>0036,                                                                                       | 0595,<br>0482,<br>0244,<br>0038,                                                                                                    | 0652<br>0741<br>0265<br>0637<br>0036<br>0190<br>0458                                                                                                    |
| Saccs .<br>Sagem<br>Saige .<br>Saisho .<br>Saivod .                                                                                                    | 0525,                                                             | 0223,<br><br>0262,<br>0064,                                                                                                    | 0190,<br><br>0543,<br><br>0583,                                                                                                    | 0374,<br><br>0204,<br>0036,<br>0695,                                                                              | 0595,<br>0482,<br>0244,<br>0038,<br>0739,                                                                                                    | 0652<br>0741<br>0265<br>0637<br>0036<br>0190<br>0458<br>1064                                                                                                    |
| Saccs .<br>Sagem<br>Saige .<br>Saisho .<br>Saivod .<br>Sakaï .                                                                                                    | 0525,                                                             | 0223,<br>0262,<br>0064,                                                                                                    | 0190,<br>                                                                                                    | 0374,<br>                                                                                                    | 0595,<br>0482,<br>0244,<br>0038,<br>0739,                                                                                                    | 0652<br>0741<br>0265<br>0637<br>0036<br>0190<br>0458<br>1064<br>0190                                                                                                    |
| Saccs .<br>Sagem<br>Saige .<br>Saisho .<br>Saivod.<br>Sakaï .<br>Sakyno                                                                                                    | 0525,                                                             | 0223,<br>0262,<br>0064,                                                                                                    | 0190,<br>                                                                                                    | 0374,<br>                                                                                                    | 0595,<br>0482,<br>0244,<br>0038,<br>0739,                                                                                                    | 0652<br>0741<br>0265<br>0637<br>0036<br>0190<br>0458<br>1064<br>0190<br>0482                                                                                                    |
| Saccs .<br>Sagem<br>Saige .<br>Saisho .<br>Saivod.<br>Sakaï .<br>Sakyno<br>Salora .                                                                                                    | 0525,                                                             | 0223,<br>0262,<br>0064,<br>0317,                                                                                                    | 0190,<br>                                                                                                    | 0374,<br>                                                                                                    | 0595,<br>0482,<br>0244,<br>0038,<br>0739,<br>                                                                                                    | 0652<br>0741<br>0265<br>0637<br>0036<br>0190<br>0458<br>1064<br>0190<br>0482<br>0543                                                                                                    |
| Saccs .<br>Sagem<br>Saige .<br>Saisho .<br>Saivod.<br>Sakaï .<br>Sakyno<br>Salora .                                                                                                    | 0525,                                                             | 0223,<br>0262,<br>0064,<br>0317,<br>0366,                                                                                                    | 0190,<br>                                                                                                    | 0374,<br>                                                                                                    | 0595,<br>0482,<br>0244,<br>0038,<br>0739,<br>0386,<br>0390,                                                                                                    | 0652<br>0741<br>0265<br>0637<br>0036<br>0190<br>0458<br>1064<br>0190<br>0482<br>0543<br>0507                                                                                                    |
| Saccs .<br>Sagem<br>Saige .<br>Saisho .<br><br>Saivod.<br>Sakaï .<br>Sakyno<br>Salora .                                                                                                    | 0525,                                                             | 0223,<br>0262,<br>0064,<br>0317,<br>0366,                                                                                                    | 0190,<br>0543,<br>0583,<br>0383,<br>0190,                                                                                                    | 0374,<br>0204,<br>0036,<br>0695,<br>0388,<br>0376,                                                                | 0595,<br>0482,<br>0244,<br>0038,<br>0739,<br>                                                                                                    | 0652<br>0741<br>0265<br>0637<br>0036<br>0190<br>0458<br>1064<br>0190<br>0482<br>0543<br>0507<br>0658                                                                                                    |
| Saccs .<br>Sagem<br>Saige .<br>Saisho .<br><br>Saivod.<br>Sakaï .<br>Sakyno<br>Salora .<br><br>Salsa .                                                                                                    | 0525,                                                             | 0223,<br>0262,<br>0064,<br>0317,<br>0366,                                                                                                    | 0190,<br>0543,<br>0583,<br>0383,<br>0190,                                                                                                    | 0374,<br>0204,<br>0036,<br>0695,<br>0388,<br>0376,                                                                | 0595,<br>0482,<br>0244,<br>0038,<br>0739,<br>0386,<br>0390,<br>0579,                                                                                                    | 0652<br>0741<br>0265<br>0637<br>0036<br>0190<br>0458<br>1064<br>0190<br>0482<br>0543<br>0507<br>0658<br>0362                                                                                                    |
| Saccs .<br>Sagem<br>Saige .<br>Saisho .<br>Saivod.<br>Sakaï .<br>Sakyno<br>Salora .<br>Salora .<br>Salsa .<br>Samber                                                                                                    | 0525,<br>                                                         | 0223,<br>0262,<br>0064,<br>0317,<br>0366,                                                                                                    | .0190,<br>                                                                                                    | 0374,<br>0204,<br>0036,<br>0695,<br>0388,<br>0376,                                                                | 0595,<br>0482,<br>0244,<br>0038,<br>0739,<br>0386,<br>0390,<br>0579,<br>                                                                                                    | 0652<br>0741<br>0265<br>0637<br>0036<br>0190<br>0458<br>1064<br>0190<br>0482<br>0543<br>0507<br>0658<br>0362<br>0103                                                                                                    |
| Saccs .<br>Sagem<br>Saige .<br>Saisho .<br>Saivod.<br>Sakaï .<br>Sakyno<br>Salora .<br>Salora .<br>Salsa .<br>Samber<br>Sampo                                                                                                    | 0525,<br>0575,<br>0575,                                           | 0223,<br>0262,<br>0064,<br>0317,<br>0366,                                                                                                    | 0190,<br>0543,<br>0583,<br>0383,<br>0190,<br>0036,                                                                                                    | 0374,<br>0204,<br>0036,<br>0695,<br>0388,<br>0376,                                                                | 0595,<br>0482,<br>0244,<br>0038,<br>0739,<br>0386,<br>0390,<br>0579,<br>                                                                                                    | 0652<br>0741<br>0265<br>0637<br>0036<br>0190<br>0458<br>1064<br>0190<br>0482<br>0543<br>0507<br>0658<br>0362<br>0103<br>0677                                                                                                    |
| Saccs .<br>Sagem<br>Saige .<br>Saisho .<br>Saivod .<br>Sakaï .<br>Sakyno<br>Salora .<br>Salora .<br>Salora .<br>Salora .<br>Salora .<br>Sanber<br>Sampo<br>Samsun                                                                                                    | 0525,<br>0575,<br>0575,                                           | 0223,<br>0262,<br>0064,<br>0317,<br>0366,<br>0064,                                                                                                    | .0190,<br>                                                                                                    | 0374,<br>0204,<br>036,<br>0695,<br>0388,<br>0376,<br>                                                             | 0595,<br>0482,<br>0244,<br>0038,<br>0739,<br>0386,<br>0390,<br>0579,<br>0543,<br>0120,<br>0397.                                                                                                    | 0652<br>0741<br>0265<br>0637<br>0036<br>0190<br>0458<br>1064<br>0190<br>0482<br>0543<br>0507<br>0658<br>0362<br>0103<br>0677<br>0243                                                                                                    |
| Saccs .<br>Sagem<br>Saige .<br>Saisho .<br>Saivod .<br>Sakaï .<br>Sakyno<br>Salora .<br>Salora .<br>Salora .<br>Salora .<br>Samber<br>Samber<br>Sampo<br>Samsun                                                                                                    | 0525,<br>                                                         | 0223,<br>0262,<br>0064,<br>0317,<br>0366,<br>0064,<br>0064,                                                                                                    | 0190,<br>0543,<br>0583,<br>0383,<br>0190,<br>0036,<br>0036,<br>0347,                                                                                                    | 0374,<br>                                                                                                    | 0595,<br>0482,<br>0244,<br>0038,<br>0739,<br>0386,<br>0390,<br>0579,<br>0543,<br>0120,<br>0397,<br>0729.                                                                                                    | 0652<br>0741<br>0265<br>0637<br>0036<br>0190<br>0458<br>1064<br>0190<br>0482<br>0543<br>0507<br>0658<br>0362<br>0103<br>0677<br>0243<br>0839                                                                                                    |
| Saccs .<br>Sagem<br>Saige .<br>Saisho .<br>Saivod.<br>Sakaï .<br>Sakyno<br>Salora .<br>Salora .<br>Salora .<br>Sampo<br>Sampo<br>Samsun                                                                                                    | 0525,<br>0575,<br>s<br>0671,<br>0841.                             | 0223,<br>00262,<br>00064,<br>00317,<br>0366,<br>0064,<br>0099,<br>0064.                                                                                                    | 0190,<br>0543,<br>0583,<br>0383,<br>0190,<br>0036,<br>0036,<br>0317,<br>0120.                                                                                                    | 0374,<br>0204,<br>0036,<br>0695,<br>0388,<br>0376,<br>0063,<br>0244,<br>0190,<br>0253,                            | 0595,<br>00482,<br>00482,<br>0038,<br>0739,<br>0386,<br>0390,<br>0579,<br>0543,<br>0120,<br>0397,<br>0729,<br>0475.                                                                                                    | 0652<br>0741<br>0265<br>0637<br>0036<br>0190<br>0458<br>1064<br>0190<br>0482<br>0543<br>0567<br>0658<br>0362<br>0103<br>0677<br>0243<br>0839<br>0583                                                                                                    |
| Saccs .<br>Sagem<br>Saige .<br>Saisho .<br>Saivod .<br>Sakaï .<br>Sakyno<br>Salaca .<br>Sakyno<br>Salora .                                                                                                    | 0525,<br>0575,<br>0575,<br>0671,<br>0841,                         | 0223,<br>0262,<br>0064,<br>0366,<br>0064,<br>0099,<br>0064,                                                                                                    | 0190,<br>0543,<br>0583,<br>0383,<br>0190,<br>0036,<br>0036,<br>0317,<br>0120,                                                                                                    | 0374,<br>0204,<br>0036,<br>0695,<br>0388,<br>0376,<br>0063,<br>0244,<br>0190,<br>0253,                            | 0595,<br>0482,<br>0244,<br>0038,<br>0739,<br>0386,<br>0390,<br>0579,<br>0543,<br>0120,<br>0397,<br>0729,<br>0475,                                                                                                    | 0652<br>0741<br>0265<br>0637<br>0036<br>0190<br>0458<br>1064<br>0190<br>0482<br>0543<br>0543<br>0507<br>0658<br>0362<br>0103<br>0677<br>0243<br>0839<br>0583<br>0614                                                                                                    |
| Saccs .<br>Sagem<br>Saige .<br>Saisho .<br>Saivod .<br>Sakaï .<br>Sakyno<br>Salora .<br><br>Sakyno<br>Salora .<br><br>Sasan<br>Samber<br>Sampo<br>Samsun                                                                                                    | 0525,<br>0575,<br>0575,<br>9,<br>0671,<br>0841,                   | 0223,<br>0262,<br>0064,<br>0317,<br>0366,<br>0064,<br>0099,<br>0064,                                                                                                    | 0190,<br>0543,<br>0583,<br>0383,<br>0190,<br>0036,<br>0036,<br>0036,<br>0036,<br>00317,<br>0120,                                                                                                    | 0374,<br>0204,<br>0036,<br>0695,<br>0388,<br>0376,<br>0063,<br>0063,<br>0244,<br>0190,<br>0253,                   | 0595,<br>0482,<br>0244,<br>0038,<br>0739,<br>0386,<br>0390,<br>0579,<br>0543,<br>0120,<br>0397,<br>0729,<br>0475,<br>                                                                                                    | 0652<br>0741<br>0265<br>0637<br>0036<br>0190<br>0458<br>1064<br>0190<br>0482<br>0543<br>0563<br>0507<br>0658<br>0362<br>0103<br>0677<br>0243<br>0839<br>0583<br>0614<br>0724                                                                                                 |
| Saccs .<br>Sagem<br>Saige .<br>Saisho .<br>Saisho .<br>Saivod.<br>Sakaï .<br>Sakaï .<br>Sakar .<br>Sanber<br>Samber<br>Samber<br>Samso<br>Samso<br>Sansu                                                                                                    | 0525,<br>0575,<br>s<br>0671,<br>0841,                             | 0223,<br>0262,<br>0064,<br>0317,<br>0366,<br>0064,<br>0099,<br>0064,<br>00064,                                                                                                    | 0190,<br>0543,<br>0583,<br>0190,<br>0036,<br>0036,<br>0036,<br>0036,<br>0036,<br>0036,<br>0036,<br>0036,<br>0036,<br>0036,<br>0036,<br>0036,<br>0036,<br>0036,<br>0036,<br>00583,<br>00583,<br>00563,<br>00563,0000,000,000,0000,0000,000,000,0000, | 0374,<br>0204,<br>0036,<br>0695,<br>0388,<br>0376,<br>0063,<br>0244,<br>0190,<br>0253,<br>                        | 0595,<br>0482,<br>0244,<br>0038,<br>0739,<br>0386,<br>0390,<br>0543,<br>0120,<br>0397,<br>0729,<br>0475,<br>0243,<br>0398                                                                                                    | 0652<br>0741<br>0265<br>0637<br>0036<br>0190<br>0458<br>1064<br>0190<br>0482<br>0543<br>0507<br>0658<br>0362<br>0103<br>0657<br>0243<br>0839<br>0583<br>0614<br>0244<br>0733                                                                                                 |
| Saccs .<br>Sagem<br>Saige .<br>Saisho.<br>Saisho.<br>Saisho.<br>Sakyno<br>Salora .<br>Sanber<br>Sampo<br>Samsun<br>Samsun<br>Sandra<br>Sandra<br>Sansui .                                                                                                    | 0525,<br>0575,<br>g<br>0671,<br>0841,                             | 0223,<br>0262,<br>0064,<br>0317,<br>0366,<br>0064,<br>0099,<br>0064,                                                                                                    | 0190,<br>0543,<br>00583,<br>00383,<br>0036,<br>0036,<br>0036,<br>0036,<br>0036,<br>0036,<br>0036,<br>0036,<br>0036,<br>0036,<br>0036,<br>0036,<br>0036,<br>0036,<br>0036,<br>00583,                                                                                                    | 0374,<br>0204,<br>0036,<br>0695,<br>0388,<br>0376,<br>0378,<br>0063,<br>0244,<br>0190,<br>0253,<br>0482,          | 0595,<br>0482,<br>0244,<br>0038,<br>0739,<br>0386,<br>0390,<br>0579,<br>05743,<br>0120,<br>0397,<br>0729,<br>0475,<br>                                                                                                    | 0652<br>0741<br>0265<br>0637<br>0036<br>0190<br>0458<br>1064<br>0190<br>0458<br>1064<br>0190<br>0482<br>0543<br>0507<br>0658<br>0362<br>0103<br>0677<br>0243<br>0839<br>0583<br>0614<br>0244<br>0733                                                                         |
| Saccs .<br>Sagem<br>Saisho .<br>Saivod .<br>Sakaï .<br>Sakaï .<br>Sakaro<br>Salsa .<br>Samber<br>Samber<br>Samber<br>Samsun<br>Sandra .                                                                                                    | 0525,<br>0575,<br>s<br>0671,<br>0841,                             | 0223,<br>0262,<br>0064,<br>0317,<br>0366,<br>0064,<br>0099,<br>0064,                                                                                                    | 0190,<br>0543,<br>0583,<br>0383,<br>0190,<br>0036,<br>0036,000,000,000,0000,0                                                                                                    | 0374,<br>0204,<br>0036,<br>0695,<br>0388,<br>0376,<br>0388,<br>0376,<br>0063,<br>0244,<br>0190,<br>0253,<br>0482, | 0595,<br>0482,<br>0244,<br>0038,<br>0739,<br>0386,<br>0390,<br>0579,<br>0543,<br>0120,<br>0397,<br>0729,<br>0475,<br>0243,<br>0398,<br>0741,                                                                                                    | 0652<br>0741<br>0265<br>0637<br>0036<br>0190<br>0458<br>1064<br>0190<br>0482<br>0543<br>0507<br>0658<br>0362<br>0103<br>0677<br>0243<br>0658<br>0362<br>0103<br>0658<br>0362<br>0103<br>0658<br>0583<br>0644<br>0244<br>0733<br>1564                                         |
| Saccs .<br>Sagem<br>Saige .<br>Saisho.<br>Saivod.<br>Sakari .<br>Sakari .<br>Sakari .<br>Sakaro .<br>Salsa<br>Samber<br>Samber<br>Sambor<br>Samsun<br><br>Santra .<br>Santra .<br>S        | 0525,<br>0575,<br>ss<br>0671,<br>0841,                            | 0223,<br>0262,<br>0064,<br>0317,<br>0366,<br>0064,<br>0009,<br>0064,                                                                                                    | 0190,<br>0543,<br>0583,<br>0383,<br>0190,<br>0036,<br>0036,<br>0036,<br>0120,<br>0120,<br>0583,                                                                                                    | 0374,<br>0204,<br>0036,<br>0695,<br>0388,<br>0376,<br>0063,<br>0244,<br>0190,<br>0253,<br>0482,<br>0482,          | 0595,<br>0482,<br>0244,<br>0038,<br>0739,<br>0386,<br>0390,<br>0543,<br>0120,<br>0397,<br>0729,<br>0475,<br>0475,<br>0475,<br>0243,<br>0398,<br>0741,<br>0244,<br>0326,<br>0244,<br>0326,<br>0326,<br>0326,<br>0327,<br>0327,<br>0328,<br>0327,<br>0328,<br>0328,<br>0328,<br>0328,<br>0328,<br>0328,<br>0328,<br>0328,<br>0328,<br>0328,<br>0328,<br>0328,<br>0328,<br>0328,<br>0328,<br>0328,<br>0328,<br>0328,<br>0328,<br>0328,<br>0328,<br>0328,<br>0329,<br>0328,<br>0329,<br>0328,<br>0329,<br>0328,<br>0329,<br>0328,<br>0329,<br>0328,<br>0329,<br>0328,<br>0329,<br>0328,<br>0329,<br>0328,<br>0329,<br>0328,<br>0329,<br>0328,<br>0329,<br>0328,<br>0329,<br>0329,<br>0328,<br>0329,<br>0329,<br>0,                                  | 0652<br>0741<br>0265<br>0637<br>0036<br>0190<br>0458<br>1064<br>0190<br>0482<br>0543<br>0567<br>0658<br>0362<br>0103<br>0657<br>0243<br>0839<br>0614<br>0733<br>1564<br>0036                                                                                                 |
| Saccs .<br>Sagem<br>Saige .<br>Saisho .<br>Saivod .<br>Sakaï .<br>Sakaï .<br>Sakaï .<br>Sakaï .<br>Sanber<br>Sampo<br>Sampo<br>Samsun<br><br>Sandra .<br>Sandra .                                                                                                    | 0525,<br>0575,<br>g<br>0671,<br>0841,                             | 0223,<br>0262,<br>0064,<br>0317,<br>0064,<br>0064,<br>0064,<br>0064,<br>0064,                                                                                                    | 0190,<br>0543,<br>0583,<br>0383,<br>0190,<br>0036,<br>0036,<br>0036,<br>0036,<br>0120,<br>0583,<br>0038,<br>0038,                                                                                                    | 0374,<br>0204,<br>0036,<br>0695,<br>0388,<br>0376,<br>0063,<br>0244,<br>0190,<br>0253,<br>0482,<br>0397,<br>0492, | 0595,<br>0482,<br>0244,<br>0038,<br>0739,<br>0386,<br>0390,<br>0543,<br>0120,<br>0397,<br>0729,<br>0475,<br>0475,<br>0475,<br>0475,<br>0475,<br>0398,<br>0741,<br>0366,<br>0022                                                                                                    | 0652<br>0741<br>0265<br>0637<br>0036<br>0190<br>0458<br>1064<br>0190<br>0482<br>0543<br>0567<br>0658<br>0362<br>0103<br>0677<br>0243<br>0839<br>0583<br>0614<br>0244<br>0244<br>0244<br>02733<br>1564<br>0036<br>0131                                                        |
| Saccs .<br>Sagem<br>Saige .<br>Saisho.<br>Saivod.<br>Sakaï .<br>Sakar .<br>Sarbor .<br>Sanbar .<br>Sambar .<br>Sambar .<br>Sanbar .<br>Sanbar .<br>Sanbar .<br>Sanbar .<br>Sanbar .<br>Sanbar .                                                                                                    | 0525,<br>0575,<br>0575,<br>0671,<br>0841,<br>0099,<br>0099,       | 0223,<br>0262,<br>0064,<br>0317,<br>0366,<br>0064,<br>0099,<br>0064,<br>00064,<br>00064,<br>00064,                                                                                                    | 0190,<br>0543,<br>0583,<br>0383,<br>0190,<br>0036,<br>0036,<br>0036,<br>0120,<br>0583,<br>0038,<br>0244,                                                                                                    | 0374,<br>0204,<br>0036,<br>0036,<br>0388,<br>0376,<br>0063,<br>0244,<br>0190,<br>0253,<br>                        | 0595,<br>0482,<br>0244,<br>0038,<br>0390,<br>0543,<br>0120,<br>0543,<br>0120,<br>0397,<br>0741,<br>0398,<br>0741,<br>0398,<br>0741,<br>0398,<br>0744,<br>0398,<br>0445,<br>0445,<br>045,<br>045, | 0652<br>0741<br>0265<br>0637<br>0036<br>0190<br>0458<br>1064<br>0190<br>0482<br>0543<br>0507<br>0658<br>0362<br>0103<br>0677<br>0243<br>0839<br>0614<br>0244<br>0733<br>06583<br>0614<br>0258<br>0115<br>0258                                                                |
| Saccs .<br>Sagem<br>Saige .<br>Saisho.<br>Saivod.<br>Saivod.<br>Saivod.<br>Saivod.<br>Saivod.<br>Saivod.<br>Saivod.<br>Samsun<br>Sansun<br>Sandra<br>Sansui .<br>Santon<br>Sansu .                                                                                                    | 0525,<br>0575,<br>s.<br>0671,<br>0841,<br>0841,<br>0099,<br>0064, | 0223,<br>00262,<br>0064,<br>0064,<br>00064,<br>000664,<br>00064,<br>0000000000 | 0190,<br>0543,<br>0583,<br>00383,<br>0036,<br>0036,<br>0036,<br>0036,<br>00317,<br>0120,<br>0583,<br>0038,<br>0244,<br>0513,                                                                                                    | 0374,<br>                                                                                                    | 0595,<br>0482,<br>0244,<br>00386,<br>0390,<br>0579,<br>0543,<br>0543,<br>0120,<br>0397,<br>0729,<br>0475,<br>                                                                                                    | 0652<br>0741<br>0265<br>0637<br>0036<br>0190<br>0458<br>1064<br>0190<br>0452<br>0543<br>0507<br>0658<br>0362<br>0563<br>0677<br>0243<br>0839<br>0583<br>0677<br>0243<br>0839<br>0583<br>0644<br>0733<br>1564<br>0036<br>0131<br>0135<br>0535                                 |
| Saccs .<br>Sagem<br>Saige .<br>Saisho.<br>Saivod.<br>Sakaï .<br>Sakaï .<br>Sakaï .<br>Sanber<br>Samber<br>Sambor<br>Samsun<br>Santon<br>Santon<br>Santon<br>Santon                                                                                                    | 0525,<br>0575,<br>g<br>0671,<br>0841,<br>0841,<br>0099,<br>0064,  | 0223,<br>0262,<br>0064,<br>0317,<br>0366,<br>0064,<br>0099,<br>0064,<br>0094,<br>0064,<br>00064,<br>00064,<br>00319,<br>0243,<br>0583,                                                                                                    | 0190,<br>0543,<br>0583,<br>0383,<br>0383,<br>0190,<br>0190,<br>010,<br>01                                                                                                    | 0374,<br>                                                                                                    | 0595,<br>0482,<br>0244,<br>0038,<br>0739,<br>0386,<br>0390,<br>0579,<br>0543,<br>0120,<br>0397,<br>0243,<br>0398,<br>0741,<br>0366,<br>0036,<br>0036,<br>0036,<br>0036,<br>0036,<br>0036,<br>0036,<br>0036,<br>0036,<br>00379,<br>00379,<br>0036,<br>00390,<br>0036,<br>00390,<br>0036,<br>0036,                                                            | 0652<br>0741<br>0265<br>0637<br>0036<br>0190<br>0458<br>1064<br>0543<br>0507<br>0658<br>0507<br>0658<br>0507<br>0243<br>0658<br>0658<br>0568<br>0658<br>0502<br>0103<br>0677<br>0243<br>0583<br>0644<br>0244<br>0244<br>0243<br>0583<br>0614<br>0243<br>0535<br>0535<br>0535 |
| Saccs .<br>Sagem<br>Saige .<br>Saisho.<br>Saisho.<br>Saivad.<br>Sakari .<br>Sakari .<br>Sakara .<br>Sarbar .<br>Sambar .<br>Sambar .<br>Santon .<br>Santon .<br>Sa | 0525,<br>0575,<br>s,<br>g,<br>0671,<br>0841,<br>0099,<br>0064,    | 0223,<br>00262,<br>0064,<br>0317,<br>0366,<br>0064,<br>0099,<br>0064,<br>0064,<br>0064,<br>00319,<br>00243,<br>0583,                                                                                                    | 0190,<br>0543,<br>0583,<br>0388,<br>0190,<br>0036,<br>0036,<br>0036,<br>0036,<br>0036,<br>0038,<br>0038,<br>0244,<br>0513,                                                                                                    | 0374,<br>0204,<br>0036,<br>0695,<br>0388,<br>0376,<br>0388,<br>0376,<br>0482,<br>0482,<br>0397,<br>0190,<br>0063, | 05955,<br>0482,<br>0244,<br>0038,<br>0739,<br>                                                                                                    | 0652<br>0741<br>0265<br>0637<br>0036<br>0190<br>0458<br>1064<br>0190<br>0482<br>0543<br>0507<br>0658<br>0567<br>0658<br>0614<br>0244<br>0733<br>0614<br>0243<br>0583<br>0614<br>0243<br>01564<br>0131<br>1564<br>0036<br>0131<br>0135<br>0535<br>0535<br>0582<br>0120        |

| Schaub Lorenz0376                                                                                                    | 6, 0575, 0513, 0374                                                                                                    |
|----------------------------------------------------------------------------------------------------|----------------------------------------------------------------------------------------------------|
| 0388                                                                                                    | 3, 0401, 0633, 0741                                                                                                    |
| Schneider 0064                                                                                                    | l, 1164, 0244, 0286                                                                                                    |
|                                                                                                    | 3, 0245, 0695, 1064                                                                                                    |
|                                                                                                    | . 0376. 0379. 0583                                                                                                    |
| Scotland.                                                                                                    | 0190                                                                                                    |
| Seaway                                                                                                    | 0661                                                                                                    |
| Seelver                                                                                                    | 1064                                                                                                    |
| SEC 0244 0495                                                                                                    | 0043 0044 0034                                                                                                    |
| 0102 0244, 0075                                                                                                    | 0003,0004,0030,                                                                                                    |
|                                                                                                    | 0245,0570,0514                                                                                                    |
| SEL 0114 0221 0223                                                                                                    | 0001, 1004, 1404                                                                                                    |
| SEL 0114, 0321, 0233                                                                                                    | 05 40 05 40 05 74                                                                                                    |
| · · · · · · · · · · · · · · · · · · ·                                                                                                    |                                                                                                    |
| Sel-Sinudyne 0064                                                                                                    | 1, 0114, 0233, 0321                                                                                                    |
|                                                                                                    | . 0374, 0543, 0579                                                                                                    |
| Seleco                                                                                                    | ), 0286, 0373, 0374                                                                                                    |
|                                                                                                    | . 0390, 0398, 0462                                                                                                    |
| Sencora                                                                                                    | 0036                                                                                                    |
| Sentra                                                                                                    | 0303, 0062                                                                                                    |
| Serino                                                                                                    | . 0120, 0482, 0637                                                                                                    |
| Shanghai                                                                                                    | 0036, 0253                                                                                                    |
| Sharp 0120, 0036                                                                                                    | 5, 0063, 0220, 0321                                                                                                    |
|                                                                                                    | . 0543, 0677, 1220                                                                                                    |
| Shen Ying                                                                                                    | 0036                                                                                                    |
| Shencai                                                                                                    | 0036                                                                                                    |
| Sheng Chia                                                                                                    | 0036, 0120                                                                                                    |
| Shenyang                                                                                                    | 0036                                                                                                    |
| Sherwood                                                                                                    | 0036                                                                                                    |
| Shintoshi                                                                                                    | 0064                                                                                                    |
| Shivaki                                                                                                    |                                                                                                    |
| Shorai                                                                                                    | 0321                                                                                                    |
| Show                                                                                                    | . 0036, 0099, 0445                                                                                                    |
| Siarem                                                                                                    | 1, 0543, 0374, 0579                                                                                                    |
| Siemens 0218, 0222                                                                                                    | 2,0581,0064,0374                                                                                                    |
|                                                                                                    | 0562                                                                                                    |
| Siera                                                                                                    |                                                                                                    |
| Siesta                                                                                                    |                                                                                                    |
| Silva                                                                                                    | . 0243, 0064, 0388                                                                                                    |
| Silva Schneider                                                                                                    |                                                                                                    |
| Silver                                                                                                    | 3, 0388, 0482, 0742                                                                                                    |
| SilverCrest                                                                                                    | 40/4                                                                                                    |
| 6                                                                                                    | 1064                                                                                                    |
| Singer 0114 0036                                                                                                    |                                                                                                    |
| Singer 0114, 0036                                                                                                    | 5, 0362, 0398, 0462<br>1564                                                                                                    |
| Singer 0114, 0036                                                                                                    | 5, 0362, 0398, 0462<br>                                                                                                    |
| Sinudyne                                                                                                    | 6, 0362, 0398, 0462<br>                                                                                                    |
| Sinudyne                                                                                                    | 5, 0362, 0398, 0462<br>                                                                                                    |
| Singer 0114, 0036<br>Sinudyne 0204<br>0114, 0233<br>Skantic                                                                                                    | 5, 0362, 0398, 0462<br>                                                                                                    |
| Singer 0114, 0036<br>Sinudyne 0204<br>                                                                                                    | 5, 0362, 0398, 0462<br>                                                                                                    |
| Singer                                                                                                    |                                                                                                    |
| Singer                                                                                                    | 0362, 0398, 0462<br>                                                                                                    |
| Sinudyne                                                                                                    | 0362, 0398, 0462<br>                                                                                                    |
| Singer                                                                                                    | 0362, 0398, 0462<br>                                                                                                    |
| Singer                                                                                                    | 0362, 0398, 0462<br>                                                                                                    |
| Singer. 0114, 0036<br>Sinudyne. 0204<br>0114, 0233<br>Skantic. SKY<br>SKY. Skyworth.<br>Sliding SLX<br>Smaragd. Solavox 0388, 0099                                                                                                    | 0362, 0398, 0462<br>                                                                                                    |
| Singer                                                                                                    | 0044<br>(0) 0062, 00398, 0462<br>                                                                                                    |
| Singer 0114, 0036<br>Sinudyne 0204<br>0114, 0233<br>Skantic<br>Skyworth<br>Sliding<br>SLX<br>Sonaragd<br>Sonawa<br>Songba                                                                                                    | 0362, 0398, 0462<br>                                                                                                    |
| Singer                                                                                                    | 0362, 0398, 0462<br>                                                                                                    |
| Singer                                                                                                    | 0362, 0398, 0462<br>1564<br>4, 0543, 0321, 0388<br>4, 0543, 0321, 0388<br>5, 0262, 0374, 0579<br>0384, 0383<br>0064, 0309, 0907<br>0036, 0064, 0832<br>00907<br>0036, 0064, 0832<br>0051<br>0051<br>0051<br>0054<br>0057<br>0054<br>0057<br>0056<br>0057<br>0056<br>0057<br>0056<br>0057<br>0057<br>00 |
| Singer                                                                                                    | 0342, 0398, 0462<br>0362, 0398, 0462<br>1564<br>4, 0543, 0321, 0388<br>4, 0262, 0374, 0579<br>0036, 0064, 0383<br>0064, 0309, 0907<br>0036, 0064, 0832<br>0907<br>0036, 0064, 0190, 0378<br>0575<br>0245<br>0036<br>0064<br>0397, 0244, 0366<br>4, 00397, 0244, 0366<br>1007                                                                                                    |
| Singer                                                                                                    | 0044           5,0362,0398,0462           1564           4,0543,0321,0388           5,0262,0374,0579                                                                                                    |
| Singer         0114, 0036           Sinudyne         0204                                                                                                    | 1054           6, 0362, 0398, 0462           1564           4, 0543, 0321, 0388           8, 0262, 0374, 0579           0384, 0383           0064, 0309, 0907           0036, 0064, 0832           0036, 0064, 0832           0907           0036, 0064, 0337           0649           0907           0036, 0064, 0190, 0378           0575           0036           0036           0036           0037, 0244           0036, 0244, 0309           0037, 0244, 0306           0397, 0248, 0397           0374, 0388, 0575           4, 0397, 0036, 0321                                                                                                    |
| Singer         0114, 0036           Sinudyne         0204           0114, 0233         Skantic           SKY         Skyworth           Sliding         SLX           Smaragd         Solavox           Solavox         0388, 0095           Sonawa         Songba           Soniko         0064           Sonoko         0064           Sonoko         0064           Sontec         0064           Sony         1678, 0063 | 1064           5,0362,0398,0462           1564           4,0543,0321,0388           9,0262,0374,0579           0.038,0383           0064,0309,0907           0036,0064,0832           0.036,0064,0832           0.036,0064,0832           0.051           9,0064,0190,0378           0.055           0.046           0.054           0.064,0190,0378           0.055           0.064           0.037,0244,0366           0.037,034,0321           0.0374,038,0575           0.0374,038,0574           0.0370,036,0321           0.0101,0038,0064                                                                                                    |

| Quelle                                                                                                    |                                                                                  | 0064,                                                                                                    | 0131,                                                                                                    | 0388,                                                                                                    | 0539,                                                                                                    | 0528                                                                                                    |
|----------------------------------------------------------------------------------------------------|----------------------------------------------------------------------------------|----------------------------------------------------------------------------------------------------|----------------------------------------------------------------------------------------------------|----------------------------------------------------------------------------------------------------|----------------------------------------------------------------------------------------------------|----------------------------------------------------------------------------------------------------|
|                                                                                                    | 0562,                                                                            | 0581,                                                                                                    | 0063,                                                                                                    | 0244,                                                                                                    | 0274,                                                                                                    | 0101                                                                                                    |
|                                                                                                    |                                                                                  |                                                                                                    | 0038,                                                                                                    | 0579,                                                                                                    | 0695,                                                                                                    | 1064                                                                                                    |
| Questa                                                                                                    |                                                                                  |                                                                                                    |                                                                                                    |                                                                                                    |                                                                                                    | 0063                                                                                                    |
| Radialva                                                                                                    | a                                                                                |                                                                                                    | 0136,                                                                                                    | 0245,                                                                                                    | 0364,                                                                                                    | 0458                                                                                                    |
| Radiola                                                                                                    |                                                                                  |                                                                                                    |                                                                                                    | 0064,                                                                                                    | 0583,                                                                                                    | 0244                                                                                                    |
| Radiom                                                                                                    | are <b>ll</b> i.                                                                 |                                                                                                    |                                                                                                    | 0114,                                                                                                    | 0543,                                                                                                    | 0064                                                                                                    |
| RadioSł                                                                                                    | nack .                                                                           |                                                                                                    | 1                                                                                                    |                                                                                                    |                                                                                                    | 0064                                                                                                    |
| Radioto                                                                                                    | one                                                                              | 0036,                                                                                                    | 0064,                                                                                                    | 0455,                                                                                                    | 0695,                                                                                                    | 1064                                                                                                    |
| Rank A                                                                                                    | rena .                                                                           |                                                                                                    |                                                                                                    |                                                                                                    |                                                                                                    | 0063                                                                                                    |
| RCA                                                                                                    |                                                                                  |                                                                                                    | 1474,                                                                                                    | 0120,                                                                                                    | 0587,                                                                                                    | 0652                                                                                                    |
| Recor                                                                                                    |                                                                                  |                                                                                                    |                                                                                                    |                                                                                                    |                                                                                                    | 0445                                                                                                    |
| Rediffus                                                                                                    | sion                                                                             |                                                                                                    | 0388,                                                                                                    | 0063,                                                                                                    | 0373,                                                                                                    | 0378                                                                                                    |
|                                                                                                    |                                                                                  |                                                                                                    |                                                                                                    |                                                                                                    |                                                                                                    | 0575                                                                                                    |
| Reflex.                                                                                                    |                                                                                  |                                                                                                    |                                                                                                    | 0064,                                                                                                    | 0695,                                                                                                    | 1064                                                                                                    |
| Reoc .                                                                                                    |                                                                                  |                                                                                                    |                                                                                                    |                                                                                                    |                                                                                                    | 0741                                                                                                    |
| Revox                                                                                                    |                                                                                  |                                                                                                    |                                                                                                    |                                                                                                    | 0064,                                                                                                    | 0397                                                                                                    |
| Rex                                                                                                    |                                                                                  |                                                                                                    | 0233,                                                                                                    | 0190,                                                                                                    | 0286,                                                                                                    | 0390                                                                                                    |
| RFT                                                                                                    |                                                                                  |                                                                                                    | 0114,                                                                                                    | 0455,                                                                                                    | 0064,                                                                                                    | 0099                                                                                                    |
| Rhapso                                                                                                    | dy                                                                               |                                                                                                    |                                                                                                    |                                                                                                    |                                                                                                    | 0243                                                                                                    |
| R-Line                                                                                                    |                                                                                  |                                                                                                    |                                                                                                    |                                                                                                    |                                                                                                    | 0064                                                                                                    |
| Roadsta                                                                                                    | ar                                                                               |                                                                                                    | 0036,                                                                                                    | 0064,                                                                                                    | 0245,                                                                                                    | 0309                                                                                                    |
|                                                                                                    |                                                                                  | 0445,                                                                                                    | 0695,                                                                                                    | 0741,                                                                                                    | 1064,                                                                                                    | 1927                                                                                                    |
| Robotr                                                                                                    | on                                                                               |                                                                                                    |                                                                                                    |                                                                                                    |                                                                                                    | 0114                                                                                                    |
| Rover.                                                                                                    |                                                                                  |                                                                                                    |                                                                                                    |                                                                                                    |                                                                                                    | 0063                                                                                                    |
| Rowa .                                                                                                    |                                                                                  | 0036,                                                                                                    | 0064,                                                                                                    | 0243,                                                                                                    | 0614,                                                                                                    | 0739                                                                                                    |
| Roxy.                                                                                                    |                                                                                  |                                                                                                    |                                                                                                    |                                                                                                    |                                                                                                    | 0475                                                                                                    |
| Royal L                                                                                                    | ux                                                                               |                                                                                                    |                                                                                                    |                                                                                                    | 0448,                                                                                                    | 0362                                                                                                    |
| RTF                                                                                                    |                                                                                  |                                                                                                    |                                                                                                    |                                                                                                    |                                                                                                    | 0114                                                                                                    |
| Saba                                                                                                    |                                                                                  | 0652,                                                                                                    | 0314,                                                                                                    | 0114,                                                                                                    | 0136,                                                                                                    | 0426                                                                                                    |
|                                                                                                    |                                                                                  |                                                                                                    |                                                                                                    |                                                                                                    |                                                                                                    |                                                                                                    |
|                                                                                                    | 0543,                                                                            | 0388,                                                                                                    | 0362,                                                                                                    | 0575,                                                                                                    | 0587,                                                                                                    | 0528                                                                                                    |
|                                                                                                    | 0543,<br>0525,                                                                   | 0388,<br>0223,                                                                                                    | 0362,<br>0190,                                                                                                    | 0575,<br>0374,                                                                                                    | 0587,<br>0595,                                                                                                    | 0528<br>0652                                                                                                    |
|                                                                                                    | 0543,<br>0525,                                                                   | 0388,<br>0223,<br>                                                                                                    | 0362,<br>0190,<br>                                                                                                    | 0575,<br>0374,                                                                                                    | 0587,<br>0595,<br>                                                                                                    | 0528<br>0652<br>0741                                                                                                    |
| <br>Saccs .                                                                                                    | 0543,<br>0525,                                                                   | 0388,<br>0223,                                                                                                    | 0362,<br>0190,<br>                                                                                                    | 0575,<br>0374,                                                                                                    | 0587,<br>0595,<br>                                                                                                    | 0528<br>0652<br>0741<br>0265                                                                                                    |
| Saccs .                                                                                                    | 0543,<br>0525,                                                                   | 0388,<br>0223,<br>                                                                                                    | 0362,<br>0190,<br>                                                                                                    | 0575,<br>0374,<br>                                                                                                    | 0587,<br>0595,<br><br>0482,                                                                                                    | 0528<br>0652<br>0741<br>0265<br>0637                                                                                                    |
| Saccs .<br>Sagem<br>Saige .                                                                                                    | 0543,<br>0525,                                                                   | 0388,<br>0223,<br>                                                                                                    | 0362,<br>0190,                                                                                                    | 0575,<br>0374,                                                                                                    | 0587,<br>0595,<br><br>0482,<br>                                                                                                    | 0528<br>0652<br>0741<br>0265<br>0637<br>0036                                                                                                    |
| Saccs .<br>Sagem<br>Saige .<br>Saisho .                                                                                                    | 0543,<br>0525,                                                                   | 0388,<br>0223,<br><br><br>0262,                                                                                                    | 0362,<br>0190,<br><br><br>0543,                                                                                                    | 0575,<br>0374,<br><br><br>0204,                                                                                                    | 0587,<br>0595,<br><br>0482,<br><br>0244,                                                                                                    | 0528<br>0652<br>0741<br>0265<br>0637<br>0036<br>0190                                                                                                    |
| Saccs .<br>Sagem<br>Saige .<br>Saisho .                                                                                                    | 0543,<br>0525,                                                                   | 0388,<br>0223,<br><br>0262,<br>                                                                                                    | 0362,<br>0190,<br><br>0543,<br>                                                                                                    | 0575,<br>0374,<br><br>0204,<br>0036,                                                                                                    | 0587,<br>0595,<br><br>0482,<br><br>0244,<br>0038,                                                                                                    | 0528<br>0652<br>0741<br>0265<br>0637<br>0036<br>0190<br>0458                                                                                                    |
| Saccs .<br>Sagem<br>Saige .<br>Saisho .<br>Saisho .<br>Saivod .                                                                                                    | 0543,<br>0525,                                                                   | 0388,<br>0223,<br><br>0262,<br><br>0064,                                                                                                    | 0362,<br>0190,<br><br>0543,<br><br>0583,                                                                                                    | 0575,<br>0374,<br><br>0204,<br>0036,<br>0695,                                                                                                    | 0587,<br>0595,<br><br>0482,<br><br>0244,<br>0038,<br>0739,                                                                                                    | 0528<br>0652<br>0741<br>0265<br>0637<br>0036<br>0190<br>0458<br>1064                                                                                                    |
| Saccs .<br>Sagem<br>Saige .<br>Saisho .<br><br>Saivod .<br>Sakaï .                                                                                                    | 0543,<br>0525,                                                                   | 0388,<br>0223,<br><br>0262,<br><br>0064,                                                                                                    | 0362,<br>0190,<br><br>0543,<br><br>0583,                                                                                                    | 0575,<br>0374,<br><br>0204,<br>0036,<br>0695,                                                                                                    | 0587,<br>0595,<br><br>0482,<br><br>0244,<br>0038,<br>0739,<br>                                                                                                    | 0528<br>0652<br>0741<br>0265<br>0637<br>0036<br>0190<br>0458<br>1064<br>0190                                                                                                    |
| Saccs .<br>Sagem<br>Saige .<br>Saisho .<br>Saivod .<br>Saivad .<br>Sakaï .<br>Sakyno                                                                                                    | 0543,<br>0525,                                                                   | 0388,<br>0223,<br><br>0262,<br><br>0064,<br>                                                                                                    | 0362,<br>0190,<br><br>0543,<br><br>0583,<br>                                                                                                    | 0575,<br>0374,<br><br>0204,<br>0036,<br>0695,<br>                                                                                                    | 0587,<br>0595,<br><br>0482,<br><br>0244,<br>0038,<br>0739,<br>                                                                                                    | 0528<br>0652<br>0741<br>0265<br>0637<br>0036<br>0190<br>0458<br>1064<br>0190<br>0482                                                                                                    |
| Saccs .<br>Sagem<br>Saige .<br>Saisho .<br>Saivod.<br>Sakaï .<br>Sakyno<br>Salora .                                                                                                    | 0543,<br>0525,                                                                   | 0388,<br>0223,<br><br>0262,<br><br>0064,<br><br>0317,                                                                                                    | 0362,<br>0190,<br><br>0543,<br><br>0583,<br><br>0383,                                                                                                    | 0575,<br>0374,<br><br>0204,<br>0036,<br>0695,<br><br>0388,                                                                                                    | 0587,<br>0595,<br>0482,<br>0482,<br>0244,<br>0038,<br>0739,<br><br>0386,                                                                                                    | 0528<br>0652<br>0741<br>0265<br>0637<br>0036<br>0190<br>0458<br>1064<br>0190<br>0482<br>0543                                                                                                    |
| Saccs .<br>Sagem<br>Saige .<br>Saisho .<br>Saivod .<br>Sakaï .<br>Sakyno<br>Salora .                                                                                                    | 0543,<br>0525,                                                                   | 0388,<br>0223,<br><br>0262,<br><br>0064,<br><br>0317,<br>0366,                                                                                                    | 0362,<br>0190,<br><br>0543,<br><br>0583,<br><br>0383,<br>0190,                                                                                                    | 0575,<br>0374,<br>                                                                                                    | 0587,<br>0595,<br><br>0482,<br><br>0244,<br>0038,<br>0739,<br><br>0386,<br>0390,                                                                                                    | 0528<br>0652<br>0741<br>0265<br>0637<br>0036<br>0190<br>0458<br>1064<br>0190<br>0482<br>0543<br>0507                                                                                                    |
| Saccs .<br>Sagem<br>Saige .<br>Saisho .<br>Saivod .<br>Sakaï .<br>Sakyno<br>Salora .                                                                                                    | 0543,<br>0525,                                                                   | 0388,<br>0223,<br>0262,<br>0064,<br>0317,<br>0366,                                                                                                    | 0362,<br>0190,<br><br>0543,<br><br>0583,<br><br>0383,<br>0190,                                                                                                    | 0575,<br>0374,<br>                                                                                                    | 0587,<br>0595,<br><br>0482,<br><br>0244,<br>0038,<br>0739,<br><br>0386,<br>0390,<br>0579,                                                                                                    | 0528<br>0652<br>0741<br>0265<br>0637<br>0036<br>0190<br>0458<br>1064<br>0190<br>0482<br>0543<br>0507<br>0658                                                                                                    |
| Saccs .<br>Sagem<br>Saige .<br>Saisho .<br>Saivod .<br>Sakaï .<br>Sakyno<br>Salora .<br>Salora .                                                                                                    | 0543,<br>0525,<br>                                                               | 0388,<br>0223,<br><br>0262,<br><br>0064,<br><br>0317,<br>0366,<br>                                                                                                    | 0362,<br>0190,<br>                                                                                                    | 0575,<br>0374,<br>                                                                                                    | 0587,<br>0595,<br><br>0482,<br><br>0244,<br>0038,<br>0739,<br><br>0386,<br>0390,<br>0579,<br>                                                                                                    | 0528<br>0652<br>0741<br>0265<br>0637<br>0036<br>0190<br>0458<br>1064<br>0190<br>0482<br>0543<br>0507<br>0658<br>0362                                                                                                    |
| Saccs .<br>Sagem<br>Saige .<br>Saisho .<br>Saivod .<br>Sakaï .<br>Sakyno<br>Salora .<br>Salora .<br>Salora .<br>Salsa .<br>Samber                                                                                                    | 0543,<br>0525,<br>                                                               | 0388,<br>0223,<br><br>0262,<br><br>0064,<br><br>0317,<br>0366,<br>                                                                                                    | 0362,<br>0190,<br><br>0543,<br><br>0583,<br>0383,<br>0190,<br>                                                                                                    | 0575,<br>0374,<br>0374,<br>0204,<br>0036,<br>0036,<br>0695,<br>0388,<br>0376,                                                                                  | 0587,<br>0595,<br><br>0482,<br><br>0244,<br>0038,<br>0739,<br><br>0386,<br>0390,<br>0579,<br><br>0543,                                                                                                    | 0528<br>0652<br>0741<br>0265<br>0637<br>0036<br>0190<br>0458<br>1064<br>0190<br>0482<br>0543<br>0507<br>0658<br>0362<br>0103                                                                                                    |
| Saccs .<br>Sagem<br>Saige .<br>Saisho .<br>Saivod.<br>Sakaï .<br>Sakyno<br>Salora .<br>Salora .<br>Salora .<br>Sanber<br>Samber<br>Sampo                                                                                                    | 0543,<br>0525,<br>                                                               | 0388,<br>0223,<br>0262,<br>0064,<br>0317,<br>0366,                                                                                                    | 0362,<br>0190,<br><br>0543,<br><br>0583,<br><br>0383,<br>0190,<br><br>0036,                                                                                                    | 0575,<br>0374,<br>0374,<br>0204,<br>0036,<br>0695,<br>0388,<br>0376,<br>                                                                                       | 0587,<br>0595,<br><br>0482,<br><br>0244,<br>0038,<br>0739,<br><br>0386,<br>0390,<br>0579,<br><br>0543,<br>0120,                                                                                                    | 0528<br>0652<br>0741<br>0265<br>0637<br>0036<br>0190<br>0458<br>1064<br>0190<br>0482<br>0543<br>0543<br>0507<br>0658<br>0362<br>0103<br>0677                                                                                                    |
| Saccs .<br>Sagem<br>Saige .<br>Saisho .<br>Saivod .<br>Sakvano<br>Sakvano<br>Sakyno<br>Salora .<br>Salora .<br>Salora .<br>Samber<br>Samber<br>Sampo<br>Samsun                                                                                                    | 0543,<br>0525,<br>0575,<br>0575,<br>s                                            | 0388,<br>0223,<br>0262,<br>0064,<br>0317,<br>0366,<br>0064,                                                                                                    | 0362,<br>0190,<br>0543,<br>0583,<br>0383,<br>0190,<br>0036,<br>0036,                                                                                                    | 0575,<br>0374,<br>                                                                                                    | 0587,<br>0595,<br>0482,<br>0244,<br>0038,<br>0739,<br><br>0386,<br>0390,<br>0579,<br><br>0543,<br>0120,<br>0397,                                                                                                    | 0528<br>0652<br>0741<br>0265<br>0637<br>0036<br>0190<br>0458<br>1064<br>0190<br>0482<br>0543<br>0557<br>0658<br>0362<br>0103<br>0677<br>0243                                                                                                    |
| Saccs .<br>Sagem<br>Saige .<br>Saisho .<br>Saivod .<br>Saivod .<br>Sakaï .<br>Sakyno<br>Salora .<br><br>Salsa .<br>Samber<br>Sampo<br>Samsun                                                                                                    | 0543,<br>0525,<br>0575,<br>0575,<br>s                                            | 0388,<br>0223,<br>0262,<br>0064,<br>0317,<br>0366,<br>0064,<br>0099,                                                                                                    | 0362,<br>0190,<br>0543,<br>0583,<br>0383,<br>0190,<br>0036,<br>0036,<br>0036,<br>0317,                                                                                                    | 0575,<br>0374,<br>0204,<br>0036,<br>0695,<br>0388,<br>0376,<br>0063,<br>0244,<br>0190,                                                                         | 0587,<br>0595,<br>0482,<br>0244,<br>0038,<br>0739,<br>0386,<br>0390,<br>0579,<br>0543,<br>0120,<br>0397,<br>0729,                                                                                                    | 0528<br>0652<br>0741<br>0265<br>0637<br>0036<br>0190<br>0458<br>1064<br>0190<br>0482<br>0543<br>0507<br>0658<br>0362<br>0103<br>0677<br>0243<br>0839                                                                                                    |
| Saccs .<br>Sagem<br>Saige .<br>Saisho .<br>Saivod .<br>Sakaï .<br>Sakyno<br>Salora .<br>Salora .<br>Salsa .<br>Samber<br>Sampo<br>Samsun                                                                                                    | 0543,<br>0525,<br>0575,<br>0575,<br>0671,<br>0841,                               | 0388,<br>0223,<br>0262,<br>0064,<br>0317,<br>0366,<br>0064,<br>0099,<br>0064,                                                                                                    | 0362,<br>0190,<br>0543,<br>0583,<br>0383,<br>0190,<br>0036,<br>0036,<br>0036,<br>0317,<br>0120,                                                                                                    | 0575,<br>0374,<br>0204,<br>0036,<br>0695,<br>0388,<br>0376,<br>0063,<br>0244,<br>0190,<br>0253,                                                                | 0587,<br>0595,<br>0482,<br>0244,<br>0038,<br>0739,<br>0386,<br>0390,<br>0579,<br>0543,<br>0120,<br>0397,<br>0729,<br>0475,                                                                                                    | 0528<br>0652<br>0741<br>0265<br>0637<br>0036<br>0190<br>0458<br>1064<br>0190<br>0482<br>0543<br>0543<br>0507<br>0658<br>0362<br>0103<br>0677<br>0243<br>0839<br>0583                                                                                                    |
| Saccs .<br>Sagem<br>Saige .<br>Saisho .<br>Saivod .<br>Sakaï .<br>Sakaï .<br>Sakyno<br>Salora .<br>Salora .<br>Salora .<br>Sampo<br>Samsun                                                                                                    | 0543,<br>0525,<br>0575,<br>0575,<br>8,<br>0671,<br>0841,                         | 0388,<br>0223,<br>0262,<br>0064,<br>0317,<br>0366,<br>0064,<br>0099,<br>0064,                                                                                                    | 0362,<br>0190,<br>0543,<br>0583,<br>0383,<br>0190,<br>0036,<br>0036,<br>0036,<br>0317,<br>0120,                                                                                                    | 0575,<br>0374,<br>0204,<br>0036,<br>0695,<br>0388,<br>0376,<br>0388,<br>0376,<br>0063,<br>0244,<br>0190,<br>0253,                                              | 0587,<br>0595,<br>0482,<br>0244,<br>0038,<br>0739,<br>0386,<br>0390,<br>0579,<br>05743,<br>0120,<br>0397,<br>0729,<br>0475,                                                                                                    | 0528<br>0652<br>0741<br>0265<br>0637<br>0036<br>0190<br>0458<br>1064<br>0190<br>0482<br>0543<br>0543<br>0507<br>0658<br>0362<br>0103<br>0677<br>0243<br>0839<br>0583<br>0614                                                                                                    |
| Saccs .<br>Sagem<br>Saige .<br>Saisho .<br>Saivod .<br>Sakaï .<br>Sakaï .<br>Sakar .<br>Sakar .<br>Sabar .<br>Samber<br>Samber<br>Samber<br>Samber<br>Samber<br>Samber<br>Sandra                                                                                                    | 0543,<br>0525,<br>0575,<br>0575,<br>s<br>0671,<br>0841,                          | 0388,<br>0223,<br>0262,<br>0064,<br>0317,<br>0366,<br>0064,<br>0099,<br>0064,                                                                                                    | 0362,<br>0190,<br>0543,<br>0583,<br>0383,<br>0190,<br>0036,<br>0036,<br>0036,<br>0317,<br>0120,                                                                                                    | 0575,<br>0374,<br>0204,<br>0036,<br>0695,<br>0388,<br>0376,<br>0388,<br>0376,<br>0063,<br>0244,<br>0190,<br>0253,                                              | 0587,<br>0595,<br>0482,<br>0244,<br>0038,<br>0739,<br>0386,<br>0390,<br>0579,<br>05743,<br>0120,<br>0397,<br>0729,<br>0475,<br>                                                                                                    | 0528<br>0652<br>0741<br>0265<br>0637<br>0036<br>0190<br>0458<br>1064<br>0190<br>0482<br>0543<br>0507<br>0658<br>0362<br>0103<br>0677<br>0243<br>0839<br>0583<br>0614<br>0244                                                                                                    |
| Saccs .<br>Sagem<br>Saige .<br>Saisho .<br>Saisho .<br>Saivod .<br>Sakyno<br>Salora .<br>Samber<br>Sampo<br>Samsun .<br>Sansun .                                                                                                    | 0543,<br>0525,<br>0575,<br>0575,<br>s<br>0671,<br>0841,                          | 0388,<br>0223,<br>0262,<br>0064,<br>0317,<br>0366,<br>0064,<br>0099,<br>0064,                                                                                                    | 0362,<br>0190,<br>0543,<br>0543,<br>0383,<br>0190,<br>0036,<br>0036,<br>0036,<br>0036,<br>0120,<br>0583,                                                                                                    | 0575,<br>0374,<br>0204,<br>0036,<br>0695,<br>0388,<br>0376,<br>0063,<br>0244,<br>0244,<br>0253,<br>0482,                                                       | 0587,<br>0595,<br>0482,<br>0244,<br>0739,<br>0386,<br>0390,<br>0579,<br>                                                                                                    | 0528<br>0652<br>0741<br>0265<br>0637<br>0036<br>0190<br>0458<br>1064<br>0190<br>0482<br>0543<br>0507<br>0658<br>0362<br>0103<br>0677<br>0243<br>0839<br>0583<br>06583<br>0614<br>0244<br>0733                                                                                                    |
| Saccs .<br>Sagem<br>Saige .<br>Saisho.<br>Saivod.<br>Sakaï .<br>Sakyno<br>Salora .<br>Sanbar<br>Sampo<br>Samsun<br>Sandra<br>Sansui .                                                                                                    | 0543,<br>0525,<br>0575,<br>0575,<br>s<br>0841,<br>0841,                          | 0388,<br>0223,<br>0262,<br>0064,<br>0317,<br>0366,<br>0064,<br>0064,<br>0064,                                                                                                    | 0362,<br>0190,<br>0543,<br>0543,<br>0383,<br>0190,<br>0036,<br>0036,<br>0036,<br>0036,<br>0036,<br>0036,<br>0036,<br>0036,<br>0036,<br>0036,<br>0036,<br>0036,<br>0036,<br>00583,<br>00583,<br>00593,<br>00593,<br>00563,<br>00563,000,000,0005,0000,0000,000,000,0000, | 0575,<br>0374,<br>0204,<br>0036,<br>0388,<br>0376,<br>0495,<br>0063,<br>0244,<br>0190,<br>0253,<br>0482,                                                       | 0587,<br>0595,<br>0482,<br>0244,<br>0038,<br>0386,<br>0390,<br>0543,<br>0120,<br>0543,<br>0120,<br>0475,<br>                                                                                                    | 0528<br>0652<br>0741<br>0265<br>0637<br>0036<br>0190<br>0458<br>1064<br>0190<br>0482<br>0543<br>0567<br>0658<br>0362<br>0103<br>0677<br>0243<br>0839<br>0583<br>0614<br>0733<br>1564                                                                                                    |
| Saccs .<br>Sagem<br>Saige .<br>Saisho .<br>Saixod .<br>Sakari .<br>Sakari .<br>Sakari .<br>Samber<br>Sambo<br>Samsun .<br>Sandra .<br>Sandra .<br>Sandra .<br>Sandra .<br>Sansui .<br>Sansui .                                                                                                    | 0543,<br>0525,<br>0575,<br>s.<br>g<br>0671,<br>0841,                             | 0388,<br>0223,<br>0262,<br>0064,<br>0317,<br>0366,<br>0064,<br>0099,<br>0064,<br>0094,                                                                                                    | 0362,<br>0190,<br>0543,<br>0583,<br>0383,<br>0190,<br>0036,<br>0036,<br>0036,<br>0036,<br>0037,<br>0120,<br>0583,<br>                                                                                                    | 0575,<br>0374,<br>0204,<br>0036,<br>0695,<br>0388,<br>0376,<br>0388,<br>0376,<br>0388,<br>0376,<br>0482,<br>0482,                                              | 0587,<br>0595,<br>0482,<br>0244,<br>0038,<br>0739,<br>0386,<br>0390,<br>0579,<br>0573,<br>0120,<br>0397,<br>0729,<br>0475,<br>0475,<br>0243,<br>0398,<br>0741,                                                                                                    | 0528<br>0652<br>0741<br>0265<br>0637<br>0036<br>0190<br>0458<br>1064<br>0458<br>1064<br>0458<br>0458<br>0507<br>0458<br>0362<br>0677<br>0243<br>0677<br>0243<br>0683<br>0683<br>0683<br>0683<br>0683<br>0614<br>0244<br>0733<br>1564<br>0036                                                                                                    |
| Saccs .<br>Sagem<br>Saige .<br>Saisho.<br>Saivod.<br>Sakaï .<br>Sakayon<br>Salora .<br>Salora .<br>Salora .<br>Sanson<br>Sampo<br>Samsun<br>Sansun .<br>Santon<br>Santon<br>Santon<br>Santon                                                                                                    | 0543,<br>0525,<br>0575,<br>s.<br>8<br>0671,<br>0841,                             | 0388,<br>0223,<br>0262,<br>0064,<br>0317,<br>0366,<br>0064,<br>0099,<br>0064,<br>00064,<br>00064,                                                                                                    | 0362,<br>0190,<br>0543,<br>0583,<br>0383,<br>0190,<br>0036,<br>0036,<br>0036,<br>0036,<br>0120,<br>0120,<br>0583,<br>0190,<br>00583,<br>0190,<br>00583,<br>00583,<br>00593,<br>00583,<br>00593,<br>00593,<br>00583,<br>00583,<br>00593,<br>00593,0000,0000,000,0000,0000,00000,00000,0000                                 | 0575,<br>0374,<br>0204,<br>0036,<br>0695,<br>0388,<br>0376,<br>0063,<br>0244,<br>0190,<br>0253,<br>0482,<br>0482,<br>0397,                                     | 0587, 0595, 0482, 0482, 0482, 0482, 0482, 0482, 0038, 0739, 0386, 0390, 0579, 0579, 05743, 0120, 0397, 0475, 0243, 0243, 0398, 0741, 0243, 0398, 0741, 0366, 0366, 0366, 00000000000000000000                                                                                                    | 0528<br>0652<br>0741<br>0265<br>0637<br>0036<br>0190<br>0458<br>1064<br>0458<br>1064<br>0458<br>0507<br>0658<br>0362<br>0543<br>0567<br>0243<br>0839<br>0543<br>0677<br>0243<br>0583<br>0677<br>0243<br>0583<br>1564<br>0244<br>0733                                                                                                    |
| Saccs .<br>Sagem<br>Saige .<br>Saisho .<br>Saivod .<br>Sakaï .<br>Saka .<br>Sanber<br>Sanber<br>Samber<br>Samber<br>Samber<br>Sambar<br>Sambar<br>Sanbar<br>Sambar<br>Sam | 0543,<br>0525,<br>0575,<br>0575,<br>8<br>0671,<br>0841,<br>0099,                 | 0388,<br>0223,<br>0262,<br>0064,<br>0317,<br>0366,<br>0064,<br>0099,<br>0064,<br>0094,<br>0064,<br>0064,                                                                                                    | 0362,<br>0190,<br>0543,<br>0583,<br>0383,<br>0190,<br>0036,<br>0036,0000,0000                                                                                                    | 0575,<br>0374,<br>0204,<br>036,<br>0695,<br>0388,<br>0376,<br>0482,<br>0482,<br>0482,<br>0397,<br>0190,                                                        | 0587, 0595, 0482, 0482, 0482, 0482, 0482, 0482, 0482, 0482, 0482, 0482, 0482, 0482, 0482, 0482, 0482, 0482, 0482, 0482, 0482, 0482, 0484, 0484, | 0528<br>0652<br>0741<br>0265<br>0637<br>0036<br>0190<br>0458<br>1064<br>0190<br>0458<br>1064<br>0190<br>0458<br>0543<br>0563<br>0362<br>0103<br>0657<br>0243<br>0839<br>0583<br>0583<br>0583<br>0544<br>0244<br>0733<br>1564<br>0036                                                                                                    |
| Saccs .<br>Sagem<br>Saige .<br>Saisho .<br>Saisho .<br>Saisho .<br>Saisho .<br>Saisho .<br>Salsa .<br>Sanber<br>Sampo<br>Samsun<br>Sandra .<br>Sandra .<br>Sandra .<br>Sandra .<br>Sandra .<br>Sandra .<br>Sandra .<br>Sandra .<br>Sandra .                                                                                                    | 0543,<br>0525,<br>0575,<br>s<br>0671,<br>0841,<br>0841,<br>0099,<br>0064,        | 0388,<br>0223,<br>0262,<br>0064,<br>0317,<br>0366,<br>0064,<br>00064,<br>000064,<br>00064,<br>00064,<br>00064,<br>0000000,0000000000 | 0362,<br>0190,<br>0543,<br>0583,<br>0383,<br>0190,<br>0036,<br>0036,<br>0036,<br>0036,<br>0036,<br>0036,<br>0036,<br>0036,<br>0036,<br>0036,<br>0036,<br>0038,<br>0190,<br>0038,<br>0190,<br>0038,<br>0190,<br>0038,<br>0190,<br>0058,<br>0190,<br>0058,<br>0190,<br>0058,<br>0190,<br>0058,<br>0058,<br>0056,<br>0058,<br>0058,<br>0058,<br>0058,<br>0058,<br>0058,<br>0058,<br>0058,<br>0058,<br>0058,<br>0058,<br>0058,<br>0058,<br>0058,<br>0058,<br>0058,<br>0058,<br>0058,<br>0058,<br>0058,<br>0058,<br>0058,<br>0058,<br>0058,<br>0058,<br>0058,<br>0058,<br>0058,<br>0058,<br>0058,<br>0058,<br>0058,000,000,000,000,000,000,000,000,000                                                                                                    | 0575,<br>0374,<br>0204,<br>0036,<br>0695,<br>0388,<br>0376,<br>0063,<br>0244,<br>0190,<br>0253,<br>0482,<br>0397,<br>0190,<br>0063,                            | 0587, 0595,                                                                                                    | 0528<br>0652<br>0741<br>0265<br>0637<br>0036<br>0190<br>0458<br>1064<br>0190<br>0482<br>0543<br>0568<br>0362<br>0543<br>0362<br>0103<br>0658<br>0362<br>0103<br>0677<br>0243<br>0839<br>0673<br>01243<br>0677<br>0243<br>0839<br>0674<br>0155<br>0677<br>0243<br>0677<br>0243<br>0677<br>0243<br>0677<br>0243<br>0677<br>0255<br>0677<br>0255<br>0677<br>075<br>075<br>075<br>075<br>075<br>075<br>075<br>075<br>075<br>0 |
| Saccs .<br>Sagem<br>Saige .<br>Saisho.<br>Saivao<br>Sakari .<br>Sakaro<br>Sakaro<br>Salsa .<br>Samber<br>Sampo<br>Samsun<br>Sansun<br>Sansun<br>Santon<br>Santon<br>Santon                                                                                                    | 0543,<br>0525,<br>0575,<br>0575,<br>0671,<br>0841,<br>0841,<br>0099,<br>0064,    | 0388,<br>0223,<br>0262,<br>0064,<br>0064,<br>0064,<br>0064,<br>0064,<br>0064,<br>0064,<br>0064,<br>0064,<br>0064,<br>00319,<br>00319,<br>00319,<br>00319,                                                                                                    | 0362,<br>0190,<br>0543,<br>0583,<br>0383,<br>0190,<br>0036,<br>0036,<br>0036,<br>0036,<br>0120,<br>0583,<br>0038,<br>0038,0000000000                                                                                                    | 0575,<br>0374,<br>0204,<br>0036,<br>0695,<br>0388,<br>0376,<br>0063,<br>0244,<br>0190,<br>0253,<br>0482,<br>0397,<br>0397,<br>0190,<br>0063,<br>0397,          | 0587, 0595,                                                                                                    | 0528<br>0652<br>0741<br>0265<br>0637<br>0036<br>0190<br>0458<br>1064<br>0458<br>1064<br>0458<br>0458<br>0507<br>0658<br>0362<br>0677<br>0243<br>0677<br>0243<br>0677<br>0243<br>0683<br>0677<br>0243<br>0683<br>0614<br>0733<br>1564<br>0036<br>0135<br>0535<br>0582                                                                                                    |
| Saccs .<br>Sagem<br>Saige .<br>Saisho.<br>Saivod.<br>Sakaï .<br>Salora .<br>Salora .<br>Salora .<br>Salora .<br>Salora .<br>Sanon<br>Sampo<br>Samsun<br>Santon<br>Santon<br>Sant    | 0543,<br>0525,<br>0575,<br>s.<br>g<br>0671,<br>0841,<br>0099,<br>00099,<br>0064, | 0388,<br>0223,<br>0262,<br>0064,<br>0064,<br>0064,<br>0064,<br>0064,<br>0064,<br>0064,<br>0064,<br>0064,<br>0064,<br>0064,<br>0064,<br>0064,<br>0064,<br>0064,<br>0064,<br>0064,<br>0064,<br>00262,<br>0064,<br>00262,<br>0064,<br>00262,<br>00262,<br>00262,<br>0064,<br>00262,<br>00262,<br>00262,<br>00262,<br>00064,<br>00262,<br>00064,<br>00064,<br>0000000000                                    | 0362,<br>0190,<br>0543,<br>00543,<br>00383,<br>0190,<br>0036,<br>0036,<br>0036,<br>0036,<br>00317,<br>0120,<br>0583,<br>0038,<br>0244,<br>0513,<br>                                                                                                    | 0575,<br>0374,<br>0204,<br>0036,<br>0369,<br>0376,<br>0388,<br>0376,<br>0388,<br>0376,<br>0190,<br>0244,<br>0190,<br>0482,<br>0482,<br>0397,<br>0190,<br>0063, | 0587, 0595,<br>0482,<br>0244, 0038, 0739,<br>0386, 0390, 0579,<br>0543, 0120, 0397, 0475,<br>0243, 0398, 0729, 0475,<br>0366, 0036,<br>0036,                                                                                                    | 0528<br>0652<br>0741<br>0265<br>0637<br>0036<br>0190<br>0458<br>1064<br>0458<br>1064<br>0458<br>0507<br>0658<br>0362<br>0543<br>0567<br>0243<br>0653<br>0677<br>0243<br>0677<br>0243<br>0683<br>0614<br>0244<br>0733<br>0683<br>0583<br>0614<br>0244<br>0733<br>1564<br>0036<br>0131<br>0135<br>0535<br>0535                                                                                                    |

| Schaub Lorenz 03/6                                                                                                    | 0575 0542 0274                                                                                                    |
|----------------------------------------------------------------------------------------------------|----------------------------------------------------------------------------------------------------|
|                                                                                                    | 5, 0575, 0513, 0374                                                                                                    |
|                                                                                                    | 3, 0401, 0633, 0741                                                                                                    |
| Schneider 0064                                                                                                    | 1, 1164, 0244, 0286                                                                                                    |
|                                                                                                    | 3, 0245, 0695, 1064                                                                                                    |
| 0190 0741 0064                                                                                                    | 0376 0379 0583                                                                                                    |
| See the d                                                                                                    | 0100                                                                                                    |
| Scotland                                                                                                    |                                                                                                    |
| Seaway                                                                                                    | 0661                                                                                                    |
| Seelver                                                                                                    | 1064                                                                                                    |
| SEG 0244.0695                                                                                                    | . 0063. 0064. 0036.                                                                                                    |
| 0103 0243 0244                                                                                                    | 0245 0376 0514                                                                                                    |
|                                                                                                    | r, 0243, 0370, 0314                                                                                                    |
|                                                                                                    | , 0661, 1064, 1464                                                                                                    |
| SEL 0114, 0321, 0233                                                                                                    | 3, 0064, 0204, 0374                                                                                                    |
|                                                                                                    |                                                                                                    |
| Sei-Sinudyne 0064                                                                                                    | 1.0114.0233.0321                                                                                                    |
| ,,                                                                                                    | 0374 0543 0579                                                                                                    |
| C. I                                                                                                    | . 0374, 0343, 0377                                                                                                    |
| Seleco                                                                                                    | ), 0286, 0373, 0374                                                                                                    |
|                                                                                                    | . 0390, 0398, 0462                                                                                                    |
| Sencora                                                                                                    |                                                                                                    |
| Sentra                                                                                                    |                                                                                                    |
| Serino                                                                                                    | 0120 0482 0637                                                                                                    |
|                                                                                                    | . 0120, 0102, 0057                                                                                                    |
| Shanghai                                                                                                    | 0036, 0253                                                                                                    |
| Sharp 0120, 0036                                                                                                    | 5, 0063, 0220, 0321                                                                                                    |
|                                                                                                    | . 0543, 0677, 1220                                                                                                    |
| Shen Ying                                                                                                    | 0036                                                                                                    |
| Shoncai                                                                                                    | 0036                                                                                                    |
|                                                                                                    |                                                                                                    |
| Sheng Chia                                                                                                    | 0036, 0120                                                                                                    |
| Shenyang                                                                                                    | 0036                                                                                                    |
| Sherwood                                                                                                    |                                                                                                    |
| Shintoshi                                                                                                    | 0064                                                                                                    |
| Shivaki                                                                                                    | 0044                                                                                                    |
| SIIIvaki                                                                                                    |                                                                                                    |
| Shoral                                                                                                    | 0321                                                                                                    |
| Show                                                                                                    | . 0036, 0099, 0445                                                                                                    |
| Siarem 0114                                                                                                    | 1, 0543, 0374, 0579                                                                                                    |
| Siemens                                                                                                    | 0581.0064.0374                                                                                                    |
|                                                                                                    | 0542                                                                                                    |
|                                                                                                    |                                                                                                    |
| Classe                                                                                                    |                                                                                                    |
| Siera                                                                                                    | 0583, 0064                                                                                                    |
| Siera                                                                                                    |                                                                                                    |
| Siera<br>Siesta<br>Silva                                                                                                    |                                                                                                    |
| Siera<br>Siesta<br>Silva<br>Silva Schneider                                                                                                    |                                                                                                    |
| Siera<br>Siesta<br>Silva<br>Silva Schneider<br>Silvar 0063                                                                                                    | . 0583, 0064<br>                                                                                                    |
| Siera<br>Siesta<br>Silva Schneider<br>Silver                                                                                                    |                                                                                                    |
| SieraSiestaSilvaSilva SchneiderSilva SchneiderSilverSilver CrestSilver CrestSilver Cre                                                                                                    | . 0583, 0064<br>                                                                                                    |
| SieraSiestaSilva SchneiderO63<br>Silva SchneiderO63<br>Silver CrestSinger0114, 0036                                                                                                    |                                                                                                    |
| Siera.<br>Siesta.<br>Silva Schneider<br>Silva Schneider<br>Silver Crest<br>Singer                                                                                                    |                                                                                                    |
| Siera.<br>Siesta.<br>Silva Schneider<br>Silva Schneider<br>Silver                                                                                                    | . 0543, 0064<br>. 0397<br>. 0243, 0064, 0388<br>. 0064<br>8, 0388, 0482, 0742<br>. 1064<br>6, 0362, 0398, 0462<br>. 1564<br>4, 0543, 0321, 0388                                                                                                    |
| Siera                                                                                                    | 0583,0064<br>0583,0064<br>0397<br>0243,0064,0388<br>0064<br>0388,0482,0742<br>1064<br>5,0362,0398,0462<br>1564<br>4,0543,0321,0388<br>8,062,0374,0579                                                                                                    |
| Siera.<br>Siesta.<br>Silva<br>Silva Schneider<br>Silver                                                                                                    |                                                                                                    |
| Siera.<br>Siesta.<br>Silva Schneider<br>Silvar Crest<br>Sinudyne                                                                                                    | 0382, 064<br>0583, 0064<br>0397<br>0243, 0064, 0388<br>0064<br>0388, 0482, 0742<br>064<br>0388, 0482, 0742<br>0542, 0398, 0462<br>0542, 0374, 0579<br>0384, 0383<br>0262, 0374, 0579<br>0384, 0383<br>0264, 0302<br>0264, 0302<br>0264, 0364, 0364, 0364, 0364, 0364, 0364, 0364, 0364, 0364, 0364, 0364, 0364, 0364, 0364, 0364, 0364, 0364, 0364, 0364, 0364, 0364, 0364, 0364, 0364, 0364, 0364, 0364, 0364, 0364, 0364, 0364, 0364, 0364, 0364, 0364, 0364, 0364, 0364, 0364, 0364, 0364, 0364, 0364, 03                                                                                                    |
| Siera.<br>Siesta.<br>Silva Schneider<br>Silva Schneider<br>Silver 0063<br>SilverCrest<br>Singer 0114, 0036<br>Sinudyne.<br>0204<br>0114, 0233<br>Skantic<br>SKY                                                                                                    | 0382<br>0583,0064<br>0397<br>0243,0064,0388<br>0064,0388<br>0388,0482,0742<br>0388,0482,0742<br>1664<br>0,0362,0398,0462<br>1564<br>0,0362,0374,0388<br>0,0262,0374,0579<br>0384,0383<br>0064,0309,0907                                                                                                    |
| Siera.<br>Siesta.<br>Silva Schneider<br>Silva Schneider<br>Silver 0063<br>SilverCrest<br>Singer0114, 0036<br>Sinudyne0204<br>                                                                                                    | 0382, 064, 0388, 064, 0397, 0243, 0064, 0388, 0642, 0742, 064, 0388, 0482, 0742, 0543, 0362, 0398, 0462, 0374, 0579, 0462, 0374, 0579, 0384, 0383, 0064, 0392, 0907, 0036, 0064, 0832                                                                                                    |
| Siera.<br>Siesta.<br>Silva Schneider<br>Silva Schneider<br>Silver Crest<br>Singer                                                                                                    | 0583,0064<br>0583,0064<br>0397<br>0243,0064,0388<br>0064,0388,0482,0742<br>0388,0482,0742<br>0543,0324,0388<br>0362,0398,0462<br>0543,0324,0388<br>0064,0309,0907<br>0036,0064,0832<br>0907                                                                                                    |
| Siera.<br>Siesta.<br>Silva Schneider<br>Silvar                                                                                                    | 0380, 064, 0397<br>0243, 0064, 0388<br>0064, 0388, 0482, 0742<br>0388, 0482, 0742<br>0362, 0398, 0462<br>1564<br>0, 0362, 0398, 0462<br>1564<br>0, 0362, 0374, 0388<br>0, 0262, 0374, 0383<br>0064, 0309, 0907<br>0036, 0064, 0832<br>0, 0907<br>0, 0907<br>0, 0                                       |
| Siera.<br>Siesta.<br>Silva Schneider<br>Silva Schneider<br>Silver 0063<br>SilverCrest<br>Singer 0063<br>SilverCrest<br>Singer 0064<br>SilverCrest<br>Singer 0064<br>SilverCrest<br>Singer 0064<br>SilverCrest<br>Singer 0064<br>SilverCrest<br>Singer 0064<br>SilverCrest<br>Singer 0064<br>SilverCrest<br>Singer 0064<br>SilverCrest<br>SilverCrest<br>Silver | 0064<br>0064<br>0088,0064<br>0088,0082,0742<br>0088,0482,0742<br>0088,0482,0742<br>0064,0388,0482,0742<br>0064,0398,0462<br>0064,0309,0907<br>0036,0064,0832<br>0097<br>0036,0064,0832                                                                                                    |
| Siera.<br>Siesta.<br>Silva Schneider<br>Silva Schneider<br>Silver                                                                                                    | 0064 0004 0005 0005 0005 0005 0005 0005                                                                                                    |
| Siera.<br>Siesta.<br>Silva Schneider<br>Silva Schneider<br>Silver 0063<br>SilverCrest<br>Singer. 0114, 0036<br>                                                                                                    | 038, 064, 0397<br>0243, 0064, 0388<br>0064<br>0388, 0482, 0742<br>0388, 0482, 0742<br>0362, 0398, 0462<br>1564<br>0, 0362, 0398, 0462<br>1564<br>0, 0362, 0374, 0388<br>0, 0262, 0374, 0383<br>0064, 0309, 0907<br>0036, 0064, 0832<br>0064, 0309, 0907<br>0036, 0064, 0190, 0378                                                                                                    |
| Siera.<br>Siesta.<br>Silva Schneider<br>Silva Schneider<br>Silver                                                                                                    | 0583,0064<br>0583,0064<br>0397<br>0243,0064,0388<br>0,088,0482,0742<br>0388,0482,0742<br>0362,0398,0462<br>0362,0398,0462<br>0362,0374,0579<br>0364,0384,0383<br>0064,0309,0907<br>0036,0064,0832<br>0907<br>0695<br>0514<br>9,0064,0190,0378                                                                                                    |
| Siera.<br>Siesta.<br>Silva Schneider<br>Silva Schneider<br>Silva Schneider<br>Silver 0063<br>SilverCrest<br>Singer 0114, 0036<br>Sinudyne 0204<br>                                                                                                    | 0583, 0064<br>0583, 0064<br>0397<br>0243, 0064, 0388<br>0064, 0388<br>0388, 0482, 0742<br>0388, 0482, 0742<br>0543, 0324, 0388, 0462<br>0543, 0324, 0388<br>0064, 0309, 0907<br>0036, 0064, 0832<br>0064, 0309, 0907<br>0036, 0064, 0832<br>0051<br>0051<br>0051<br>0051<br>0514                                                                                                    |
| Siera.<br>Siesta.<br>Silva Schneider<br>Silva Schneider<br>Silver 0063<br>SilverCrest<br>Singer                                                                                                    | 038, 064, 0397<br>0243, 0064, 0388<br>0064<br>0388, 0482, 0742<br>0388, 0482, 0742<br>0362, 0398, 0462<br>1564<br>0, 0362, 0398, 0462<br>1564<br>0, 0362, 0374, 0383<br>0064, 0321, 0388<br>0064, 0309, 0907<br>0036, 0064, 0832<br>0907<br>0036, 0064, 0832<br>0907<br>0036, 0190, 0378<br>0054<br>0036                                                                                                    |
| Siera.<br>Siesta.<br>Silva Schneider<br>Silva Schneider<br>Silva Schneider<br>Silver                                                                                                    | 038, 048, 0742<br>038, 048, 0742<br>038, 048, 0742<br>038, 048, 0742<br>038, 048, 0742<br>046, 0398, 0462, 0742<br>038, 0482, 0742<br>038, 0482, 0744<br>038, 0482, 0374, 0579<br>0384, 0383<br>0064, 0309, 0907<br>0036, 0064, 0322<br>0907<br>0036, 0064, 0378<br>0575<br>0036                                                                                                    |
| Siera.<br>Siesta.<br>Silva Schneider<br>Silvar 0063<br>SilverCrest<br>Singer. 0114,0036<br>Sinudyne. 0204<br>                                                                                                    | 0064<br>0064<br>0064<br>0064<br>0064<br>0088<br>0088,0482,0742<br>0064,0388,0482,0742<br>0064,0398,0462<br>0064,0398,0462<br>0064,0309,0907<br>0036,0064,0832<br>0064,0309,0907<br>0036,0064,0832<br>0064,0309,0907<br>0051<br>0051<br>0051<br>0051<br>0051<br>0055<br>0054<br>0057<br>0056<br>0056<br>0056<br>0056<br>0056<br>0056<br>0056                                                                                                    |
| Siera.<br>Siesta.<br>Silva Schneider<br>Silva Schneider<br>Silver 0063<br>SilverCrest<br>Singer 0114, 0036<br>Sinudyne. 0204<br>                                                                                                    | 0583,0064<br>0397<br>0243,0064,0388<br>0,0388,0482,0742<br>0064,0388,0482,0742<br>0064,0398,0462,0378,046<br>0,0362,0378,046<br>0,0543,0321,0388<br>0,064,0309,0907<br>0,036,0064,0832<br>0,064,0309,0907<br>0,0514<br>0,0064,0190,0378<br>0,0514<br>0,0064,0190,0378<br>0,0545<br>0,0546<br>0,0545<br>0,0546<br>0,0545<br>0,0545<br>0,0555<br>0,05450000000000                                                                                                    |
| Siera.<br>Siesta.<br>Silva Schneider<br>Silva Schneider<br>Silva Schneider<br>Silver                                                                                                    | 004, 00583, 0064<br>00583, 0064, 0389<br>0243, 0064, 0389<br>0064, 0388, 0482, 0742<br>0064, 0388, 0482, 0742<br>0064, 0398, 0462<br>007, 0384, 0383<br>0064, 0397, 0374, 0379<br>0036, 0064, 0392<br>0036, 0064, 0392<br>0057<br>0036, 0064, 0190, 0378<br>00575<br>0036<br>0064, 0190, 0378<br>00575<br>0036<br>0064, 0190, 0378<br>00575<br>0036<br>0064, 0190, 0378<br>00575<br>0036<br>0064<br>00397, 0244, 0369<br>0036, 0244, 0309                                                                                                    |
| Siera.<br>Siesta.<br>Silva Schneider<br>Silva Schneider<br>Silver 0063<br>SilverCrest<br>Singer. 0114, 0036<br>Sinudyne. 0204<br>                                                                                                    | 0388, 0482, 0742<br>0243, 0064, 0388<br>0064, 0388<br>0482, 0742<br>0388, 0482, 0742<br>0388, 0482, 0742<br>1664<br>0362, 0398, 0462<br>1564<br>0, 0364, 0321, 0388<br>0064, 039, 0907<br>0036, 0064, 0832<br>0064, 0309, 0907<br>0036, 0064, 0832<br>0064, 0190, 0378<br>0575<br>0374, 0388<br>0374, 0388, 0575<br>0374, 0388, 0575<br>0374, 0388, 0575<br>0374, 0388, 0575<br>0374, 0388, 0575<br>0374, 0388, 0575<br>0374, 0388, 0575<br>0374, 0388, 0575<br>0064                                                                                                    |
| Siera.           Siesta.           Silva Schneider           Silva Schneider           SilverCrest           Sinudyne.           0204           0114,0036           Skantic.           SKY.           Skyworth.           Sliding           SLX           Smaragd.           Solavox.           Songba.           Sonitron.           Sonoko.           Sonoko.           Sonolor.           Sonolor.           Sonolor.                                                                                                    | 0044, 0064, 0074<br>0064, 0088, 0482, 0742<br>0064, 0388, 0482, 0742<br>0064, 0388, 0482, 0742<br>0064, 0398, 0462, 0374, 0379<br>0036, 0309, 0907<br>0036, 0064, 0309, 0907<br>0036, 0064, 0309, 0907<br>0036, 0064, 0309, 0907<br>0036, 0064, 0309, 0907<br>0036, 0064, 0309, 0907<br>0036, 0064, 0309, 0907<br>0036, 0064, 0190, 0378<br>0064, 0190, 0378<br>0064, 0397, 0244, 0366<br>00374, 0388, 0575<br>00376, 0384, 0575<br>0036, 0374, 0388, 0575                                                                                                    |
| Siera.           Siesta.           Silva           Silva Schneider           Silva Schneider           Silva Schneider           SilverCrest           Singer           Ol14, 0036           Sinudyne.           O114, 0036           Skantic           Skantic           SKY           Sliding           SLX           Sonaragd.           Songba.           Soniko           Soniko           Sonolor           O190,0305           Sontec           O064                                                                                                    | 0034, 0064, 0389, 0482, 0742<br>0243, 0064, 0388<br>0064, 0387, 0482, 0742<br>0388, 0482, 0742<br>0388, 0482, 0742<br>0388, 0482, 0742<br>0384, 0389, 0462<br>0364, 0374, 0379<br>0036, 0064, 0399, 0907<br>0036, 0064, 0392<br>0036, 0064, 0392<br>0036, 0064, 0397, 0378<br>0036, 0244, 0399<br>0374, 0388, 0575<br>0037, 0374, 0388, 0575<br>0037, 0374, 0388, 0575<br>0037, 0374, 0388, 0575<br>0037, 0382, 064                                                                                                    |
| Siera.           Siesta.           Silva           Silva Schneider           Silvar Crest           Sindyre Crest           Sinudyne.           0204                                                                                                    | 0388, 0482, 0742<br>0243, 0064, 0388<br>0064, 0388<br>0064, 0388<br>0064, 0388<br>0064, 0388<br>0064, 0388, 0482, 0742<br>1064<br>0362, 0398, 0462<br>1564<br>0, 0362, 0398, 0462<br>1564<br>0, 0364, 0329, 0907<br>0036, 0064, 0832<br>0064, 0309, 0907<br>0036, 0064, 0832<br>0074, 0368, 0374<br>0374, 0388, 0575<br>4, 0397, 0036, 0321<br>5, 0101, 0038, 0064<br>0374, 0388, 0575<br>1, 0074, 0075<br>0077, 0074, 0075<br>0077, 0075<br>0077, 0075<br>0075<br>007 |

| Triumph                 | . 0204, 0543            | , 0593    | , 0064, 0270 |
|-------------------------|-------------------------|-----------|--------------|
|                         |                         |           | . 0373, 0583 |
| Tsoschi                 |                         |           | 0309         |
| Tuntex                  |                         |           | 0036         |
| TVTEXT 95               |                         | I         | 0583         |
| Uher.                   | 0103.0064               | . 0401    | 0445.0513    |
|                         | 0397                    | 0286      | 0233 0507    |
| Litrayox                | 0114 0401               | 0243      | 0190 0064    |
|                         | . 011 . 0101            | 0273      | 0279 0579    |
| 1.1                     | 0565                    | , 02/4    | , 0378, 0379 |
| Unic Line               |                         | . 0064    | , 0583, 0482 |
| United                  | . 0064, 0583            | ,0741     | ,0742,1064   |
|                         | • • • • • • • • • • • • | ••••      | 1943         |
| Universal               |                         | ••••      | 0064         |
| Universum .             | 0373                    | , 0132    | , 0562, 0388 |
| 0274                    | ł, 0519, 0507           | , 0397    | , 0445, 0038 |
| 0539                    | ), 0063, 0190           | , 0321    | , 0131, 0064 |
| 0583                    | 8, 1532, 0695           | , 0244    | , 0136, 0658 |
| 0036                    | , 0101, 0103            | , 0197    | , 0204, 0317 |
|                         |                         |           | 0373         |
| Univox                  | . 0364. 0064            | . 0190    | . 0265. 0114 |
|                         |                         | ,         | 0364         |
| Litay                   |                         |           | 0190         |
| V7Videosova             |                         |           | 0907         |
| Varial                  | 00/4 0100               | 0/05      | 10(4 0244    |
| vester                  | . 0064, 0190            | , 0073    | , 1064, 0244 |
|                         |                         | • • • •   | 0579,0583    |
| Vexa                    |                         | •••••     | 0036, 0583   |
| Victor                  |                         | . 0063    | , 0677, 0680 |
| Videocon                |                         |           | 0535         |
| Videologic .            |                         |           | . 0243, 0245 |
| Videologique            | ٠                       |           | . 0243, 0245 |
| Videomac                |                         |           | 0036         |
| Videosat                |                         |           | 0274         |
| VideoSystem             | 1                       |           | . 0064, 0583 |
| Videotechnic            |                         |           | 0243,0244    |
| Videoton                |                         |           | 0383, 0190   |
| Vidtech                 |                         |           |              |
| Visiola                 |                         |           | 0243         |
| Vision                  |                         | 0064      | 0583 0244    |
| Vistar                  |                         | 0303      | 0388 0233    |
| Vortoc                  |                         | . 0505    | 0064 0583    |
| Vovcen                  | 0114 0044               | 0445      | 0100 0200    |
| voxson                  | . 0114, 0064            | 0445      | , 0190, 0390 |
| vvaltnam                | . 0244, 0695            | , 0445    | , 0314, 0064 |
|                         | , 0136, 0136            | , 0190    | , 0383, 0458 |
|                         |                         |           | . 0517, 1064 |
| Warumaia                |                         | • • • •   | 0401         |
| Watson                  | . 0064, 0583            | , 0245    | , 0036, 0695 |
| • • • • • • • • • • • • |                         |           | . 1064, 1464 |
| Watt Radio              |                         | . 0243    | , 0190, 0579 |
| Wega                    |                         | . 0064    | , 0063, 0114 |
| Wegavox                 |                         |           | . 0036, 0064 |
| Weipai                  |                         |           | 0036         |
| Welltech                |                         |           | 0741         |
| Weltblick               |                         | . 0064    | , 0583, 0244 |
| Weston .                |                         |           | 0064.0583    |
| Wharfedale              |                         |           | 0064.0583    |
| White West              | inghouse                | <br>∩ว⊿ว  | 0364 0064    |
|                         |                         | . 5273    | 1024         |
| \//indcor               | • • • • • • • • • • •   | ••••      | 10/4         |
|                         | • • • • • • • • • • • • | ••••      | 0200 02/4    |
| vvindstar               |                         | • • • • • | . 0309, 0364 |
| vvindy Sam .            | • • • • • • • • • • • • | • • • • • |              |
| vVintel                 |                         | • • • • • | 0741         |
| vvorld-of-Vis           | sion                    |           | 0907         |

| Worldview                          |
|------------------------------------|
| Xenius                             |
| Xiahua                             |
| Xianghai                           |
| Xiangyu                            |
| Xingfu                             |
| Xrypton                            |
| Yamaha                             |
| Yamashi 0309, 0482, 0244, 0583     |
| Yamishi                            |
| Yingge 0036                        |
| Yokan                              |
| Yoko0244, 0064, 0036, 0397, 0366   |
| 0243, 0274, 0458, 0036, 0245, 0448 |
| Yonggu                             |
| Yorx                               |
| Yousida 0036                       |
| Yuhang                             |
| Zanela                             |
| Zanussi 0233, 0244, 0390           |
| Zenith                             |
| Zenor 0366                         |
| ZhuHai0036, 0401                   |

TV

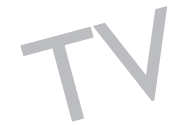

|                                                                                                    | Changhong                | 54                                                                                                    |
|----------------------------------------------------------------------------------------------------|--------------------------|----------------------------------------------------------------------------------------------------|
|                                                                                                    | Cinea                    | 58                                                                                                    |
| 3DLAB                                                                                                    | Cineral                  | 57                                                                                                    |
| Acoustic Solutions 0740, 0757, 1255                                                                                                    | Cinetec 074              | 40                                                                                                    |
| AEG                                                                                                    | CineUltra072             | 26                                                                                                    |
| AFK 1078                                                                                                    | CineVision               | 96                                                                                                    |
| Aim                                                                                                    | Classic 0757, 17         | 57                                                                                                    |
| Airis                                                                                                    | Clatronic 0699, 0815, 08 | 45                                                                                                    |
| Aiwa                                                                                                    | Clayton                  | 40                                                                                                    |
| Akai 0717, 0722, 0732, 0743, 0793                                                                                                    | Coby                     | 79                                                                                                    |
| 0797, 0806, 0815, 0817, 1110, 1142                                                                                                    | Conia                    | /9                                                                                                    |
|                                                                                                    | Continental Edison       | 58                                                                                                    |
| Akira 0726                                                                                                    | Craig                    | 58                                                                                                    |
| Akura 1078                                                                                                    |                          | 80<br>40                                                                                                    |
| Alba 0566, 0699, 0722, 0726, 0740                                                                                                    | Crown                    | 42<br>CC                                                                                                    |
|                                                                                                    | Crypto 12                | 55                                                                                                    |
| Alco                                                                                                    | CyberHome 0741.08        | 43                                                                                                    |
| Alize                                                                                                    | Cytron 0678 0732 074     | 43                                                                                                    |
| Allegro                                                                                                    | 0732 0741 0797 08        | 40                                                                                                    |
| Altacom                                                                                                    | 0896.19                  | 22                                                                                                    |
| Amitecn                                                                                                    | Dalton 10                | 63                                                                                                    |
| Amol                                                                                                    | Dansai 0797 0810 1142 17 | 22                                                                                                    |
| Anstrad                                                                                                    | Dantax 0566 0740 0750 08 | 17                                                                                                    |
| Ansonic                                                                                                    | DCE                      | 58                                                                                                    |
| Aria 0920                                                                                                    | DEC                      | 45                                                                                                    |
| Arianet 0845 0920                                                                                                    | Decca                    | 42                                                                                                    |
| Aristona 0673                                                                                                    | Denon 0517, 0661, 160    | 61                                                                                                    |
| Asono 1251                                                                                                    | Denver                   | 31                                                                                                    |
| Atacom 1251                                                                                                    | Denzel                   | 92                                                                                                    |
| ATD0745                                                                                                    | Desay                    | 17                                                                                                    |
|                                                                                                    |                          |                                                                                                    |
| A-Trend0741                                                                                                    | Diamond                  | 17                                                                                                    |
| A-Trend0741<br>Audiosonic0717                                                                                                    | Diamond                  | 17<br>57                                                                                                    |
| A-Trend0741<br>Audiosonic0717<br>Audiovox0744, 0817                                                                                                    | Diamond                  | 17<br>57<br>40                                                                                                    |
| A-Trend0741<br>Audiosonic0717<br>Audiovox0744, 0817<br>Audioworld0817                                                                                                    | Diamond                  | 17<br>57<br>40<br>44                                                                                                    |
| A-Trend                                                                                                    | Diamond                  | 17<br>57<br>40<br>44<br>20                                                                                                    |
| A-Trend.         0741           Audiosonic         0717           Audiovox.         0744, 0817           Audioworld         0817           Auvio.         1117           Awa.         0757                                                                                                    | Diamond                  | 17<br>57<br>40<br>44<br>20<br>60                                                                                                    |
| A-Trend.       0741         Audiosonic       0717         Audiovox.       0744, 0817         Audioworld       0817         Auvio.       1117         Awa.       0757         Axion.       0757                                                                                                    | Diamond                  | 17<br>57<br>40<br>44<br>20<br>60<br>27                                                                                                    |
| A-Trend.       0741         Audiosonic       0717         Audiovox.       0744, 0817         Audioworld.       0817         Auvio.       1117         Awa.       0757         Axion.       0757         Basic Line       0740, 2021                                                                                                    | Diamond                  | 17<br>57<br>40<br>44<br>20<br>60<br>27<br>58                                                                                                    |
| A-Trend.       0741         Audiosonic       0717         Audiovox.       0744, 0817         Audioworld       0817         Auvio.       1117         Awa.       0757         Axion.       0757         Basic Line.       0740, 2021         BK.       1111, 1251                                                                                                    | Diamond                  | 17<br>57<br>40<br>44<br>20<br>60<br>27<br>58<br>15                                                                                                    |
| A-Trend.       0741         Audiosonic       0717         Audiovox.       0744, 0817         Audioworld.       0817         Auvio.       1117         Awa.       0757         Axion.       0757         Basic Line       0740, 2021         BBK.       1111, 1251         Beko       1180                                                                                                    | Diamond                  | 17<br>57<br>40<br>44<br>20<br>60<br>27<br>58<br>15<br>32                                                                                                    |
| A-Trend.       0741         Audiosonic       0717         Audiovox.       0744, 0817         Audioworld.       0817         Auvio.       1117         Awa.       0757         Axion.       0758         BBK.       1111, 1251         Beko.       1180         Bellagio       1031                                                                                                    | Diamond                  | 17<br>57<br>40<br>44<br>20<br>60<br>27<br>58<br>15<br>32<br>81                                                                                                    |
| A-Trend.       0741         Audiosonic       0717         Audiovox.       0744, 0817         Audioworld.       0817         Auvio.       1117         Awa.       0757         Axion.       0740, 0740, 0753, 0860                                                                                                    | Diamond                  | 17<br>57<br>40<br>44<br>20<br>60<br>27<br>58<br>15<br>32<br>81<br>24                                                                                                    |
| A-Trend.       0741         Audiosonic       0717         Audiovox.       0744, 0817         Audioworld.       0817         Auvio.       1117         Awa.       0757         Basic Line       0740, 0221         BK       1180         Bellagio       1031         Black Diamond       0740, 0793, 0860         Blaupunkt       0744                                                                                                    | Diamond                  | 17<br>57<br>40<br>44<br>20<br>60<br>27<br>58<br>15<br>32<br>81<br>24<br>58<br>70                                                                                                    |
| A-Trend.       0741         Audiosonic       0717         Audiovox.       0744, 0817         Audioworld       0817         Auvio.       1117         Awa       0757         Axion.       0757         Basic Line       0740, 2021         BK       1111, 1251         Beko       1180         Bellagio       1031         Black Diamond       0740, 0793, 0860         Blaupunkt.       0744         Blue Parade.       0598                                                                                                    | Diamond                  | 17<br>57<br>40<br>44<br>20<br>60<br>27<br>58<br>15<br>32<br>81<br>24<br>58<br>78<br>78                                                                                                    |
| A-Trend.       0741         Audiosonic       0717         Audiovox.       0744, 0817         Audioworld.       0817         Auvio.       1117         Awa.       0757         Axion.       0757         Axion.       0757         Basic Line.       0740, 2021         BBK.       1111, 1251         Beko.       1180         Bellagio.       1031         Black Diamond       0740, 0793, 0860         Blaupunkt.       0744         Blue Parade.       0598         Blue Sky.       0726, 0722, 0678, 0699, 0740                                                                                                    | Diamond                  | 17<br>57<br>40<br>44<br>20<br>60<br>27<br>58<br>15<br>32<br>81<br>24<br>58<br>78<br>57<br>64                                                                                                    |
| A-Trend                                                                                                    | Diamond                  | 17<br>57<br>40<br>20<br>60<br>27<br>58<br>15<br>32<br>81<br>24<br>58<br>78<br>57<br>06<br>58                                                                                                    |
| A-Trend.       0741         Audiosonic       0717         Audiovox.       0744, 0817         Audioworld.       0817         Audioworld.       0817         Auvio.       1117         Awa.       0757         Axion.       0755         Basic Line       0740, 021         BBK       1111, 1251         Beko.       1180         Bellagio       1031         Black Diamond       0740, 0793, 0860         Blue Parade.       0598         Blue Sky.       0726, 0722, 0678, 0699, 0740         .       0817         Boghe       1031, 1248                                                                                                    | Diamond                  | 17<br>57<br>40<br>20<br>27<br>58<br>15<br>24<br>58<br>57<br>65<br>58<br>57<br>65<br>58                                                                                                    |
| A-Trend.       0741         Audiosonic       0717         Audiovox.       0744, 0817         Audioworld.       0817         Auvio.       1117         Awa.       0757         Asion.       0757         Basic Line.       0740, 0221         BK       1111, 1251         Beko       1180         Bellagio       1031         Black Diamond       0740, 0793, 0860         Blaupunkt       0744         Blue Parade       0598         Blue Sky       0740, 0793, 0869         Ordo       0740, 0742         Boghe       1031, 1248         Boman       0810                                                                                                    | Diamond                  | 17<br>57<br>40<br>20<br>27<br>58<br>15<br>28<br>24<br>58<br>57<br>06<br>58<br>57<br>06<br>58<br>42                                                                                                    |
| A-Trend.       0741         Audiosonic       0717         Audiovox.       0744, 0817         Audioworld.       0817         Audioworld.       0817         Auvio.       1117         Awa.       0757         Axion.       0757         Basic Line.       0740, 2021         BBK       1111, 1251         Beko       1180         Bellagio       1031         Black Diamond       0740, 0793, 0860         Blaupunkt.       0744         Blue Parade.       0598         Blue Sky.       0726, 0722, 0678, 0699, 0740         Soghe .       1031, 1248         Boman.       0810         Brainwave       0797, 1142                                                                                                    | Diamond                  | 17<br>57<br>40<br>20<br>27<br>58<br>15<br>28<br>24<br>58<br>57<br>65<br>58<br>42<br>55<br>58<br>42<br>55                                                                                                    |
| A-Trend.       0741         Audiosonic       0717         Audiovax       0744, 0817         Audioworld       0817         Audioworld       0817         Auvio.       1117         Awa.       0757         Axion.       0757         Basic Line       0740, 2021         BBK.       1111, 1251         Beko       1180         Bellagio       1031         Blue Parade.       0598         Blue Sky.       0726, 0722, 0678, 0699, 0740                                                                                                    | Diamond                  | 17<br>57<br>40<br>20<br>27<br>515<br>32<br>132<br>57<br>57<br>65<br>58<br>24<br>57<br>57<br>65<br>58<br>24<br>57<br>57<br>57<br>57<br>57<br>57<br>57<br>57<br>57<br>57<br>57<br>57<br>57                                                                                                    |
| A-Trend.       0741         Audiosonic       0717         Audiovox.       0744, 0817         Audioworld.       0817         Auvio.       1117         Awa.       0757         Axion.       0757         Asic Line       0740, 2021         BBK.       1111, 1251         Beko       1180         Bellagio       1031         Blue Diamond       0740, 0793, 0860         Blue parade.       0598         Blue Sky.       0726, 0722, 0678, 0699, 0740                                                                                                    | Diamond                  | 17<br>57<br>40<br>20<br>60<br>27<br>51<br>52<br>57<br>57<br>60<br>58<br>40<br>57<br>57<br>60<br>58<br>54<br>57<br>57<br>57<br>57<br>57<br>57<br>57<br>57<br>57<br>57<br>57<br>57<br>57                                                                                                    |
| A-Trend.       0741         Audiosonic       0717         Audiovox.       0744, 0817         Audioworld.       0817         Auvio.       1117         Awa.       0757         Axion.       0757         Basic Line       0740, 0221         BBK       1111, 1251         Beko       1180         Bellagio       1031         Black Diamond       0740, 0793, 0860         Blue Parade       0598         Blue Sky.       0726, 0722, 0678, 0699, 0740                                                                                                    | Diamond                  | 17<br>40<br>40<br>20<br>27<br>152<br>152<br>132<br>152<br>152              |
| A-Trend.       0741         Audiosonic       0717         Audiovox.       0744, 0817         Audiovoxld.       0817         Audiovorld.       0817         Auvio.       1117         Awa.       0757         Axion.       0757         Basic Line.       0740, 0221         BK       1111, 1251         Beko       1180         Bellagio       1031         Black Diamond       0740, 0793, 0860         Blaupunkt       0744         Blue Parade       0598         Blue Sky.       0720, 0780, 0699, 0740         Soghe       1031, 1248         Boman       0810         Braindt       0678, 0530, 0578         Broksonic       0722         Bush.       0726, 0717, 0740, 0699, 0716         California Audio Labs       0547                                                                                                    | Diamond                  | 17 $70$ $44$ $200$ $27$ $515$ $215$ $21$                                                                                                    |
| A-Trend.       0741         Audiosonic       0717         Audiovox.       0744, 0817         Audiovoxld.       0817         Audioworld.       0817         Auvio.       1117         Awa.       0757         Axion.       0757         Basic Line.       0740, 2021         BK       1111, 1251         Beko       1180         Bellagio       1031         Black Diamond       0740, 0793, 0860         Blaupunkt.       0740, 0793, 0860         Blaupunkt.       0598         Blue Sky.       0726, 0722, 0678, 0699, 0740         Sorghe       1031, 1248         Boman       0678, 0530, 0578         Broksonic       0722         Bush       0726, 0717, 0740, 0699, 0716                                                                                                    | Diamond                  | 17 $570$ $44200$ $27512$ $3212$ $5700$ $5820$ $4750$ $4750$ $4750$ $4750$ $4750$ $4750$ $4750$ $4770$ $4770$ $4700$ $4700$ $4$                                                                                                    |
| A-Trend.       0741         Audiosonic       0717         Audiovax.       0744, 0817         Audioworld.       0817         Audioworld.       0817         Auvio.       1117         Awa.       0757         Axion.       0757         Basic Line.       0740, 2021         BBK.       1111, 1251         Beko.       1180         Bellagio       1031         Black Diamond       0740, 0793, 0860         Blaupunkt       0740, 0793, 0860         Blue Parade.       0598         Blue Sky.       0726, 0722, 0678, 0699, 0740                                                                                                    | Diamond                  | 177442007515213215705542515207570657707777777777777777777777777777                                                                                                    |
| A-Trend.       0741         Audiosonic       0717         Audiovox.       0744, 0817         Audioworld.       0817         Auvio.       1117         Awa.       0757         Axion.       0757         Basic Line.       0740, 2021         BBK       1111, 1251         Beko       1180         Bellagio       1031         Blue Diamond       0740, 0793, 0860         Blue parade.       0598         Blue Sky.       0726, 0722, 0678, 0699, 0740                                                                                                    | Diamond                  | 17<br>57<br>40<br>42<br>60<br>27<br>85<br>132<br>81<br>25<br>82<br>57<br>56<br>58<br>25<br>40<br>77<br>83<br>93                                                                                                    |
| A-Trend.       0741         Audiosonic       0717         Audiovox.       0744, 0817         Audiovox       0744, 0817         Audiovox       0817         Auvio       0817         Auvio       0817         Auvio       0817         Auvio       1117         Awa       0757         Basic Line       0740, 0757         Basic Line       0740, 0723, 0860         Bellagio       1031         Black Diamond       0740, 0793, 0860         Blaupunkt       0740, 0793, 0860         Blue Parade       0598         Blue Sky       0720, 0722, 0678, 0699, 0740         Maran       0817         Bornan       0810         Brandt       0678, 0530, 0578         Broksonic       0722, 0578, 0860, 0906         California Audio Labs       0517         Cambridge Audio       1111         Cambridge Soundworks       0717, 0723         Cat       0726 | Diamond                  | $\begin{array}{c} 17\\ 57\\ 44\\ 20\\ 62\\ 78\\ 51\\ 32\\ 13\\ 25\\ 82\\ 57\\ 65\\ 82\\ 95\\ 45\\ 75\\ 49\\ 78\\ 32\\ 32\\ \end{array}$                                                                                                    |
| A-Trend.       0741         Audiosonic       0717         Audiovox.       0744, 0817         Audiovox.       0744, 0817         Audioworld.       0817         Auvio.       1117         Awa.       0757         Axion.       0757         Axion.       0757         Basic Line       0740, 2021         BBK       1111, 1251         Beko       1180         Bellagio       1031         Black Diamond       0740, 0793, 0860         Blue Parade.       0598         Blue Sky.       0740, 0793, 0860         Blue Parade.       0598         Bus Sky.       0740, 0793, 0860         Brandt       0678, 0530, 0578         Bronksonic       0722         Bush.       0726, 0717, 0740, 0699, 0716                                                                                                    | Diamond                  | $\begin{array}{c} 17 \\ 570 \\ 442 \\ 260 \\ 278 \\ 513 \\ 281 \\ 282 \\ 578 \\ 576 \\ 588 \\ 291 \\ 570 \\ 588 \\ 291 \\ 570 \\ 783 \\ 218 \\ 321 \\ 321 \\ $ |
| A-Trend.       0741         Audiosonic       0717         Audiovox.       0744, 0817         Audioworld.       0817         Audioworld.       0817         Auvio.       1117         Awa.       0757         Axion.       0757         Basic Line.       0740, 2021         BBK.       1111, 1251         Beko       1180         Bellagio       1031         Black Diamond       0740, 0793, 0860         Blaupunkt.       0740, 0793, 0860         Blaupunkt.       0598         Blue Sky.       0726, 0722, 0678, 0699, 0740         Sorghe       1031, 1248         Boman       0678, 0530, 0578         Broksonic       0772         Bush       0726, 0717, 0740, 0699, 0716                                                                                                    | Diamond                  | $\begin{array}{c} 17 \\ 5 \\ 4 \\ 4 \\ 2 \\ 6 \\ 2 \\ 5 \\ 1 \\ 3 \\ 1 \\ 2 \\ 5 \\ 1 \\ 2 \\ 5 \\ 7 \\ 5 \\ 1 \\ 2 \\ 5 \\ 1 \\ 2 \\ 5 \\ 1 \\ 2 \\ 5 \\ 1 \\ 2 \\ 1 \\ 1 \\ 2 \\ 1 \\ 2 \\ 1 \\ 1 \\ 2 \\ 1 \\ 1$                                                                                                    |

# Коды для DVD-проигрывателей

| Fenner                               | Kenwood                       | , 0517 |
|--------------------------------------|-------------------------------|--------|
| Ferguson 0678, 0722, 1722, 1757      | Kiiro                         | 0797   |
| Finlux 0618, 0699, 0768, 0797, 0810  | Kingavon                      | 0845   |
|                                      | Kiss                          | 0692   |
| Firstline 0740, 0896                 | KLH0744,                      | , 0817 |
| Fisher                               | KLH Digital                   | 0744   |
| Funai                                | Koss                          | 0678   |
| GE                                   | Lawson                        | ,0795  |
| General Electric                     | Lecson                        | , 1560 |
| Glec                                 | Lenco                         | ,0678  |
| Global Solutions                     | Lenco                         | 0717   |
| Giobal Sphere                        |                               | 0795   |
| GoldStar 0618 0768                   |                               | 1933   |
| Goodmans 0678 0717 0740 0750         | Lifetec 0678                  | 0858   |
|                                      | Limit                         | 1131   |
|                                      | Lodos                         | 0740   |
| GPX0726                              | Loewe                         | 0768   |
| Gradiente                            | LogicLab                      | 0795   |
| Graetz                               | Logix 0732, 0810,             | , 1128 |
| Gran Prix                            | Lumatron 0722, 0732, 0768,    | , 0860 |
| Grandin 0740, 0743, 1281             |                               | , 1142 |
| Greenhill                            | Lunatron                      | 0768   |
| Grundig 0566, 0578, 0678, 0697, 0713 | Luxman                        | 0600   |
| 0722, 0732, 0740, 0802, 0817, 1031   | Luxor 0740, 1031, 1722,       | , 1757 |
| 1063, 1722, 1757                     | Magnasonic                    | 0678   |
| Grunkel                              | Magnavox 0530, 0566, 0673,    | ,0740  |
| H&B0740, 0845                        | •••••                         | 1941   |
| Haier                                | Magnex                        | 0750   |
| Hanseatic 0768, 0810, 0817, 1180     | Mannattan                     | 0740   |
| HCM                                  | Marantz                       | 0366   |
| HDT0732                              | Manguant                      | 0740   |
| Hellss                               | Mastac                        | 1249   |
| Hitachi 0600 0691 0722 0740 2021     | Matsui 0678 0699 0722 0740    | 1031   |
| 0692                                 | 1722                          | 1757   |
| Hiteker                              | Maxdorf.                      | 0815   |
| Hoeher                               | Maxim                         | 0740   |
| Home Electronics 0757, 0797          | MBO 0717, 0757,               | , 1757 |
| Home Tech Industries                 | McIntosh                      | 1560   |
| Ноуо                                 | MDS                           | 0740   |
| Humax                                | Mecotek                       | 0797   |
| Hyundai 0793, 0810, 1255             | Medion0657, 0678, 0743, 0810, | , 0858 |
| ICP 1180                             |                               | 0906   |
| ngelen                               | MEI                           | 0817   |
| nitial                               | Memorex                       | , 0858 |
| ntegra                               | Memory                        | 1110   |
| IRI                                  | Metronic                      | 0717   |
| ISP                                  | Mic 0 0750 1249               | 1201   |
| ano 1065                             | Microboss                     | 0745   |
| 0072                                 | Micromaxy                     | 1722   |
| leken 0736                           | Micromedia 0530               | 0566   |
| IMB 0722                             | Micromega                     | 0566   |
| NC                                   | Microsoft                     | 0549   |
| VC                                   | Microstar                     | 0858   |
|                                      | Minax                         | 0740   |
| Win 1078                             | Minerva                       | 0732   |
| Karcher                              | Minoka                        | 0797   |
| Kawasaki                             | Mintek                        | 0744   |
| Kendo 0726, 0740, 0858               | Mirror                        | 0906   |
| Kennex                               | Mitsubishi                    | 0740   |
|                                      |                               |        |

| Mizuda                                                                           | • • • • •                                          | 0/9/,                                     | 0845                                                                                                    |
|----------------------------------------------------------------------------------|----------------------------------------------------|-------------------------------------------|----------------------------------------------------------------------------------------------------|
| Monyka                                                                           |                                                    |                                           | 0692                                                                                                    |
| Mustek                                                                           |                                                    | 0757,                                     | 1757                                                                                                    |
| Mx Onda                                                                          |                                                    | 0678,                                     | 1281                                                                                                    |
| Myryad                                                                           |                                                    |                                           | 1281                                                                                                    |
| Mystral                                                                          |                                                    |                                           | 0858                                                                                                    |
| NAD                                                                              |                                                    | 0618                                      | 0768                                                                                                    |
| Naiko                                                                            |                                                    | 0797                                      | 1031                                                                                                    |
| NEC                                                                              |                                                    | 0777,                                     | 0004                                                                                                    |
| NEC                                                                              | • • • • •                                          | • • • • •                                 | 0070                                                                                                    |
| INesa                                                                            | • • • • •                                          | • • • • •                                 | 0/44                                                                                                    |
| Neufunk                                                                          | • • • • •                                          |                                           | 0692                                                                                                    |
| Nevir                                                                            | • • • • •                                          | 0/9/,                                     | 0858                                                                                                    |
| Nintaus                                                                          |                                                    |                                           | 1078                                                                                                    |
| Nordmende                                                                        |                                                    |                                           | 0858                                                                                                    |
| Nu-Tec                                                                           |                                                    |                                           | 1255                                                                                                    |
| Olidata                                                                          |                                                    |                                           | 0699                                                                                                    |
| Omni                                                                             | 0717,                                              | 0860,                                     | 1131                                                                                                    |
| Onkyo                                                                            | 0530.                                              | 0654.                                     | 1639                                                                                                    |
| Ορρο                                                                             |                                                    |                                           | 1251                                                                                                    |
| Ontimus                                                                          |                                                    |                                           | 0598                                                                                                    |
| Oraya                                                                            |                                                    |                                           | 0945                                                                                                    |
| Orava                                                                            | • • • • •                                          |                                           | 1722                                                                                                    |
| Orion                                                                            |                                                    | 0722,                                     | 1/22                                                                                                    |
| Oritron                                                                          |                                                    |                                           | 0678                                                                                                    |
| Ormond                                                                           |                                                    | • • • • •                                 | 0740                                                                                                    |
| Р&В                                                                              |                                                    |                                           | 0845                                                                                                    |
| Pacific 0722, 0740,                                                              | 0795,                                              | 0817,                                     | 0858                                                                                                    |
| Packard Bell                                                                     |                                                    |                                           | 0858                                                                                                    |
| Palladium                                                                        | 0722,                                              | 0806,                                     | 1933                                                                                                    |
| Palsonic 0699,                                                                   | 0716,                                              | 0879,                                     | 1110                                                                                                    |
| Panasonic 0517.                                                                  | 0530,                                              | 1517.                                     | 1935                                                                                                    |
| Panda                                                                            |                                                    |                                           | 0744                                                                                                    |
| Paramount Pictures                                                               |                                                    |                                           | 0806                                                                                                    |
| peeKTon                                                                          |                                                    |                                           | 1251                                                                                                    |
| Philco                                                                           | 0717                                               | 0815                                      | 0817                                                                                                    |
|                                                                                  | 0472                                               | 1247                                      | 10/1                                                                                                    |
| Dhaaasaaad                                                                       | 0075,                                              | 1507,                                     | 0727                                                                                                    |
| Phonotrend                                                                       | 0547                                               |                                           | 1020                                                                                                    |
| Pioneer                                                                          | 0517,                                              | 0598,                                     | 1929                                                                                                    |
| Plu2                                                                             | • • • • •                                          |                                           | 111/                                                                                                    |
| Polk Audio                                                                       | • • • • •                                          |                                           | 0566                                                                                                    |
| Portland                                                                         |                                                    |                                           | 0797                                                                                                    |
| Prima                                                                            |                                                    | 0793,                                     | 1255                                                                                                    |
| Prima Electronic                                                                 |                                                    |                                           | 0793                                                                                                    |
| Prinz                                                                            |                                                    |                                           | 0858                                                                                                    |
| Prism                                                                            | 0732,                                              | 0858,                                     | 1180                                                                                                    |
| Proceed                                                                          |                                                    |                                           |                                                                                                    |
| Proline 0678.0699                                                                |                                                    |                                           | 0699                                                                                                    |
|                                                                                  | 0713                                               | 0737                                      | 0699<br>0860                                                                                                    |
| Process                                                                          | <br>0713,                                          | 0737,                                     | 0699<br>0860<br>1031                                                                                                    |
| Prosedil                                                                         | <br>0713,                                          | 0737,                                     | 0699<br>0860<br>1031                                                                                                    |
| Proson                                                                           | <br>0713,                                          | 0737,                                     | 0699<br>0860<br>1031<br>0549                                                                                                    |
| <b>D</b> .                                                                       |                                                    | 0737,                                     | 0699<br>0860<br>1031<br>0549<br>0740                                                                                                 |
| Prosonic                                                                         | .0713,                                             | 0737,                                     | 0699<br>0860<br>1031<br>0549<br>0740<br>0726                                                                                         |
| Prosonic                                                                         |                                                    | 0737,                                     | 0699<br>0860<br>1031<br>0549<br>0740<br>0726<br>0726                                                                                 |
| Prosonic                                                                         |                                                    | 0737,                                     | 0699<br>0860<br>1031<br>0549<br>0740<br>0726<br>0726<br>0726                                                                         |
| Prosonic                                                                         |                                                    | 0737,                                     | 0699<br>0860<br>1031<br>0549<br>0740<br>0726<br>0726<br>0673<br>1078                                                                 |
| Prosonic                                                                         |                                                    | 0737,                                     | 0699<br>0860<br>1031<br>0549<br>0740<br>0726<br>0726<br>0673<br>1078<br>0678                                                         |
| Prosonic                                                                         | 0713,                                              | 0737,                                     | 0699<br>0860<br>1031<br>0549<br>0740<br>0726<br>0726<br>0673<br>1078<br>0678<br>1933                                                 |
| Prosonic<br>ProVision<br>Pye<br>QONIX.<br>Qwestar<br>Radionette.<br>Raite        | 0713,                                              | 0737,                                     | 0699<br>0860<br>1031<br>0549<br>0740<br>0726<br>0726<br>0673<br>1078<br>0678<br>1933<br>0692                                         |
| Prosonic<br>ProVision<br>Pye<br>QONIX<br>Qwestar<br>Radionette .<br>Raite<br>RCA | 0713,                                              | 0737,                                     | 0699<br>0860<br>1031<br>0549<br>0740<br>0726<br>0726<br>0673<br>1078<br>0678<br>1933<br>0692<br>0817                                 |
| Prosonic<br>ProVision<br>Pye<br>QONIX<br>Qwestar<br>Radionette<br>Raite<br>RCA   | 0713,                                              | 0737,<br>                                 | 0699<br>0860<br>1031<br>0549<br>0740<br>0726<br>0726<br>0673<br>1078<br>0678<br>1933<br>0692<br>0817<br>0793                         |
| Prosonic                                                                         | 0713,<br>0713,<br>0768,<br>0768,<br>0598,<br>0517, | 0737,<br>                                 | 0699<br>0860<br>1031<br>0549<br>0740<br>0726<br>0726<br>0673<br>1078<br>0678<br>1933<br>0692<br>0817<br>0793<br>0815                 |
| Prosonic ProVision                                                               | 0713,                                              | 0737,<br>                                 | 0699<br>0860<br>1031<br>0549<br>0740<br>0726<br>0726<br>0673<br>1078<br>0678<br>1933<br>0692<br>0817<br>0793<br>0815<br>0795         |
| Prosonic                                                                         | 0713,                                              | 0737,<br>                                 | 0699<br>0860<br>1031<br>0549<br>0740<br>0726<br>0726<br>0673<br>1078<br>0678<br>1933<br>0692<br>0817<br>0793<br>0815<br>0795         |
| Prosonic                                                                         | 0713,                                              | 0737,<br>0896,<br>0744,<br>0716,<br>0797, | 0699<br>0860<br>1031<br>0549<br>0740<br>0726<br>0726<br>0673<br>1078<br>0678<br>1933<br>0692<br>0817<br>0793<br>0815<br>0795<br>0726 |

| Roadstar071     | 6, 0717, 0726, 0740, 0757 |
|-----------------|---------------------------|
|                 | . 0845, 0860, 0906, 1078  |
| Ronin           | 0737                      |
| Rotel           |                           |
| Rowa            | 0744, 1031                |
| Saba            |                           |
| Saivod          |                           |
| Salora          |                           |
| Samsung         |                           |
| Sansui 072      | 2. 0743. 0795. 1180. 1255 |
|                 |                           |
| Santosh         |                           |
| Sanvo           |                           |
| Scan            |                           |
| ScanMagic       |                           |
| ScanSonic       |                           |
| Schaub Lorenz   | . 0797. 0815. 1142. 1178  |
| Schneider       | . 0566, 0678, 0732, 0740  |
|                 | 0. 0815. 0817. 0858. 0896 |
|                 | 1128, 1180                |
| Scientific Labs | 0795                      |
| Scott           | 0678 0699 0745 1063       |
| Seeltech        | 1251                      |
| SEG             | 0692 0740 0795 2021       |
| Semp            | 0530                      |
| Shanghai        | 0660                      |
| Sharp           | 0657 0740                 |
| Sharp           | 0744 0768 0797            |
| Shinco          |                           |
| Shinco          |                           |
| Simpatok        | 1251                      |
| Signatek        | 1251                      |
| Sillex          |                           |
| Silva Cohnoidan |                           |
| Silva Schneider | 0717 0742 0795            |
| Singer          | 1249                      |
| Shantia         |                           |
| Skantic         |                           |
| Skymaster       |                           |
| Skysonic        |                           |
| Skyworth        |                           |
|                 |                           |
| SIIM Art        |                           |
| SIM Electronic  |                           |
| Smart           |                           |
| Sonasni         |                           |
| Sonic Blue      |                           |
| sony 056        | 0,0600,0799,0891,1097     |
|                 | 1560, 1930, 1931          |
| Soundmaster     |                           |
| Soundmax        |                           |
| Soundwave       |                           |
| Standard        | . 0678, 0795, 0815, 0858  |
| Starmedia       |                           |
| Strong          |                           |
| Sunkai          |                           |
| Sunstech        |                           |
| Sunwood         |                           |
| Supervision     |                           |
| SVA             |                           |
| sylvania        |                           |
| Synn            |                           |
| Iandberg        | 0740, 1722, 2021          |

# Коды для DVD-проигрывателей/спутниковых декодеров

| Tatung 0797, 1722                     |                                         |
|---------------------------------------|-----------------------------------------|
| Teac 0598, 0722, 0744, 0768, 0795     |                                         |
|                                       | @sat                                    |
| Technica                              | @Sky1361                                |
| Technics                              | 1+ 0579                                 |
| Technika 0797, 0858, 1124, 1142, 1722 | ABsat 0150, 0695, 0740                  |
| Technisson                            | ADB                                     |
| Technosonic 0757, 1078, 1142          | ADT0579                                 |
| Techwood                              | AGS0695                                 |
| Tedelex                               | Akai                                    |
| Telefunken 0817, 0860, 1110, 1255     | Akena                                   |
| Teletech                              | Alba 0448, 0482, 0740, 0761, 1311       |
| Tensai                                | Aldes 0315, 0761                        |
| Tevion                                | Allsat                                  |
| Theta Digita                          | Allsonic                                |
| Thomson 0549, 0578                    | Alltech                                 |
| Tokai                                 | Allvision 1361                          |
| Tokiwa                                | Alpha 0695.0227                         |
| Тор Suxess                            | Altai 0423                              |
| Toshiba 0530.0722                     | Amitronica 0740                         |
| TRANS-continents 0858                 | Ampere 0423                             |
| Transonic 0757                        | Amsterd 0270 0422 0528 0740 0749        |
| TSM 1251                              |                                         |
| TYT 0732                              | Anda 0740                               |
| Umax 0717 1178                        | Anigio                                  |
| United 0699 0722 0915 1110 1124       | Ankaro                                  |
| United 0877, 0722, 0815, 1110, 1124   | Antsat                                  |
| 0619 0740 0769 0906                   | Anttron                                 |
| Oniversum 0618, 0740, 0768, 0806      | Apollo                                  |
|                                       | Arcon                                   |
| Urban Concepts                        | Armstrong                               |
| Venturer                              | Arnion                                  |
| Vestel0/40, 2021                      | ASA0424                                 |
| Vieta                                 | ASAT 0400, 0227                         |
| Viewmaster                            | Asat                                    |
| Voxson                                | ASCI 1361                               |
| Vtrek                                 | ASLF 0740                               |
| Waitec 1178, 1251                     | AssCom 0880                             |
| Walkvision                            | Astacom 0695                            |
| Welkin                                | Astra 0270, 0400, 0540, 0566, 0634      |
| Wellington                            |                                         |
| Welltech                              | Astro 0385, 0396, 0528, 0634, 0685      |
| Weltstar0740                          |                                         |
| Wesder                                | Athena0695                              |
| Wharfedale 0713, 0723, 0817           | Atsat                                   |
| Wilson                                | AtSky1361                               |
| Windsor                               | Aura                                    |
| Windy Sam                             | Aurora                                  |
| WIZE                                  | Austar                                  |
| Woxter                                | Avalon                                  |
| Xbox                                  | Axiel                                   |
| Xenius                                | Axis                                    |
| XLogic 0795, 1255                     | Beko                                    |
| XMS                                   | Best                                    |
| Xoro                                  | Bestar 0270                             |
| Yakumo                                | Black Diamond 1311                      |
| Yamada                                | Blue Sky. 0740                          |
| Yamaha                                | Boca 0270 0540 0740 0821                |
| Yamakawa 0692, 0737, 0792, 1131       | Boston 0695                             |
| Yukai 0757 1757                       | Brainwaye 0485 1221                     |
| Zenith                                | British Sky Broadcasting 0874 1202 1974 |
|                                       | Broco 0740                              |
|                                       | Pala P 0074 1202                        |
|                                       | USKYD                                   |

# Коды для спутниковых декодеров

| DI                                                                                                    | Emme Esse                                                                                                    |
|----------------------------------------------------------------------------------------------------|----------------------------------------------------------------------------------------------------|
| BT Satellite                                                                                                    | eMTech                                                                                                    |
| Bubu Sat                                                                                                    | Engel                                                                                                    |
| Bush                                                                                                    | EP Sat0482                                                                                                    |
| Cambridge                                                                                                    | Eurieult                                                                                                    |
| Canal Digital                                                                                                    | Eurocrypt                                                                                                    |
| Canal Sat Pilotime                                                                                                    | Ецгора                                                                                                    |
| Canal Satellite 0319, 0880                                                                                                    | European 0821                                                                                                    |
| Canal + 0880                                                                                                    | Europhon 0634                                                                                                    |
| Century 0883                                                                                                    | Europat 0270                                                                                                    |
| Cherokee 0150                                                                                                    | Eurosky 0270 0396 0528 0634                                                                                                    |
| Chers 0740 1361                                                                                                    | Eurostar 0566 0634 0845 0907 0925                                                                                                    |
| Cites                                                                                                    | Euroscar 0366, 0634, 0645, 0707, 0723                                                                                                    |
| CityCom                                                                                                    |                                                                                                    |
| Classic classic classi | Eutra                                                                                                    |
| Clemens Kamphus 0423, 0529, 0861                                                                                                    | Exator                                                                                                    |
| CNS                                                                                                    | Fenner 0184, 0396, 0695, 0740                                                                                                    |
| Cobra 0423                                                                                                    | Ferguson 0482, 1318                                                                                                    |
| Colombia 0695                                                                                                    | Fidelity0528                                                                                                    |
| Columbus                                                                                                    | Finlandia0482                                                                                                    |
| Commlink                                                                                                    | Finlux0424, 0482                                                                                                    |
| Comtec0315                                                                                                    | Flair Mate                                                                                                    |
| Condor 0396, 0634                                                                                                    | Fortec Star                                                                                                    |
| Connexions                                                                                                    | Foxtel                                                                                                    |
| Conrad                                                                                                    | Fracarro                                                                                                    |
| Contec                                                                                                    | Freecom                                                                                                    |
| Crown                                                                                                    | Freesat                                                                                                    |
| Cryptovision                                                                                                    | Fresat                                                                                                    |
| Cyrus                                                                                                    | FTEmaximal                                                                                                    |
| Daervung 0423                                                                                                    | 0890, 1583                                                                                                    |
| Daewoo 0400 0448 0740 1138 1323                                                                                                    | Euba 0396 0421 0423 0448 1241                                                                                                    |
| Däumling 0821                                                                                                    | Galaxis 0315 0396 0683 0861 0880                                                                                                    |
| D-box 0750 0900 1154                                                                                                    | 0890 1138                                                                                                    |
| D-box                                                                                                    | Gardinar 0945                                                                                                    |
| Delta                                                                                                    | Garanet 1102                                                                                                    |
| Deitasat                                                                                                    | Gamet                                                                                                    |
| Deter 12(0.15(0                                                                                                    | GDSA1                                                                                                    |
| Ditec                                                                                                    | General Satellite                                                                                                    |
| Digatron                                                                                                    | GF                                                                                                    |
| Digiality                                                                                                    | / lobo 1/6/                                                                                                    |
|                                                                                                    | Globo                                                                                                    |
| DigiLogic                                                                                                    | GMI                                                                                                    |
| DigiLogic                                                                                                    | GMI                                                                                                    |
| DigiLogic         1311           DigiQuest         0890, 1327, 1500           DigitAll World         1254                                                                                                    | GMI                                                                                                    |
| DigiLogic         1311           DigiQuest         0890, 1327, 1500           DigitAll World         1254           Dijam.         1323                                                                                                    | GOD Digital                                                                                                    |
| DigiLogic         1311           DigiQuest         0890, 1327, 1500           DigitAll World         1254           Dijan         1323           DiPro.         1394                                                                                                    | GMI         0270           GOD Digital         0227           Gold Box         0319,0880           GoldStar         0421           Goodmans         0482,1311                                                                                                    |
| DigiLogic         1311           DigiQuest         0890, 1327, 1500           DigitAll World         1254           Dijam         1323           DiPro         1394           DirecTV         0126                                                                                                    | GMI                                                                                                    |
| DigiLogic         1311           DigiQuest         0890, 1327, 1500           DigitAll World         1254           Dijam         1323           DiPro         1394           DirecTV         0126           Discovery         0695                                                                                                    | GOD         1933           GOD         0270           GOD Digital         0227           Gold Box         0319,0880           GoldStar         0421           Goodmans         0482,1311           Gradiente         0126,0883           Granada         0482                                                                                                    |
| DigiLogic         1311           DigiQuest         0890, 1327, 1500           DigitAll World         1254           Dijam         1323           DiPro         1394           DirecTV         0126           Discovery         0695           Distratel         0912                                                                                                    | GOD         1933           GOD         0270           GOD         0217           Gold Box         0227           GoldStar         0421           Goodmans         0422           Granada         0421           Grundig         0832, 0874, 0880, 1318, 1357                                                                                                    |
| DigiLogic         1311           DigiQuest         0890, 1327, 1500           DigitAll World         1254           Dijam         1323           DiPro         1394           Discovery         0126           Distovery         0695           Distratel         0912           DMT         1102                                                                                                    | GOD         Iess           GML         0270           GOD         Digital         0227           Gold Box         0319,0880           GoldStar         0421           Goodmans         0442,1311           Gradiente         0126,0883           Granada         04482           Grundig         0832,0874,0880,1318,1357           Hantor         0448                                                                                                    |
| DigiLogic         1311           DigiQuest         0890, 1327, 1500           DigitAll World         1254           Dijam         1333           DiPro         1394           DirecTV         0126           Distratel         0912           DMT         1102           DNT         0227, 0423                                                                                                    | Gold         1833           GMI         0270           GOD Digital         0227           Gold Box         0319,0880           GoldStar         0421           Goodmans         0482,1311           Graiente         0126,0883           Granada         0482           Grundig         0832,0874,0800,1318,1357           Hantor.         0448           Harting & Helling         0529                                                                                                    |
| DigiLogic         1311           DigiQuest         0890, 1327, 1500           DigitAll World         1254           Dijam         1323           DiPro         1394           DirecTV         0126           Discovery         0695           Distratel         0912           DMT         1022           DNT         0227,0423           Dream Multimedia         1264, 1464, 1564                                                                                                    | Gold         1833           GML         0270           GOD Digital         0227           Gold Box         0319,0880           GoldStar         0421           Goodmans         0482,1311           Gradiente         0126,0883           Granada         0482           Grundig         0832,0874,0880,1318,1357           Hantor         0448           Harting & Helling         0529           Hauppauge         1321                                                                                                    |
| DigiLogic         1311           DigiQuest         0890, 1327, 1500           DigitAll World         1254           Dijan         1323           DiPro         1394           DirecTV         0126           Discovery         0695           Distratel         0912           DMT         1002           DNT         0227,0423           Dream Multimedia         1264,1464,1564                                                                                                    | Gold         1833           GOL         0270           GOD Digital         0227           Gold Box         0319,0880           GoldStar         0421           Goodmans         0482,1311           Gradiente         0126,0883           Granada         0482           Grundig         0832,0874,0880,1318,1357           Hantor         0448           Harting & Helling         0529           Hauppauge         1321           HB         1241                                                                                                    |
| DigiLogic         1311           DigiQuest         0890, 1327, 1500           DigitAll World         1254           Dijam         1323           DiPro         1394           DirecTV         0126           Distratel         0912           DMT         00227, 0423           Dream Multimedia         1264, 1464, 1564           DST         0448                                                                                                    | GOD         1833           GML         0270           GOD Digital         0227           Gold Box         0319,0880           GoldStar         0421           Goodmans         0482,1311           Gradiente         0126,0883           Granada         0482           Grundig         0832,0874,0880,1318,1357           Hantor         0448           Harting & Helling         0529           Hauppauge         1321           HB         1241           HDT         1186                                                                                                    |
| DigiLogic         1311           DigiQuest         0890, 1327, 1500           DigitAll World         1254           Dijan         1333           DiPro         1394           DirecTV         0126           Distratel         0912           DMT         1102           DNT         0227, 0423           Dream Multimedia         1264, 1464, 1564           OST         0408                                                                                                    | Gold         1833           GOL         1833           GOD         0270           GOD         0270           GOD         0227           Gold Box.         0319,0880           GoldStar         0421           Goodmans.         0482,1311           Granada.         0482           Grundig         0832,0874,0880,1318,1357           Hantor.         0448           Harting & Helling         0529           Hauppauge         1321           HB         1241           HDT         1186           HE@D         1306                                                                                                    |
| DigiLogic         1311           DigiQuest         0890, 1327, 1500           DigitAll World         1254           Dijam         1323           DiPro         1394           DirecTV         0695           Discovery         0695           Distratel         0912           DMT         1102           DNT         0227, 0423           Dream Multimedia         1264, 1464, 1564           OST         0448           Dual         0400           Dune         0396                                                                                                    | GNU         1833           GOD Digital         0270           GOD Digital         0227           Gold Box         0319,0880           GoldStar         0421           Goodmans         0482,1311           Gradiente         0126,0883           Granada         0482,0480           Grundig         0832,0874,0880,1318,1357           Hantor         0448           Harting & Helling         0529           Hauppauge         1321           HB         1241           HDT         1186           HE@D         1306                                                                                                    |
| DigiLogic         1311           DigiQuest         0890, 1327, 1500           DigitAll World         1254           Dijan         1333           DiPro         1394           DirecTV         0126           Discovery         0695           Distratel         0912           DMT         1002           DNT         0227, 0423           Dream Multimedia         1264, 1464, 1564           DST         0448           Dual         0400           Dune         0396           Durabrand         1311                                                                                                    | Gobo         1633           GMI         0270           GOD Digital         0227           Gold Box         0319,0880           GoldStar         0421           Goodmans         0482,1311           Gradiente         0126,0883           Granada         0482           Grundig         0832,0874,0880,1318,1357           Hantor         0448           Harting & Helling         0529           Hauppauge         1321           HB         1241           HDT         1186           HE@D         1306           Heliorom         0634                                                                                                    |
| DigiLogic         1311           DigiQuest         0890, 1327, 1500           DigitAll World         1254           Dijam         1323           DiPro         1394           DirecTV         0126           Distrate         0912           DMT         00227, 0423           Dream Multimedia         1264, 1464, 1564           OST         0448           Dual         0400           Dune         0396           Durabrand         1311           Echostar         0194, 0423, 0637, 0695                                                                                                    | GNUD         1033           GOD         0270           GOD         0271           Gold Box         0227           Gold Box         0319,0880           GoldStar         0421           Goodmans         0482           Grandig         0832,0874,0880,1318,1357           Hantor         0448           Harting & Helling         0529           Hauppauge         1321           HB         1241           HDT         1186           HE@D         1306           Helium         0634           Hinari         0634                                                                                                    |
| DigiLogic         1311           DigiQuest         0890, 1327, 1500           DigitAll World         1254           Dijan         1323           DiPro         1394           DirecTV         0126           Discovery         0695           Distratel         0912           DMT         1102           DNT         0227, 0423           Dream Multimedia         1264, 1464, 1564           DST         0448           Dual         0400           Dune         0396           Durabrand         1311           Echostar         0194, 0423, 0637, 0695           0740, 0880, 0884, 1350, 1500, 1504         1504                                                                                                    | Gobb         1833           GOL         1833           GOD         Digital         0270           GOD         Digital         0227           Gold Box         0319,0880         0319,0880           GoldStar         0421         1311           Gordmans         0482,1311         1363           Granada         0126,0883         Granada         0482           Grundig         0832,0874,0880,1318,1357         Hantor.         0448           Harting & Helling         0529         Hauppauge         1321           HB         1241         HDT         1186           HE@D         1306         Heliocom         0634           Heling         0634         Helior         0634           Hirach         0214,0396,0473,0474         0448                                                                                                    |
| DigiLogic         1311           DigiQuest         0890, 1327, 1500           DigitAll World         1254           Dijam         1323           Difro         1394           DirecTV         0695           Distratel         0912           DMT         1102           DNT         0227, 0423           Dream Multimedia         1264, 1464, 1564           OST         0490           Dune         0396           Durabrand         1311           Echostar         0194, 0423, 0637, 0695                                                                                                    | Gobb         1633           GMI         0270           GOD Digital         0227           Gold Box         0319,0880           GoldStar         0421           Goodmans         0482,1311           Gradiente         0126,0883           Granada         0482,1311           Granada         0482           Grundig         0832,0874,0880,1318,1357           Hantor         0448           Harting & Helling         0529           Hauppauge         1321           HB         1241           HDT         1186           HE@D         0634           Helium         0634           Hinari         0444           Of34,0396,0423,0424           0529,052,0634         0435,0526                                                                                                    |
| DigiLogic         1311           DigiQuest         0890, 1327, 1500           DigitAll World         1254           Dijam         1323           DiPro         1394           DirecTV         0126           Discovery         0695           Distratel         0912           DMT         1002           DNT         0227, 0423           Dream Multimedia         1264, 1464, 1564           DST         0448           Dual         0400           Dure         0396           Durabrand         1311           Echostar         0194, 0423, 0637, 0695                                                                                                    | Gobo         1633           GOL         1633           GOL         0270           GOD         0270           GOD         0227           Gold Box.         0319,0880           GoldStar         0421           Goodmans.         0482,1311           Gradiente         0126,0883           Granada.         0482           Grundig         0832,0874,0880,1318,1357           Hantor.         0448           Harting & Helling         0529           Hauppauge         1321           HB.         1241           HOT         1186           Helicorom         0634           Heling         0634           Hinari         0314,0396,0423,0424                                                                                                    |
| DigiLogic         1311           DigiQuest         0890, 1327, 1500           DigitAll World         1254           Dijam         1323           DiPro         1394           DirecTV         0126           Discovery         0695           Distratel         0912           DMT         1002           DNT         0227, 0423           Dream Multimedia         1264, 1464, 1564           DST         0448           Dual         0400           Dune         0396           Durabrand         1311           Echostar         0194, 0423, 0637, 0695                                                                                                    | Globo         1633           GOL         1633           GOD         Digital         0220           GOD         Digital         0227           Gold Box         0319, 0880         0227           Gold Box         0319, 0880         0421           Goodmans         0442, 1311         Gradiente         0126, 0883           Granada         0448         0482         Grundig         0432, 0874, 0800, 1318, 1357           Hantor         0432, 0874, 0880, 1318, 1357         141         141           Harting & Helling         0529         0529           Hauppauge         1321         148           HE@D         1306         148           Heling         0634         0634           Heling         0319, 0396, 0423, 0424         0448           Minari         0314, 0396, 0423, 0424         0448           Mirachi         0428, 0529, 0634, 0825, 1138         0469           Mirachi         0429, 1311         0449 |
| DigiLogic         1311           DigiQuest         0890, 1327, 1500           DigitAll World         1254           Dijam         1323           DiPro         1394           DirecTV         0126           Discovery         0695           Distratel         0912           DMT         1102           DNT         0227, 0423           Dream Multimedia         1264, 1464, 1564           OST         0448           Dual         0400           Dune         0396           Durabrand         1311           Echostar         0194, 0423, 0637, 0695                                                                                                    | GNUD         1633           GOD Digital         0270           GOD Digital         0227           Gold Box         0319,0880           GoldStar         0421           Goodmans         0482,1311           Grainete         0126,0883           Granada         0482,1311           Grundig         0832,0874,0880,1318,1357           Hantor.         0448           Harting & Helling         0529           Hauppauge         1321           HB         1241           HDT         1186           HE@D         1306           Heliocom         0634, 4956,0423,0424                                                                                                    |
| DigiLogic         1311           DigiQuest         0890, 1327, 1500           DigitAll World         1254           Dijan         1323           DiPro         1394           DirecTV         0126           Discovery         0695           Distratel         0912           DMT         1002           DNT         0227, 0423           Dream Multimedia         1264, 1464, 1564           DST         0448           Durabrand         1311           Echostar         0194, 0423, 0637, 0695          0740, 0880, 0898, 1350, 1500, 1504         1504           Einhell         0270, 0315, 0448, 0528, 0540           Durabrand                                                                                                    | Gobb         1633           GMI         0270           GOD Digital         0227           Gold Box         0319,0880           GoldStar         0421           Goodmans         0482,1311           Grainete         0126,0883           Granada         0482,0482           Grundig         0832,0874,0880,1318,1357           Hantor         0448           Harting & Helling         0529           Hauppauge         1321           HB         1241           HDT         1186           HE@D         1306           Heliocom         0634           Hinari         0448           Hirschmann         0314,0396,0423,0424                                                                                                    |
| DigiLogic         1311           DigiQuest         0890, 1327, 1500           DigitAll World         1254           Dijam         1323           DiPro         1394           DirecTV         0126           Discovery         0695           Distratel         0912           DMT         1002           DNT         0227, 0423           Dream Multimedia         1264, 1464, 1564           DST         0448           Dual         0400           Durae         0396           Durabrand         1311           Echostar         0194, 0423, 0637, 0695                                                                                                    | GNUD         1033           GOD         1033           GOD         0270           GOD         0227           Gold Box         0227           Gold Box         0319, 0880           GoldStar         0421           Goodmans         0442, 1311           Gradiente         0126, 0883           Grundig         0832, 0874, 0880, 1318, 1357           Hantor         0448           Harting & Helling         0529           Hauppauge         1321           HB         1241           HDT         1186           HE@D         1306           Heliocom         0634           Hinari         0314, 0396, 0423, 0424           0528, 0529, 0634, 0825, 1138         1311           Homecast         1241           Homecast         1241           Homecast         0421           0528, 0529, 0634, 0825, 1138                                                                                                    |

| Huth 0270, 0315, 0529, 0634, 0821     | Mediacom                              |
|---------------------------------------|---------------------------------------|
|                                       | Mediamarkt0270                        |
| Hwalin                                | MediaSat 0319, 0528, 0880             |
| Hyundai                               | Medion 0396, 0740, 1102, 1361, 1653   |
| iCan                                  | Medison0740                           |
| ID Digital                            | Mega                                  |
| Ingelen0423                           | Melectronic                           |
| Innova                                | Metronic 0270, 0315, 0448, 0740, 0845 |
| International                         |                                       |
| Interstar 1241                        | Micro 0528, 0634, 0740, 1321          |
| Intertronic                           | Micro Elektronic                      |
| Intervision                           | Micro Technology 0566                 |
| InVideo                               | Micromaxx 0396                        |
| ltaltel                               | Microstar                             |
| Jadeworld0669                         | Microtec 0740                         |
| Jaeger 1361                           | Mitsubishi                            |
| Kamm 0740, 0907                       | Mitsumi                               |
| Kaon                                  | Morgan's 0227, 0270, 0540, 0740, 0821 |
| KaTelco                               | Motorola                              |
| Kathrein 0150, 0227, 0358, 0385, 0421 | Multichoice                           |
| 0469, 0531, 0649, 0685, 0740, 0845    | Multistar                             |
|                                       | Myryad0227                            |
| Kenwood                               | Mysat0740                             |
| Key West                              | NEOTION 1361                          |
| Klap0695                              | Netgem                                |
| Kolon                                 | Netsat                                |
| Konig                                 | Neuf TV 1349                          |
| Koscom                                | Neuhaus 0528, 0634, 0683, 0740, 0861  |
| Kosmos 0358, 0469, 0529               | Neusat 0740, 0815, 0861, 1306         |
| KR 0761, 0825                         | Newton0423                            |
| Kreiling 0685                         | Nikko 0227, 0270, 0740, 0761          |
| Kreiselmeyer                          | Nokia 0424, 0482, 0750, 0778, 0880    |
| K-SAT 0740                            | 0900, 1050, 1154, 1337, 1338, 1365    |
| Kyostar                               |                                       |
| L&S Electronic                        | Nordmende0448, 0482, 1638             |
| Labgear                               | NTC 0529, 0825                        |
| LaSAT                                 | Octagon                               |
| Lenco 0396, 0400, 0448, 0634, 0740    | Octal I V                             |
| Lenoxx                                | Okano 0270, 0358, 0469, 0529, 0695    |
| Lenson                                | Optex0421,0579,0740,0861,1638         |
| Lexus                                 | Optima                                |
| LG                                    | Orbis                                 |
| Lifesat                               | Orbit                                 |
|                                       | Orbitech                              |
| Loewe                                 |                                       |
|                                       |                                       |
|                                       |                                       |
| Lucus 0394, 0767, 0621, 0674, 1321    | Pacific 1211                          |
| Lupus                                 | Pacific Satellite 0941                |
| M & R 0544                            | Packard Roll 1139                     |
| Manata 0695 0740                      | Palladium 0270 0423 0448 0528         |
| Manhattan 0482 0815 0861 1110 0695    | Paleat 0184 0528                      |
| Marantz 022, 0015, 0001, 1110, 0075   | Paparov 1186                          |
| Mascom 0469                           | Panasonic 0482 0874 1331 1347         |
| Masoro 0740                           | Panda 0482 0634 0841                  |
| Master's 0421                         | Pansat 1184                           |
| Matsui 1311                           | Patriot 0695                          |
| Max 0634                              | Philips 0126 0227 0319 0482 0695      |
| Maximum 1102 1361                     | 0832 0845 0880 0883 0925 1141         |
| MDS 1252                              | 1145 1560 1647 1670                   |
| Mediabox 0319 0880                    |                                       |
|                                       |                                       |

| Phonotrend                            | . 0315, 0529, 0683, 0815  | ServiSat                             |
|---------------------------------------|---------------------------|--------------------------------------|
|                                       |                           | Siemens                              |
| Pilotime                              |                           | Skantin                              |
| Pino                                  | 1361                      | SKR 0740                             |
| Pioneer                               | . 0319, 0356, 0880, 1335  | SKY 0126, 0874, 0883, 1202, 1874     |
| Pixx                                  |                           |                                      |
| Planet                                |                           | SKY Italia                           |
| Plasmatic                             | 0469                      | Sky+ 1202                            |
| РМВ                                   | 0740                      | Skymaster 0184, 0315, 0655, 0740     |
| Polytron                              | 0421, 0423                |                                      |
| Portland                              | 1323                      | Skymax 0227, 0566                    |
| Predki                                | 0448                      | Skyplus                              |
| Preisner 0423                         | 3, 0540, 0821, 1140, 0270 | SkySat 0184, 0528, 0634, 0740        |
| Premier                               | 0319, 0529                | Skyvision                            |
| Premiere                              | . 0319, 0750, 0900, 0880  | SL 0270, 0769, 1321                  |
|                                       |                           | SM Electronic 0184, 0740             |
| Primacom                              |                           | Smart 0423, 0740, 0821, 1140         |
| Pro Visat                             | 0761                      | Sony 0309, 0319, 0874, 0880, 1585    |
| Profile                               |                           |                                      |
| Promax                                | 0482                      | SR 0540                              |
| Prosat                                | 0315, 0655                | Star Trak 0448                       |
| Pyxis                                 |                           | Starion                              |
| QNS                                   | 1394                      | Starlite                             |
| Quadral                               | . 0315, 0396, 0655, 0695  | Stream                               |
| Quelle                                | 0634, 0769                | Strong 0396, 0400, 0448, 0740, 0847  |
| Radiola                               |                           |                                      |
| Radix                                 | 0421, 0423, 1140          | Sumida0270                           |
| RCA                                   | 1318                      | Sunkai                               |
| Rebox                                 |                           | Sunny                                |
| Red Star                              | 0396                      | Sunny Sound                          |
| RFT                                   | 0227, 0315                | Sunsat 0740                          |
| Roadstar                              | 0740, 0880                | Sunstar 0270, 0396, 0540, 0669, 0821 |
| Romsat                                | 0448                      | Systec 1361                          |
| Rover                                 | 0396, 0655, 0740          | Tantec 0482                          |
| Saba                                  |                           | Tarbs                                |
| Sabre                                 |                           | Tatung 0482                          |
| Sagem                                 | . 0847, 1141, 1280, 1334  | Teac                                 |
| Samsung 0314                          | 1,0880,0890,1233,1270     | TechniSat 0184, 0227, 0423, 0482     |
| · · · · · · · · · · · · · · · · · · · |                           |                                      |
| SAI                                   |                           | lechnosat                            |
| Sat Control                           |                           | lechnowelt                           |
| Sat Partner                           | . 0448, 0528, 0529, 0761  | lechwood                             |
| Sat leam                              |                           | Teco                                 |
| Satcom                                | 0740 00/4                 | Telasat                              |
| Satec                                 |                           | Tele System                          |
| Satelco                               |                           | Tele System Electronic               |
| Saturne                               | 0529 0741                 | Telefunken 0449                      |
| Satplus                               |                           | Toloka 0270 0423 0528 0634 0825      |
| Sateration                            | 1110                      | 101270, 0423, 0520, 0654, 0623       |
| Schaub Lorenz                         | 1741                      | Tolostar 0184 0528 1361              |
| Schneider                             | 0184 0695 0832 1233       | Teletech 0907                        |
| Schwaiger                             | 0184 0421 0531 0579       | Televes 0482 0528 0579 0761 1241     |
| 0634 0890                             | 0912 1102 1110 1138       | 1327                                 |
|                                       | 1361                      | Telewire 0683                        |
| Sedea Electronique                    | a 0448 1233 1653          | Tensai 0400                          |
| Seemann                               | 0270 0423                 | Tevion 0740 1594                     |
| SEG 0394                              | 5. 0448. 0566. 0769 1102  | Thomson                              |
|                                       | 1653                      | 0740, 0847, 0874, 0880, 1073, 1202   |
| Seleco                                | 0898                      | 1318, 1525, 1927                     |
| Septimo,                              |                           | Thorn                                |
| Serino                                |                           | Tioko                                |
|                                       |                           |                                      |

| Tokai                              |                                        |
|------------------------------------|----------------------------------------|
| Tonna 0482, 0528, 0695, 0740, 0861 |                                        |
|                                    | ABC0030                                |
| Topfield                           | Auna 0304                              |
| Toshiba 0482, 1473                 | Austar                                 |
| TPS                                | Birmingham Cable Communications . 0303 |
| Trend Plain                        | British Telecom                        |
| Trendline                          | BT Cable                               |
| Triasat                            | Cable & Wireless 1095                  |
| Triax                              | Canal plus                             |
|                                    | Comcrypt                               |
| Irio 1102                          | Contec                                 |
| Tristar                            | Daeryung                               |
| Turnsat                            | Filmnet                                |
| 1282                               | Filmnet Cablecrypt                     |
| Ubor 0194                          | France Telecom                         |
| Uniden 0961                        | Funai                                  |
|                                    | General Instruments                    |
| Universum 0424 0634 0683 0769      | Hypervision                            |
| Vera 0396                          | Jerrold                                |
| Ventana 0227                       | Macab 0844                             |
| Vestel 0769                        | Melita 0030                            |
| Visionic                           | Mpet 0046 0470                         |
| Visiosat                           | Motorola 0303                          |
| Vortec                             | Mr Zapp                                |
| VTech                              | Multichoice                            |
| Wela                               | Noos                                   |
| Welltech                           | NTL 0030, 0304, 0087, 1095             |
| Wetekom                            | Oak                                    |
| Wewa                               | Ono                                    |
| Wharfedale                         | Optus                                  |
| Wibo0270                           | Pace                                   |
| Wintergarten                       | Philips 0313, 0646, 0844, 1175, 0478   |
| Wisi 0423, 0482, 0528, 0579, 0634  | PVP Stereo Visual Matrix 0030          |
|                                    | Sagem 0844                             |
| Worldsat 0150, 1241, 1350, 0695    | Samsung 1087                           |
| Xanadu 0579                        | Scientific Atlanta 0304                |
| Xcom                               | Starcom                                |
| Xcom Multimedia                    | Supercable                             |
| XMS                                | Tele Danmark                           |
| Arypton                            | Iele+1                                 |
| Asat 0150, 0675, 0740, 0874, 1241  | Telepiu                                |
| Xtreme 1327                        | Telewest 1095                          |
| Zehnder 0358 0396 0421 0531        | Trans BY 0202                          |
| 0579 0769 0845 1102 1361           |                                        |
| Zenith 0883                        | Tudi 0313 0646                         |
| Zeta Technology 0227               | United Cable 0030                      |
| Zodiac                             | UPC                                    |
| Zwergnase                          | US Electronics                         |
| J                                  | Visiopass                              |
|                                    |                                        |
|                                    |                                        |
|                                    | IAU                                    |
|                                    |                                        |
|                                    |                                        |
|                                    |                                        |

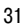

| ABS                 | 1299 |
|---------------------|------|
| Alienware           | 1299 |
| CyberPower          | 1299 |
| Gateway             | 1299 |
| Hauppauge           | 1435 |
| Hewlett Packard     | 1299 |
| Howard Computers    | 1299 |
| HP                  | 1299 |
| Hush                | 1299 |
| BUYPOWER            | 1299 |
| Linksys             | 1299 |
| Media Center PC     | 1299 |
| Microsoft           | 1299 |
| Mind                | 1299 |
| Niveus Media        | 1299 |
| Northgate           | 1299 |
| Packard Bell        | 1299 |
| Philips 1299, 1435, | 1796 |
| Ricavision          | 1299 |
| Sony                | 1299 |
| Stack 9             | 1299 |
| Systemax            | 1299 |
| Tagar Systems       | 1299 |
| Toshiba             | 1299 |
| Touch               | 1299 |
| Viewsonic           | 1299 |
| Voodoo              | 1299 |
| ZT Group            | 1299 |

| AEG            |                           |
|----------------|---------------------------|
| Aiwa 0148      | 3, 0216, 1116, 1415, 1432 |
|                | 1668                      |
|                |                           |
| Akai           | . 0142, 0636, 1205, 1417  |
| Alco           |                           |
|                | 1417                      |
| Alle lei       |                           |
| Amstrad        | 0//1                      |
| Anam           |                           |
| Arcom          | 0216 1216 0116            |
| Arcain         |                           |
| ASCOMTEC       |                           |
| Audiolab       |                           |
| Audiosopia     | 1416                      |
| Audiosoffic    |                           |
| Audiotronic    |                           |
| Audiovox       |                           |
| Audioworld     | 1417                      |
| Audioworld     |                           |
| Bang & Olufsen |                           |
| Basic Line     |                           |
| Rokon          | 1/14                      |
| Beison         |                           |
| Binatone       |                           |
| Blue Sky       |                           |
| Pere           | 1254 1202 1454            |
| bose           | 1256, 1382, 1656          |
| Bush           |                           |
| Cairn          |                           |
| Combridge      | 0214                      |
|                |                           |
| Carver 0148    | 3, 0216, 0387, 1116, 1216 |
|                |                           |
| CCE            | 1279                      |
|                |                           |
| Centrum        |                           |
| Classic        |                           |
| Clatronic      | 0824                      |
|                |                           |
| Coby           |                           |
| Cosmotron      |                           |
| Critorian      | 1447                      |
| Criterion      |                           |
| Curtis         |                           |
| Curtis Mathes  |                           |
| Daawaa         | 1205 1277                 |
| Daewoo         |                           |
| Dantax         |                           |
| Denon 0148     | 3, 0300, 1131, 1387, 1487 |
|                | 0299                      |
|                |                           |
| Denver         |                           |
| Diamond        |                           |
| Dir            | 0924                      |
| DIR            |                           |
| DK Digital     |                           |
| Dual           |                           |
| Dynamic Bass   | 0387                      |
|                |                           |
| eBench         | 0771, 0824                |
| Elta           | 0771, 0824, 1417          |
| Ferguson       | 1181                      |
| F: .           |                           |
| Fine Arts      |                           |
| Fisher         |                           |
| Fonmix         | 1387                      |
| C              |                           |
| Garrard        | 07/1                      |
| Go Video       |                           |
| Goldmund       | 0216                      |
| Goldmand       | 0/2/ 0774 0024 1205       |
| Goodmans       | . 0636, 0771, 0824, 1205  |
|                | 1416, 1417, 1447,         |
| GPX            | 0771                      |
| C              | 021/ 0824 121/ 1274       |
| Grunaig        | . 0210, 0024, 1216, 13/1  |
| Grunkel        | 0771, 1417                |
| Hanseatic      |                           |
|                |                           |

AMP

| Harman/Kardon                           | . 0216, 1216, 1316  | Polk Audio                          |
|-----------------------------------------|---------------------|-------------------------------------|
|                                         | 1331, 1337          | Prima Electronic                    |
| Harwood                                 | 0771                | Proline                             |
| НСМ                                     |                     | Proscan                             |
| HE                                      |                     | ProVision                           |
| Hitachi                                 | 1371, 1581          | Qisheng                             |
| Hitech                                  | 0771                | Quelle                              |
| Integra                                 | 0162, 1347          | Radiola                             |
| Intersound                              | 0771                | RadioShack0771                      |
| JBL                                     |                     | RCA0387, 1050, 1181, 1281, 1417     |
| JCPenney                                | 0771                |                                     |
| ĮVC0101                                 | 1, 0491, 1085, 1401 | Recco                               |
| Kenwood 0213, 1054                      | 1, 1340, 1596, 1597 | Red Star                            |
| Kioto                                   |                     | Redstar                             |
| KLH                                     |                     | Reoc                                |
| Komperna                                |                     | Restek                              |
| Koss                                    | 0771                | Revox                               |
| Lifetec                                 |                     | Roadstar                            |
| Limit                                   |                     | Samsung                             |
| Linn                                    |                     | Sansui 0216. 0636. 1116. 1216. 1357 |
| Loewe                                   |                     |                                     |
| I XI                                    | 0771                | Sanyo 0387.0771                     |
| Magnat                                  | 1416                | Schneider 0771 1205 1417 1156       |
| Magnavox 0216                           | 5 1116 1216 1296    | SEG 1277 1581                       |
| Marantz 0216 0771                       | 1116 1216 1296      | Sharp 0213                          |
|                                         | 1316                | Sharper Image 0824                  |
| Mark                                    | 1030                | Shinco 1417                         |
| Matsui                                  | 0771 0824           | Siemens 0636                        |
| MaXmann Electronics                     | 1357                | Silsonic 0203                       |
| MBO                                     | 1379                | Silva Schneider 1417                |
| McIntosh                                | 1316                | Sony 1085 1185 1285 1468 1481       |
| Medion                                  | 0824 1447           | 1585 1685 1785 1786 1885            |
| MEI                                     | 1417                | Soundwave 0636                      |
| Micro Lab                               | 1357                | Starlight 0824                      |
| Micromaxy                               | 1447                | Staraophonics 1050                  |
| Micromera                               | 0216 1216           | Sumida 0771                         |
| Microstar                               |                     | Sunfire 1340                        |
| Minowa                                  | 1156                | Sylvania 0824                       |
| Musicmagic                              | 1116                | Synn 1408                           |
| Mustek                                  | 1379                | TAG Melaren 1216                    |
| My Onda                                 | 0771 0824           | Tandberg 1581                       |
| Murvad                                  | 0216 1216           | TCM 0824 1156                       |
|                                         |                     |                                     |
| Nakamichi m                             | 1340                | 1417 1452 1506                      |
| NEC                                     | 1277                | Technics 0235 1335 1336 1411 1545   |
| Nikkai                                  | 1/16                | 1790 1793                           |
| Nikkoi                                  | 0771                | Techwood 0636                       |
| Nikko                                   |                     | Telefunkon 1417 1357                |
| Norcont                                 | 1416                | Toyion 1416 1452 1156               |
| Nova                                    | 1416                | Thomson 1181 1281 1381 1156         |
| NTDE Conjosom                           | 0771                | Thorpes 0216 1216                   |
|                                         | 0162 1347           | Thorp 0771                          |
| Onkyo                                   | 1 0824 1050 0327    | Tokai 1417                          |
| Orient Power                            | 0771                | Toshiha 0162 1599                   |
| Pollodium 092                           | 1 1271 1417 1452    | United 1417                         |
| Panasonic 002                           | 1 1315 1325 15/5    | Universum 0214 0424 0774 0924       |
| 1 anasonic                              | 1700 1700           | 1205 1417 1452                      |
| Philco                                  |                     | Vonturor 4447                       |
| Philips 0312 4447                       |                     | Vostal 4504                         |
| 111111111111111111111111111111111111111 | 164E 1243           | Victor 0104                         |
| Pioneer 0212 027                        |                     | Voxson 4447                         |
| 4044                                    | 1,0310,1030,1211    | Waites 1279                         |
|                                         | 1, 1711, 1700, 032/ | * *ailee                            |

# Коды для усилителей/видеомагнитофонов

| Wards                               |
|-------------------------------------|
| Watson                              |
| Welltech 0824                       |
| Wharfedale                          |
| Xenius1417                          |
| Yamaha 0203, 0213, 1203, 1303, 0381 |
|                                     |
| Yukai                               |
| Zenith 0771                         |

AMP

AMP

| Accent                                |                                |
|---------------------------------------|--------------------------------|
| Admiral                               |                                |
| Adventura .                           |                                |
| Adyson                                |                                |
| ,<br>Aiko                             |                                |
| Aim                                   | 0305.0375                      |
|                                       | 0027 0059 0064 0236 0334       |
| /                                     | 0375 0379 1164                 |
| Akai                                  | 0044 0048 0080 0133 0247       |
| Акаг                                  | . 0084, 0088, 0080, 0133, 0287 |
| A 1 1                                 |                                |
| AKIDa                                 |                                |
| Akitan                                |                                |
| Akura                                 |                                |
| Alba                                  | . 0027, 0099, 0108, 0236, 0305 |
| · · · · · · · · · · · · · · · · · · · | 0322, 0342, 0375, 0379         |
| Allegro                               |                                |
| Allorgan                              |                                |
| Allstar                               |                                |
| America Act                           | ion0305                        |
| American H                            | igh                            |
| Amstrad                               | 0027 0099 0305 0352 0359       |
| Anom                                  | 0064 0189 0253 0267 0305       |
|                                       |                                |
| Anam Natio                            | nal 0167, 0253, 1167, 1567     |
| Anitech                               |                                |
| Ansonic                               |                                |
| Aristona                              | 0108, 0173                     |
| ASA                                   |                                |
| Asha                                  |                                |
| Asuka                                 |                                |
| Audiosonic                            |                                |
| Audiovox.                             |                                |
| AVP                                   | 0027.0379                      |
| Δωα                                   | 0064 0070 0305                 |
| Baird                                 | 0133 0305 0068 0027 0131       |
| Bailu                                 | 0305 0336 0073 0080 0131       |
| Dasic Line, .                         | . 0303, 0236, 0073, 0077, 0131 |
| Beaumark .                            |                                |
| Beko                                  |                                |
| Bell & Howe                           | Ⅲ                              |
| Bestar                                |                                |
| Black Panthe                          | r                              |
| Black Panthe                          | r Line 0305                    |
| Blaupunkt                             | . 0253, 0108, 0189, 0430, 0222 |
| Blue Sky                              | . 0064, 0099, 0236, 0305, 0375 |
|                                       |                                |
| Bondstec                              |                                |
| BPL                                   |                                |
| Brandt                                | 0068 0214 0348 0520 0233       |
| Brande                                | 0347                           |
| Brandt Floct                          | ropiquo 0068                   |
| Buinlumann                            | 0000 0000 0000                 |
| Brinkmann.                            |                                |
| Brionvega                             |                                |
| Broksonic                             |                                |
| Bush                                  | . 0099, 0305, 0379, 0375, 0027 |
|                                       | 0108, 0236, 0342               |
| Calix                                 |                                |
| Canon                                 |                                |
| Carena                                |                                |
| Carrefour .                           |                                |
| Carver                                | 0108, 0173                     |
| Casio                                 |                                |
|                                       |                                |

| Cathay                                 | Flint                                    |
|----------------------------------------|------------------------------------------|
| CCE                                    | Frontech                                 |
| Centrum                                | Fuji                                     |
| CGE                                    | Fujitsu 0027, 0072                       |
| Changhong 0075, 0108                   | Fujitsu General 0064                     |
| Cimline 0099, 0236                     | Funai 0027, 0620                         |
| Cineral                                | Galaxis                                  |
| CineVision                             | Garrard                                  |
| Citizen                                | $GE.\dots,0062,0075,0253,0267,0347,0834$ |
| Clatronic                              | GEC0108                                  |
| Colt                                   | General                                  |
| Combitech0379                          | General Technic                          |
| Condor                                 | Genexxa 0131                             |
| Craig                                  | Go Video 0267, 0459, 1164                |
| Crown 0064, 0099, 0305                 | Goldhand 0099                            |
| Curtis Mathes 0062, 0068, 0189         | GoldStar 0064, 0065, 0236, 0253, 1164    |
| Cybernex0267                           | Goodmans                                 |
| Cyrus                                  |                                          |
| Daewoo 0072, 0073, 0131, 0236, 0305    | GPX 0064                                 |
|                                        | Gradiente                                |
| Dansai 0099, 0305                      | Graetz 0068, 0131, 0267, 0371            |
| Dantax0379                             | Granada 0131, 0073, 0075, 0108, 0027     |
| Daytron0305                            |                                          |
| De Graaf 0069, 0073, 0075, 0108        | Grandin 0027, 0064, 0099, 0236, 0305     |
|                                        | Grundig 0034, 0222, 0376, 0253, 0379     |
| Decca0068, 0094, 0108, 0236, 0379      |                                          |
|                                        | Haaz                                     |
| Deitron                                | Hanimex                                  |
| Denko                                  | Hanseatic 0064, 0065, 0108, 0236         |
| Denon                                  | Haojie                                   |
| Diamant                                | Harley Davidson                          |
| Diamond                                | Harman/Kardon 0065, 0108, 0173           |
|                                        | Harwood                                  |
| Dual 0027, 0068, 0108, 0305, 0375      | HCM                                      |
| Dumont                                 | Headquarter                              |
| Durabrand                              | Hinari 0099, 0236, 0379, 0068, 0115,     |
| Dynatech                               |                                          |
| Electoch 0099                          | Hispan 0226 0279                         |
| Electrohomo 0064 0070                  | Hisawa                                   |
| Electrophonic 0064                     | Hitachi 0069 0193 0267 0108 0131         |
| Elip 0267                              |                                          |
| Elin                                   |                                          |
| Elsay                                  | Hoeber 0305                              |
| Emerex 0059                            | Hornyphone 0108                          |
| Emerson 0027 0062 0064 0070            | Hughes Network Systems 0069              |
| 0072, 0099, 0115, 0235, 0236, 0267     | Hypson 0027, 0064, 0099, 0236, 0305      |
| 0305, 0322, 0375, 0620                 | Imperial 0267, 0027                      |
| ESA                                    | Ingersoll                                |
| ESC                                    | Inno Hit                                 |
| Etzuko                                 | Interbuy                                 |
| Ferguson 0027, 0068, 0080, 0305, 0347  | Interfunk                                |
|                                        | Internal                                 |
| Fidelity 0027, 0099, 0267, 0352, 0379  | International 0064, 0305                 |
|                                        | Intervision 0305, 0375, 0027, 0236       |
| Finlandia 0027, 0034, 0064, 0069, 0070 | Irradio 0099, 0108, 0064                 |
| 0073, 0075, 0108, 0131, 0133, 0193     | ITT 0133, 0068, 0411, 0131, 0267         |
|                                        |                                          |
| Finlux 0027, 0069, 0108, 0131, 0132    | ITV0064, 0305                            |
| Firstline 0064, 0070, 0072, 0099, 0115 | JBL0305                                  |
|                                        | Jensen 0068                              |
| Ci-h 0074 0424 00/E 0072               | IMB 0236 0375 0379                       |

| Joyce                                                                                                    | Micormay 0375                                                                                                    |
|----------------------------------------------------------------------------------------------------|----------------------------------------------------------------------------------------------------|
| JVC 0068, 0072, 0094, 0108, 0233                                                                                                    | Micromaxx 0236                                                                                                    |
|                                                                                                    | Minerva                                                                                                    |
| Kaisui                                                                                                    | Minolta                                                                                                    |
| Kambrook                                                                                                    | Mitsubishi                                                                                                    |
| Karcher 0108, 0305                                                                                                    |                                                                                                    |
| KEC0064, 0305                                                                                                    | Motorola                                                                                                    |
| Kendo                                                                                                    | MTC 0027, 0267                                                                                                    |
|                                                                                                    | Multitec                                                                                                    |
| Kenwood 0065, 0068, 0094, 0411                                                                                                    | Multitech                                                                                                    |
| KIC                                                                                                    | Murphy                                                                                                    |
| Kimari                                                                                                    | Myryad                                                                                                    |
| Kipto 0375                                                                                                    | NAD                                                                                                    |
| KIH 0099                                                                                                    | Naiko 0375                                                                                                    |
| Kneissel 0064 0236 0305 0375 0379                                                                                                    | National 0253 0189                                                                                                    |
| Kodak 0062 0064                                                                                                    | Nebula Electronics 0060                                                                                                    |
| Kolin 0068 0070                                                                                                    | NEC 0062 0064 0065 0068 0075                                                                                                    |
| Kolster 0236                                                                                                    | 0094 0131 0233 0305 1164                                                                                                    |
| Korpel 0099                                                                                                    | Neckermann 0068 0235 0371 0108                                                                                                    |
| Kuba Electropic 0074                                                                                                    | Nesco 0099                                                                                                    |
| Kusta 0009                                                                                                    | Neufunk 0224                                                                                                    |
| Lanco 0205                                                                                                    | Neurova 0064                                                                                                    |
| Lenco                                                                                                    | Newave                                                                                                    |
| Leyco                                                                                                    | Nikkai                                                                                                    |
| LG                                                                                                    | NIKKO                                                                                                    |
|                                                                                                    | Noblex                                                                                                    |
| Lifetec                                                                                                    | Nokia 0131, 0133, 0073, 0371, 0267                                                                                                    |
| Lloyd's                                                                                                    |                                                                                                    |
| Loewe 0064, 0108, 0132, 0189, 1589                                                                                                    | Nordmende 0068, 0411, 0214, 0521                                                                                                    |
| Loewe Opta 0108, 0189                                                                                                    |                                                                                                    |
| Logik 0099, 0133, 0236, 0267                                                                                                    | Nu-Tec 0236                                                                                                    |
| Lumatron 0620, 1164                                                                                                    | Oceanic 0075, 0131, 0068, 0073, 0027                                                                                                    |
| Lunatron                                                                                                    |                                                                                                    |
| Lux May0099                                                                                                    | Okano 0099, 0236, 0305, 0342, 0375                                                                                                    |
| Luxor 0133, 0073, 0131, 0074, 0070                                                                                                    | Olympus 0062, 0253                                                                                                    |
| 0075 0342                                                                                                    |                                                                                                    |
|                                                                                                    | Optimus 0064, 0075, 0131, 0189, 0459                                                                                                    |
| LXI                                                                                                    | Optimus 0064, 0075, 0131, 0189, 0459                                                                                                    |
| LXI0064<br>M Electronic0064, 0027, 0065                                                                                                    | Optimus0064, 0075, 0131, 0189, 0459<br>                                                                                                    |
| LXI.         .0064           M Electronic         .0064, 0027, 0065           Magnasonic         .0305, 0620                                                                                                    | Optimus0064, 0075, 0131, 0189, 0459<br>                                                                                                    |
| LXI                                                                                                    | Optimus         0064,0075,0131,0189,0459           Orbit         0620,1189           Orbit         0099           Orion         0236,0379,0322,0375,0115           0235,0376         0235,0376                                                                                                    |
| LXI                                                                                                    | Optimus         0064,0075,0131,0189,0459           Orbit         0620,1189           Orbit         0099           Orion         0236,0379,0322,0375,0115           0235,0376         0027,0064,0099                                                                                                    |
| LXI                                                                                                    | Optimus         0064,0075,0131,0189,0459           Orbit         0620,1189           Orbit         0099           Orion         0236,0379,0322,0375,0115           0236,0379,0322,0375,0115         0235,0376           Osaki         0027,0064,0099           Osume         0099                                                                                                    |
| LXI.                                                                                                    | Optimus                                                                                                    |
| LXI. 0064<br>M Electronic                                                                                                    | Optimus                                                                                                    |
| LXI                                                                                                    | Optimus         0064,0075,0131,0189,0459           Orbit         0620,1189           Orbit         0099           Orion         0236,0379,0322,0375,0115           Osaki         0023,0376           Oszaki         0027,0064,0099           Osume         0099           Otto Versand         0108           Pace         0379                                                                                                    |
| LXI                                                                                                    | Optimus         0064,0075,0131,0189,0459           Orbit         0620,1189           Orbit         0099           Orion         0236,0379,0322,0375,0115           0236,0379,0322,0375,0115         0235,0376           Osaki         0027,0064,0099           Osume         0099           Otake         0236           Otake         0236           Pace         0379           Pacific         0027,0375                                                                                                    |
| LXI. 0064<br>M Electronic                                                                                                    | Optimus                                                                                                    |
| LXI.                                                                                                    | Optimus                                                                                                    |
| LXI                                                                                                    | Optimus                                                                                                    |
| LXI                                                                                                    | Optimus         0064,0075,0131,0189,0459           Orbit         0620,1189           Orbit         0099           Orion         0236,0379,0322,0375,0115           0.235,0376         0323,0375,0115           0.235,0376         0323,0375,0115           0.235,0376         0324,0379,004,0099           Osaki         0027,0064,0099           Ostake         0236           Otake         0236           Pace         0379           Pacific         0027,0375           Palladium         0099,0342,0236,0267           0375,0064,0068         Palsonic           Palasonic         0027,03863,0864                                                                                                    |
| LXI. 0064<br>M Electronic                                                                                                    | Optimus         0064,0075,0131         0189,0459           Orbit         0620,1189           Orbit         0099           Orion         0236,0379,0322,0375,0115           0236,0379,0322,0375,0115         0235,0376           Osaki         0027,0064,0099           Osume         0099           Osume         0039           Otto Versand.         0108           Pace         0377           Palladium         0099,0342,0236,0267           0375,0064,0068         Palsonic           Paasonic         0062,0189,0253,0863,0864                                                                                                    |
| LXI                                                                                                    | Optimus                                                                                                    |
| LXI                                                                                                    | Optimus         0064,0075,0131,0189,0459           Orbit         0620,1189           Orbit         0099           Orion         0236,0379,0322,0375,0115           0.0236,0379,0322,0375,0115         0235,0376           Osaki         0027,0064,0099           Ostake         0236           Otake         0236           Otake         0379           Pace         0379           Pacific         0027,0375           Palladium         0099,0342,0236,0267           0375,0064,0068         0236           Palsonic         0027,0375           Palsonic         0027,0379           Panasonic         0062,0189,0253,0863,0864                                                                                                    |
| LXI                                                                                                    | Optimus         0064,0075,0131,0189,0459           Orbit         0620,1189           Orbit         0099           Orion         0236,0379,0322,0375,0115           0236,0379,0322,0375,0115         0235,0376           Osaki         0027,0064,0099           Osake         0236           Osake         0236           Otake         0236           Otake         0108           Pace         0379           Pacific         0027,0375           Palladium         0099,0342,0236,0267           0375,0064,0068         0375,0064,0068           Palsonic         0022,0189,0253,0863,0864                                                                                                    |
| LXI                                                                                                    | Optimus                                                                                                    |
| LXI. 0064<br>M Electronic . 0064, 0027, 0065<br>Magnasonic . 0305, 0620<br>Magnin . 0267<br>Manesth . 0072, 0099, 0108, 0236<br>Marantz . 0108, 0065, 0322, 0236, 0062<br>Mark . 0072, 0099, 0108, 0236<br>Marantz . 0108, 0065, 0322, 0236, 0064<br>Mark . 0027, 0305<br>Marta . 0064<br>Master's . 0305<br>Matsui . 0236, 0375, 0064, 0235, 0115<br>. 0267, 0379, 0359, 0305, 0322<br>Matsushita . 0062, 0189, 0253, 1189<br>Mediator . 0108<br>Medion . 0236, 0375, 0379<br>MEI . 0062<br>Melectronic . 0027, 0064, 0065<br>M-Electronic . 0027, 0064, 0073                                                                                                    | Optimus         0064,0075,0131,0189,0459           Orbit         0620,1189           Orbit         0099           Orion         0236,0379,0322,0375,0115           0236,0379,0322,0375,0115         0235,0376           Osaki         0027,0064,0099           Osume         0099           Osume         0029           Otto Versand         0108           Pace         0375,0064,0068           Palladium         0099,0342,0236,0267                                                                                                    |
| LXI.         0064           M Electronic         0064, 0027, 0065           Magnasonic         0305, 0620           Magnin         0267           Mark         0027, 0099, 0108, 0236           Marantz         0108, 0065, 0322, 0236, 0062           Mark         0027, 0305           Mark         0027, 0305           Marta         0027, 0305           Masters         0305, 0322, 0236, 0062           Masters         0305           Matsushi         0267, 0379, 0359, 0305, 0322           Matsushi         0267, 0379, 0359, 0305, 0322           Matsushi         0267, 0379, 0359, 0305, 0322           Matsushita         0062, 0189, 0253, 1189           Mediator         0108           Medion         0236, 0375, 0379           MEI         0062           Melectronic         0027, 0064, 0058           M-Electronic         0027, 0064, 0073           0027, 0052, 0064, 0073         0027 | Optimus         0064,0075,0131,0189,0459           Orbit         0620,1189           Orbit         0099           Orion         0236,0379,0322,0375,0115           0236,0379,0322,0375,0115         0235,0376           Osaki         0027,0064,0099           Ostake         0236           Otake         0236           Otake         0236           Pace         0379           Pacific         0027,0375           Palladium         0099,0342,0236,0267           0375,0064,0068         0027,0399           Panasonic         0062,0189,0253,0863,0864           1189,1589         Pathe Cinema         0070           Pathe Cinema         0070         0264           Penney         0062,0064,0065,0069,0267         Pentax           Penney         0062,0064,0065,0069,0267         Pentax           Pentay         0069,0132         Perdio         0027,023,025                                                                  |
| LXI                                                                                                    | Optimus         0064,0075,0131,0189,0459           Orbit         0620,1189           Orbit         0099           Orion         0236,0379,0322,0375,0115           0236,0379,0322,0375,0115         0235,0376           Osaki         0027,0064,0099           Osaki         0027,0064,0099           Otake         0236           Otake         0236           Pace         0379           Pacific         0027,0375           Palladium         0099,0342,0236,0267           0375,0064,0068         0375,0064,0068           Palsonic         0027,0375           Palsonic         0027,0079           Panasonic         0062,0189,0253,0863,0864                                                                                                    |
| LXI. 0064<br>M Electronic                                                                                                    | Optimus                                                                                                    |
| LXI                                                                                                    | Optimus                                                                                                    |
| LXI                                                                                                    | Optimus         0064,0075,0131,0189,0459           Orbit         0620,1189           Orbit         0099           Orion         0236,0379,0322,0375,0115           0236,0379,0322,0375,0115         0235,0376           Osaki         0027,0064,0099           Ostake         0236           Otake         0236           Otake         0236           Pace         0379           Pacific         0027,0375           Palladium         0099,0342,0236,0267           0375,0064,0068         0027,0375           Palsonic         0027,0375           Palsonic         0027,0375           Pathe Cinema         0070           Penney         0062,0064,0065,009,0267           Pentax         0069,0132           Perdio         0027,0236           Philics         0027,026,0065,009,0267           Pentax         0027,0236           Philips         0027,0062,0108,0173,0253           0411,0430,0620,0673,1296         0273           |
| LXI                                                                                                    | Optimus         0064,0075,0131,0189,0459           Orbit         0620,1189           Orbit         0099           Orion         0236,0379,0322,0375,0115           0236,0379,0322,0375,0115         0235,0376           Osaki         0027,0064,0099           Osaki         0027,0064,0099           Osake         0236           Otake         0236           Otake         0037           Pace         0379           Pacific         0027,0375           Paladium         0099,0342,0236,0267           0375,0064,0068         04189,0253,0863,0864           0189,0253,0863,0864         1189,1589           Pathe Cinema         0070           Pathe Marconi         0062,0064,0065,0069,0267           Penney         0062,0065,0069,0267           Pentax         0027,0236           Philco         0027,0062,0108,0173,0233           Philips         0027,0062,0108,0173,0253           00411,0430,0620,0673,1296         Phoenix |
| LXI                                                                                                    | Optimus                                                                                                    |

| Pioneer                                | Shinco                                |
|----------------------------------------|---------------------------------------|
|                                        | Shintom                               |
| Polk Audio                             | Shivaki                               |
| Portland                               | Shogun                                |
| Prinz 0027, 0115                       | Shorai                                |
| Profi-Tronic                           | Siemens 0222, 0034, 0108, 0173        |
| Proline                                |                                       |
| Prosonic                               | Sierra                                |
| Protec                                 | Silva                                 |
| Protech                                | Silver                                |
| Provision                              | Singer                                |
| Pve 0027.0108                          | Sinudyne 0108, 0236, 0379             |
| Quarter 0073                           | Smaragd 0375                          |
| Quartz 0073                            | Sonic Blue                            |
| Quasar 0062 0189 0305 1189             | Sonitron 0074                         |
| Qualle 0108 0371                       | Sonneclair 0099                       |
| Padialua 0064 0099 0075                | Soneko 0305                           |
| Radiala 0109                           | Sonolor 0075 0073                     |
| Radiona                                | Soliciol                              |
|                                        | Solice 0122 00(0 0027 00/2            |
| Radiosnack                             | Sony 0057, 0133, 0060, 0027, 0082     |
| Radix                                  | 00(4,022(,0275                        |
| Randex                                 | Soundwave                             |
| Rank Arena                             | Ssangyong                             |
| RCA 0027, 0062, 0069, 0075, 0132       | Standard                              |
|                                        | Starlite                              |
| Realistic 0027, 0062, 0064, 0073, 0074 | Stern                                 |
|                                        | Stern                                 |
| Reoc 0375                              | STS 0069                              |
| Rex 0068, 0411                         | Sunkai                                |
| RFT 0099, 0430                         | Sunstar 0027                          |
| Rio1164                                | Suntronic                             |
| Roadstar 0064, 0099, 0108, 0267, 0305  | Sunwood                               |
| Royal0099                              | Supra 0064, 0305, 0375, 0267          |
| Saba 0068, 0214, 0348, 0411, 0521      | Sylvania 0027, 0062, 0070, 0108, 0620 |
|                                        | Symphonic 0099, 0027, 0620            |
| Saisho                                 | T+A0189                               |
| Salora                                 | Taisho 0236                           |
| Sampo                                  | Taisho 0115, 0236                     |
| Samsung                                | Tandberg                              |
| Sanky0075                              | Tandy0027, 0131                       |
| Sansui 0027, 0068, 0094, 0099, 0133    | Tashiko 0075, 0064, 0027, 0108, 0267  |
|                                        | Tatung 0027, 0068, 0070, 0072, 0075   |
| Sanyo 0073, 0074, 0075, 0094, 0131     | 0080, 0094, 0108, 0236, 0375, 0379    |
|                                        | Tchibo0375                            |
| Saville                                | TCM 0375                              |
| SBR 0108, 0173                         | Teac 0027, 0064, 0068, 0099, 0305     |
| Schaub Lorenz 0027, 0068, 0131, 0133   |                                       |
|                                        | TEC0305,0099                          |
| Schneider                              | Tech Line                             |
|                                        | Technics 0062, 0108, 0189, 0253, 1189 |
|                                        | Teco 0062, 0064, 0065, 0068, 0075     |
| Scott                                  | Tedelex                               |
| Sears                                  | Teknika                               |
|                                        | Teleavia                              |
| Seaway                                 | Telefunken 0214. 0068. 0411. 0520     |
| SEG                                    |                                       |
| SEI-Sinudyne                           | 0347 0348                             |
| Seleco                                 | Telerent. 0253                        |
| Semp 0072                              | Telestar 0064                         |
| Sentra 0099                            | Teletech 0027 0099 0305               |
| Sentron 0000                           | Tenosal 0000                          |
| Sharp 0044 0075 0034 0594 0034         |                                       |
| Juar P 0007, 0075, 0250, 0570, 0834    | Tensal                                |

# Коды для видеомагнитофонов/проигрывателей компакт-дисков

| Tevion                                                                                                    | 0375                                                                                                    |
|----------------------------------------------------------------------------------------------------|----------------------------------------------------------------------------------------------------|
| Texet                                                                                                    | 0305                                                                                                    |
| Thomas                                                                                                    | 0027                                                                                                    |
| Thomson 0068, 0411, 0348.                                                                                                    | 0520                                                                                                    |
|                                                                                                    | 0305                                                                                                    |
| Thorn                                                                                                    | 0131                                                                                                    |
| ТМК 0235                                                                                                    | 0267                                                                                                    |
| Tokai 0064                                                                                                    | 0099                                                                                                    |
| Topline                                                                                                    | 0375                                                                                                    |
| Toshiba 0072 0068 0108 0430                                                                                                    | 0069                                                                                                    |
| 0070 0094 0236 0379 0411                                                                                                    | 0459                                                                                                    |
| Totevision 0064                                                                                                    | 0267                                                                                                    |
| Towada                                                                                                    | 00207                                                                                                    |
| Towika                                                                                                    | 00000                                                                                                    |
| Toyoda                                                                                                    | 0077                                                                                                    |
| Tradex                                                                                                    | 0100                                                                                                    |
| Tuind                                                                                                    | 0100                                                                                                    |
|                                                                                                    | 0305                                                                                                    |
| Iriumpn                                                                                                    | 0235                                                                                                    |
| Oner                                                                                                    | 03/1                                                                                                    |
| Ultravox                                                                                                    | 0305                                                                                                    |
| Unitech                                                                                                    | 0267                                                                                                    |
| United                                                                                                    | 0375                                                                                                    |
| United Quick Star                                                                                                    | 0305                                                                                                    |
| Universum 0352, 0064, 0133,                                                                                                    | 0375                                                                                                    |
| 0222, 0236, 0027, 0267, 0108,                                                                                                    | 0131                                                                                                    |
|                                                                                                    | 1164                                                                                                    |
| Vector                                                                                                    | 0072                                                                                                    |
| Vector Research                                                                                                    | 0065                                                                                                    |
| Victor                                                                                                    | 0411                                                                                                    |
| Video Concepts                                                                                                    | 0072                                                                                                    |
| Video Technic                                                                                                    | 0027                                                                                                    |
| Videomagic                                                                                                    | 0064                                                                                                    |
| Videosonic                                                                                                    | 02/7                                                                                                    |
|                                                                                                    | 0267                                                                                                    |
| Villain                                                                                                    | 0267                                                                                                    |
| Villain                                                                                                    | 0267<br>0027<br>0069                                                                                                    |
| Villain                                                                                                    | 0267<br>0027<br>0069<br>0099                                                                                                    |
| Villain.<br>Wards0027, 0060, 0062, 0065,<br>0072, 0073, 0074, 0075,<br>0108,                                                                                                    | 0027<br>0069<br>0099<br>0267                                                                                                    |
| Villain.<br>Wards0027, 0060, 0062, 0065,<br>0072, 0073, 0074, 0075,<br>0108,<br>Watson0108,                                                                                                    | 0027<br>0069<br>0099<br>0267<br>0379                                                                                                    |
| Villain.<br>Wards0027,0060,0062,0065,<br>0072,0073,0074,0075,<br>0108,<br>Watson0108,<br>Weltblick.                                                                                                    | 0267<br>0027<br>0069<br>0099<br>0267<br>0379<br>0064                                                                                                    |
| Villain.<br>Wards0027,0060,0062,0065,<br>                                                                                                    | 0267<br>0027<br>0069<br>0267<br>0379<br>0064<br>0520                                                                                                    |
| Villain.<br>Wards0027,0060,0062,0065,<br>0072,0073,0074,0075,<br>0108,<br>Watson0108,<br>Weltblick.<br>Wewa                                                                                                    | 0267<br>0027<br>0069<br>0267<br>0379<br>0064<br>0520<br>0620                                                                                                    |
| Villain.           Wards.         0027, 0060, 0062, 0065, 0075, 0074, 0075, 0074, 0075, 0074, 0075, 0108, 0108 | 0267<br>0027<br>0069<br>0267<br>0379<br>0064<br>0520<br>0620<br>0305                                                                                                    |
| Villain.           Wards.         0027, 0060, 0062, 0065, 0065, 0075, 0074, 0075, 0074, 0075, 0078, 0078 | 0267<br>0027<br>0069<br>0267<br>0379<br>0064<br>0520<br>0620<br>0305<br>0371                                                                                                    |
| Villain.           Wards.         0027, 0060, 0062, 0065, 0065, 0065, 0075, 0074, 0075, 0074, 0075, 0076, 0078, 0078 | 0267<br>0027<br>0069<br>0267<br>0379<br>0064<br>0520<br>0620<br>0305<br>0371<br>0375                                                                                             |
| Villain.           Wards0027, 0060, 0062, 0065,<br>                                                                                                    | 0267<br>0027<br>0069<br>0267<br>0379<br>0064<br>0520<br>0620<br>0305<br>0371<br>0375                                                                                             |
| Villain.           Wards.         0027, 0060, 0062, 0065, 0065, 0075, 0074, 0075, 0074, 0075, 0074, 0075, 0108, 0108 | 0267<br>0027<br>0069<br>0267<br>0379<br>0064<br>0520<br>0620<br>0305<br>0371<br>0375<br>0099<br>0068                                                                             |
| Villain.           Wards.         .0027, 0060, 0062, 0065, 0075, 0074, 0075, 0074, 0075, 0074, 0075, 00108, 0108, 0008, 0108, 0108, 0108, 0008, 0108, 01 | 0267<br>0027<br>0069<br>0267<br>0379<br>0064<br>0520<br>0620<br>0305<br>0371<br>0375<br>0099<br>0068<br>0305                                                                     |
| Villain.         Wards.      0027, 0060, 0062, 0065,                                                                                                    | 0267<br>0027<br>0069<br>0267<br>0379<br>0064<br>0520<br>0620<br>0305<br>0371<br>0375<br>0099<br>0068<br>0305<br>0305                                                             |
| Villain.         Wards.       .0027, 0060, 0062, 0065,                                                                                                    | 0267<br>0027<br>0069<br>0267<br>0379<br>0064<br>0520<br>0305<br>0371<br>0375<br>0099<br>0068<br>0305<br>0305<br>0305                                                             |
| Villain.         Wards.       .0027, 0060, 0062, 0065, 0075, 0074, 0075, 0074, 0075, 0074, 0075, 00108, Watson         Watson       .0108, Webblick.         Wewa       .0028, 0099, 0236, 0099, 0236, 0099, 0236, 0099, 0099, 0099, 0099, 10099, 10                                                                               | 0267<br>0027<br>0069<br>0099<br>0267<br>0379<br>0064<br>0520<br>0305<br>0371<br>0375<br>0099<br>0068<br>0305<br>0305<br>0305<br>0305<br>0305                                     |
| Villain.         Wards.       .0027, 0060, 0062, 0065,                                                                                                    | 0267<br>0027<br>0069<br>0267<br>0379<br>0064<br>0520<br>0620<br>0305<br>0371<br>0375<br>0099<br>0068<br>0305<br>0305<br>0305<br>0305<br>0305                                     |
| Villain.         Wards.                                                                                                    | 0267<br>0027<br>0069<br>0267<br>0379<br>0064<br>0520<br>0620<br>0305<br>0305<br>0305<br>0305<br>0305<br>0305<br>0305<br>03                                                       |
| Villain.         Wards.       .0027, 0060, 0062, 0065, 0073, 0074, 0075, 0074, 0075, 0074, 0075, 0076, 0016, 0018, 0018,         | 02267<br>00277<br>00699<br>02677<br>03799<br>00644<br>05200<br>03055<br>03711<br>03755<br>00999<br>00688<br>03055<br>03055<br>03055<br>03055<br>03059<br>02677<br>00999<br>02677 |

| Advantage                                                                                                    |
|----------------------------------------------------------------------------------------------------|
| Aiwa 0151, 0184                                                                                                    |
| Alba 0424, 0642                                                                                                    |
| Alto                                                                                                    |
| Arcam 0184                                                                                                    |
| Ariston 0652                                                                                                    |
| Audio Research 0184                                                                                                    |
| Audiolab                                                                                                    |
| Audiomeca 0184                                                                                                    |
| Audioton                                                                                                    |
| Bang & Olufsen                                                                                                    |
| Bush0642                                                                                                    |
| Cairn                                                                                                    |
| California Audio Labs 0056, 0330                                                                                                    |
| Cambridge                                                                                                    |
| Cambridge Audio 0652                                                                                                    |
| Carver                                                                                                    |
| CCE0184                                                                                                    |
| Craig                                                                                                    |
| Cyrus                                                                                                    |
| Daihatsu                                                                                                    |
| Denon 0030, 0653, 0900                                                                                                    |
| DKK                                                                                                    |
| DMX Electronics                                                                                                    |
| Dual                                                                                                    |
| Dynaco                                                                                                    |
| ,<br>Dynamic Bass                                                                                                    |
| Eclipse                                                                                                    |
| Fidelity                                                                                                    |
| F: 1                                                                                                    |
| Fisher,                                                                                                    |
| Fisher                                                                                                    |
| Fisher.         0206           Gemini.         0652           Genexxa         0059.0642.0064                                                                                                    |
| Fisher.         0206           Gemini.         0652           Genexxa         0059, 0642, 0064           Goldmund.         0184                                                                                                    |
| risner                                                                                                    |
| risher.       0206         Gemini.       0652         Genexxa       0059, 0642, 0064         Goldmund.       0184         Goodmans       0652         Grundig.       0184                                                                                                    |
| risner                                                                                                    |
| risner                                                                                                    |
| risher                                                                                                    |
| risher.       0206         Gemini.       0652         Genexxa       0059, 0642, 0064         Goldmund.       0184         Goodmans       0652         Grundig.       0184         Harman/Kardon       0184, 0200         HCM       0652         Hiro.       0652         Hitachi       0059                                                                                                    |
| risher.         0206           Gemini.         0652           Genexxa         0059, 0642, 0064           Goldmund.         0184           Goodmans         0652           Grundig.         0184           Harman/Kardon         0184, 0200           HIro.         0652           Hitachi         0059           VC         0099                                                                                                    |
| risner.         0206           Gemini.         0652           Genexxa         0059, 0642, 0064           Goldmund.         0184           Goodmans         0652           Grundig.         0184           Harman/Kardon         0184, 0200           HCM         0652           Hiro.         0652           Hitachi         0059           JVC         0099           Kenwood         0055, 0064, 0184, 0217                                                                                                    |
| risner                                                                                                    |
| risner                                                                                                    |
| risner                                                                                                    |
| risner.       0206         Gemini.       0652         Genexxa       0059,0642,0064         Goldmund.       0184         Goodmans       0652         Grundig.       0184         Harman/Kardon       0184,0200         Hiro.       0652         Hiro.       0652         JVC       0099         Kenwood       0055,0064,0184,0217         .       0653,0708         Krell.       0184         Linn.       0184         Loewe       0184                                                                                                    |
| risner.       0206         Gemini.       0652         Genexxa       0059, 0642, 0064         Goldmund.       0184         Goodmans       0652         Grundig.       0184         Harman/Kardon       0184, 0200         HCM       0652         Hiro.       0184, 0200         HCM       0652         Hiro.       0652         Hirachi.       0059         VC       00055, 0064, 0184, 0217         .       0653, 0708         Krell.       0184         Linn       0184         Loewe       0184         Magnavox       0184                                                                                                    |
| risner.       0206         Gemini.       0652         Genexxa       0059, 0642, 0064         Goldmund.       0184         Goodmans       0652         Grundig.       0184         Harman/Kardon       0184, 0200         HCM       0652         Hiro.       0184, 0200         HCM       0652         Hiro.       0652         Hitachi.       0059         JVC       0099         Kenwood       0055, 0064, 0184, 0217         0653, 0708       Krell.       0184         Linn       0184         Magnavox       0184                                                                                                    |
| risher.       0206         Gemini.       0652         Genexxa       0059, 0642, 0064         Goldmund.       0184         Goodmans       0652         Grundig.       0184         Goodmans       0652         Harman/Kardon       0184, 0200         HCM       0652         Hiroo.       0652         Hitachi       0059         JVC       0099         Kenwood       0055, 0064, 0184, 0217         0653, 0708       Krell.         Krell.       0184         Loewe       0184         Magnavox       0184         Marantz       .0056, 0184, 0651                                                                                                    |
| risner.       0206         Gemini.       0652         Genexxa       0059,0642,0064         Goldmund.       0184         Goodmans       0652         Grundig.       0184         Harman/Kardon       0184,0200         HICO       0652         Hirachi       0059,0642,0064         Kenwood       0184,0200         Hirachi       0059         JVC       0099         Kcenwood       0055,0064,0184,0217                                                                                                    |
| risner.       0206         Gemini.       0652         Genexxa       0059, 0642, 0064         Goldmund.       0184         Goodmans       0652         Grundig.       0184         Harman/Kardon       0184, 0200         HCM       0652         Hiro.       0652         Hitachi       0059         VC       0099         Kenwood       0055, 0064, 0184, 0217                                                                                                    |
| risner.       0206         Gemini.       0652         Genexxa       0059, 0642, 0064         Goldmund.       0184         Goodmans       0652         Grundig.       0184         Harman/Kardon       0184, 0200         HCM       0652         Hiro.       0184, 0200         HCM       0652         Hiro.       0652         Hiro.       0652         Hiro.       0652         Hiro.       0652         Krell.       0055, 0064, 0184, 0217         .       .         Magnavox       0184         Marantz       .       0056, 0184, 0653         Matsui       0184       0184         MCS.       .       0056         Merridian       .       0184                                                                                                    |
| risher.       0206         Gemini.       0652         Genexxa       0059, 0642, 0064         Goldmund.       0184         Goodmans       0652         Grundig.       0184         Goodmans       0652         Grundig.       0184, 0200         HCM       0652         Hiroo.       0652         Hitachi.       0059, 0064, 0184, 0217         Octoberger       0055, 0064, 0184, 0217         Codeway       0055, 0064, 0184, 0217         Menwood       0055, 0064, 0184, 0217         Octoberger       0184         Loewe       0184         Loewe       0184         Marantz       0056, 0184, 0653         Matsui       0184         MCS       0056         Meridian       0184         Micromeez       0184                                                                                                    |
| risner.       0206         Gemini.       0652         Genexxa       0059, 0642, 0064         Goldmund.       0184         Goodmans       0652         Grundig.       0184         Harman/Kardon       0184, 0200         HCM       0652         Hiro.       0652         Hiro.       0652         Hiro.       0652         YC       0099         Kcenwood       0055, 0064, 0184, 0217         .       0653, 0708         Krell.       0184         Linn       0184         Loewe       0184         Magnavox       0184         Masui       0184         MCS.       0056         Memorex       0059         Meridian       0184         Mirco       0184         Miro       0184                                                                                                    |
| risner.       0206         Gemini.       0652         Genexxa       0059, 0642, 0064         Goldmund.       0184         Goodmans       0652         Grundig.       0184         Harman/Kardon       0184, 0200         HCM       0652         Hiro.       0652         Hiro.       0652         Hiro.       0652         JVC       0099         Kenwood       0055, 0064, 0184, 0217         .       0653, 0708         Krell.       0184         Loewe       0184         Loewe       0184         Marantz       0056, 0184, 0653         Matsui       0184         McS.       0056         Merofex       0059         Meridian       0184         Microomega       0184         Miro       0184         Miro       0184         Miro       0184         Miro       0184         Miro       0184         Miro       0184                                                                                            |
| risner.       0206         Gemini.       0652         Genexxa       0059, 0642, 0064         Goldmund.       0184         Goodmans       0652         Grundig.       0184         Harman/Kardon       0184, 0200         HCM       0652         Hiroo.       0652         Hiroo.       0652         Hiroo.       0652         Krell.       0184         Loewe       0184         Loewe       0184         Marantz       0055, 0708         Krell.       0184         Loewe       0184         Marantz       0056, 0184, 0653         Matsui       0184         Micco.       0057         Meridian       0184         Miroo       0184         Miroo       0184         Miroo       0184         Miroo       0184         Miroo       0184         Miroo       0184         Miroo       0184         Miroo       0184         Miroo       0184         Miroo       0184         Miroo       0184         Miroo       01 |
| risher.       0206         Gemini.       0652         Genexxa       0059, 0642, 0064         Goldmund.       0184         Goodmans       0652         Grundig.       0184         Goodmans       0652         Grundig.       0184         Harman/Kardon       0184, 0200         HCM       0652         Hiroo.       0652         Hitachi       0059         JVC       0099         Kenwood       0055, 0064, 0184, 0217         0653, 0708       Krell.         Krell.       0184         Loewe       0184         Magnavox       0184         McS.       0056         Meridian       0184         Microomega       0184         Miro       0027         Mission       0184         MTC       0652                                                                                                    |
| risher.       0206         Gemini.       0652         Genexxa       0059, 0642, 0064         Goldmund.       0184         Goodmans       0652         Grundig.       0184         Goodmans       0652         Grundig.       0184         Harman/Kardon       0184, 0200         HCM       0652         Hiro.       0652         Hitachi.       0059         JVC       0099         Kcenwood       0055, 0064, 0184, 0217                                                                                                    |
| risher.       0206         Gemini.       0652         Genexxa       0059, 0642, 0064         Goldmund.       0184         Goodmans       0652         Grundig.       0184         Harman/Kardon       0184, 0200         HCM       0652         Hirachi       0059, 0642, 0064         VC       0659         VC       0099         Kenwood       0055, 0064, 0184, 0217                                                                                                    |
| risner.       0206         Gemini.       0652         Genexxa       0059, 0642, 0064         Goldmund.       0184         Goodmans       0652         Grundig.       0184         Harman/Kardon       0184, 0200         HCM       0652         Hiroo.       0652         Hiroo.       0652         Hiroo.       0652         Hitachi.       0059         VC       0059         VC       0059         Kenwood       0055, 0064, 0184, 0217                                                                                                    |
| risher.       0206         Gemini.       0652         Genexxa       0059, 0642, 0064         Goldmund.       0184         Goodmans       0652         Grundig.       0184         Goodmans       0652         Grundig.       0184         Harman/Kardon       0184, 0200         HCM       0652         Hiroo.       0652         Hitachi       0059         JVC       0099         Kenwood       0055, 0064, 0184, 0217         .       0653, 0708         Krell.       0184         Loewe       0184         Marantz       0056, 0184, 0653         Meridian       0184         McS.       0056         Meridian       0184         Micromega       0184         Miro       0027         Mission       0184         NAD       0027         Naim       0184         Nikko       0652                                                                                                    |

| Optimus                                                                                                    | . 0027, 0059, 0064, | 0206, 0495                                                                                                    |
|----------------------------------------------------------------------------------------------------|---------------------|----------------------------------------------------------------------------------------------------|
| Panasonic                                                                                                    |                     | 0056, 0330                                                                                                    |
| Philips                                                                                                    | 0184, 0301,         | 0653, 1794                                                                                                    |
| Pink Triangle                                                                                                    |                     | 0652                                                                                                    |
| Pioneer                                                                                                    |                     | 0059, 0495                                                                                                    |
| Polk Audio.                                                                                                    |                     | 0184                                                                                                    |
| Proton                                                                                                    |                     | 0184                                                                                                    |
| OED                                                                                                    |                     | 0184                                                                                                    |
| Ouad                                                                                                    |                     | 0184                                                                                                    |
| Ouasar                                                                                                    |                     | 0056                                                                                                    |
| Radiola                                                                                                    |                     | 0184                                                                                                    |
| Radiotone                                                                                                    |                     | 0642.0652                                                                                                    |
| RCA                                                                                                    | 0059                | 0206 0495                                                                                                    |
| Realistic                                                                                                    |                     | 0200, 0175                                                                                                    |
| Restek                                                                                                    |                     | 0184                                                                                                    |
| Revor                                                                                                    |                     | 0184                                                                                                    |
| Revox                                                                                                    | •••••               | 0104                                                                                                    |
| CAE                                                                                                    |                     | 0104                                                                                                    |
| SAE                                                                                                    |                     | 0104 0(52                                                                                                    |
| Sansul                                                                                                    |                     | 0184, 0652                                                                                                    |
| Sanyo                                                                                                    | •••••               |                                                                                                    |
| SAST                                                                                                    | •••••               |                                                                                                    |
| Schneider                                                                                                    |                     |                                                                                                    |
| SEG                                                                                                    |                     | 0652                                                                                                    |
| Sharp                                                                                                    |                     | 0064                                                                                                    |
| Siemens                                                                                                    |                     | 0104                                                                                                    |
|                                                                                                    |                     |                                                                                                    |
| Simaudio                                                                                                    |                     |                                                                                                    |
| Simaudio<br>Sonic Frontie                                                                                                    | ers                 | 0184                                                                                                    |
| Simaudio<br>Sonic Frontie<br>Sony                                                                                                    | ers 0027, 0127,     | 0184<br>0184<br>0184<br>0424, 0517                                                                                                    |
| Simaudio<br>Sonic Frontie<br>Sony<br>Sugden                                                                                                    | ers                 |                                                                                                    |
| Simaudio<br>Sonic Frontie<br>Sony<br>Sugden<br>SuperTech                                                                                                    | ers 0027, 0127,     | 0184<br>0184<br>0184<br>0424, 0517<br>0184<br>0652                                                                                          |
| Simaudio<br>Sonic Frontie<br>Sony<br>Sugden<br>SuperTech<br>Synergy                                                                                                    | ers                 | 0184<br>0184<br>0424, 0517<br>0184<br>0424, 0517<br>0184<br>0652<br>0652                                                                    |
| Simaudio<br>Sonic Frontie<br>Sony<br>Sugden<br>SuperTech<br>Synergy<br>TAG McLare                                                                                                    | ers                 | 0184<br>0184<br>0424, 0517<br>0184<br>0424, 0517<br>0184<br>0652<br>0652<br>0052                                                            |
| Simaudio<br>Sonic Frontie<br>Sony<br>Sugden<br>SuperTech<br>Synergy<br>TAG McLare<br>Tandy                                                                                                    | ers                 | 0184<br>0184<br>0424, 0517<br>0184<br>0424, 0517<br>0184<br>0652<br>0652<br>0652<br>0184<br>0059                                            |
| Simaudio<br>Sonic Frontie<br>Sony<br>Sugden<br>Super Tech<br>Synergy<br>TAG McLare<br>Tandy<br>Teac                                                                                                    | n                   | 0184<br>0184<br>0424, 0517<br>0184<br>0652<br>0652<br>0184<br>0059<br>0642, 0652                                                            |
| Simaudio Sonic Frontie<br>Sony<br>Sugden<br>Super Tech<br>Synergy<br>TAG McLare<br>Tandy<br>Teac<br>Technics                                                                                                    | n                   |                                                                                                    |
| Simaudio Sonic Frontie<br>Sony Sugden<br>SugerTech<br>Synergy<br>TAG McLare<br>Tandy<br>Technics<br>Thorens                                                                                                    | n                   |                                                                                                    |
| Simaudio Sonic Frontie<br>Sony Sugden SugerTech Synergy                                                                                                    | n<br>               |                                                                                                    |
| Simaudio Sonic Frontie<br>Sony Suger Tech Synergy TAG McLare<br>Tandy                                                                                                    | n<br>               | 0184<br>0184<br>0424, 0517<br>0184<br>0424, 0517<br>0184<br>0652<br>0652<br>0184<br>059<br>0642, 0652<br>0234, 0330<br>0184<br>0184<br>0184 |
| Simaudio<br>Sonic Frontie<br>Sony<br>Sugden<br>Synerge<br>TAG McLare<br>Tandy<br>Teac<br>Thorens<br>Thule Audio<br>Traxdata<br>Universum                                                                                                    | n                   | 0184<br>0184<br>0424, 0517<br>0184<br>0424, 0517<br>0184<br>0652<br>0184<br>0652<br>0234, 0350<br>0642, 0652<br>0234, 0330<br>0184<br>00184 |
| Simaudio<br>Sonic Frontie<br>Sony<br>Sugden<br>Synerge<br>TAG McLare<br>Tandy<br>Teachnics<br>Thorens<br>Thorens<br>Thule Audio<br>Traxdata<br>Universum<br>Victor                                                                              | n                   |                                                                                                    |
| Simaudio Sonic Frontie<br>Sony Suger Tech                                                                                                    | n<br>               |                                                                                                    |
| Simaudio Sonic Frontie<br>Sonic Frontie<br>Suger Tech                                                                                                    | n<br>               |                                                                                                    |
| Simaudio<br>Sonic Frontie<br>Sony<br>Sugden<br>Synerge<br>TAG McLare<br>Tandy<br>Technics<br>Thorens<br>Thule Audio<br>Traxdata<br>Universum<br>Victor<br>Wards<br>Wards<br>Yamaha                                                              | n<br>               |                                                                                                    |
| Simaudio<br>Sonic Frontie<br>Sony<br>Sugden<br>Synerge<br>TAG McLare<br>Tandy<br>Teachnics<br>Thorens<br>Thorens<br>Thule Audio<br>Traxdata<br>Universum<br>Victor<br>Wards<br>Yamaha<br>YBA                                                    | n                   |                                                                                                    |
| Simaudio<br>Sonic Frontie<br>Sony<br>Suger Tech<br>Synergy<br>TAG McLare<br>Tandy<br>Teachnics<br>Thorens<br>Thule Audio<br>Traxdata<br>Universum<br>Victor<br>Wards<br>Yamaha<br>YBA<br>Zenith                                                 | n<br>               |                                                                                                    |
| Simaudio<br>Sonic Frontie<br>Sony<br>SuperTech<br>Synergy<br>TAG McLare<br>Tandy<br>Technics<br>Thorens<br>Thule Audio<br>Traxdata<br>Universum<br>Victor<br>Vards<br>Yamaha<br>Zenith<br>Zonda                                                 | n<br>               |                                                                                                    |
| Simaudio<br>Sonic Frontie<br>Sonic Frontie<br>Sugden<br>Suger Tech<br>Synergy<br>TAG McLare<br>Tandy<br>Technics<br>Thorens<br>Thorens<br>Thule Audio<br>Traxdata<br>Victor<br>Victor<br>Victor<br>Vards<br>Yamaha<br>Yamaha<br>Zenith<br>Zonda | n<br>               |                                                                                                    |

CD

CD

CD

## Запишите ваши коды!

# Телевизор

| - |
|---|

## DVD-аппаратура

| Оборудование                 |  |
|------------------------------|--|
| Марка DVD-устройства         |  |
| Номер модели                 |  |
| Номер прилагаемого пульта ДУ |  |
| Код                          |  |

# Видеомагнитофон

| Оборудование                 |
|------------------------------|
| Марка видеомагнитофона       |
| Номер модели                 |
| Номер прилагаемого пульта ДУ |
| Код                          |

# Декодер спутникового ТВ

| Оборудование                   |
|--------------------------------|
| Марка декодера спутникового ТВ |
| Номер модели                   |
| Номер прилагаемого пульта ДУ   |
| Код                            |
|                                |

# Декодер кабельного ТВ

| Оборудование                 |
|------------------------------|
| Марка декодера кабельного ТВ |
| Номер модели                 |
| Номер прилагаемого пульта ДУ |
| Код                          |
|                              |

# Видеоаксессуары для ТВ-декодера

| Оборудование                 |
|------------------------------|
| Марка видеоаксессуаров       |
| Номер модели                 |
| Номер прилагаемого пульта ДУ |
| Код                          |

# Усилитель

| Оборудование                 |  |
|------------------------------|--|
| Марка усилителя              |  |
| Номер модели                 |  |
| Номер прилагаемого пульта ДУ |  |
| Код                          |  |

# **СD-проигрыватель**

| Оборудование                 |
|------------------------------|
| Марка СD-проигрывателя       |
| Номер модели                 |
| Номер прилагаемого пульта ДУ |
| Код                          |

### Информация для пользователя

#### Утилизация изделия, отслужившего свой срок

Приобретенное вами изделие разработано и изготовлено с использованием высококачественных материалов и компонентов, пригодных для вторичной переработки и повторного использования. Если на изделии имеется показанный здесь перечеркнутый символ мусорного бака на колесиках, это означает, что на данное изделие распространяется Директива Европейского Союза 2002/96/ЕС.

Пожалуйста, наведите справки о местных пунктах приемки и утилизации электрического и электронного оборудования, отслужившего свой срок.

Пожалуйста, соблюдайте местные правовые нормы и не выбрасывайте отслужившие свой срок компоненты электрического и электронного оборудования вместе с обычным бытовым мусором. Правильная утилизация таких компонентов поможет предотвратить возможные негативные последствия для окружающей среды и здоровья людей.

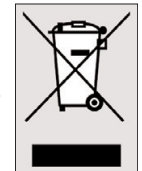

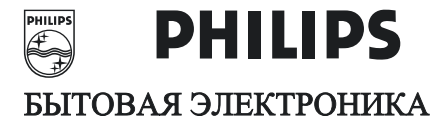

РОССИЯ

# ГАРАНТИЙНЫЙ ТАЛОН ( warranty card)

| ИЗДЕЛИЕ<br>(item)                                                                                                | _ МОДЕЛЬ<br>(type/version)                                                              |
|----------------------------------------------------------------------------------------------------|-----------------------------------------------------------------------------------------|
| СЕРИЙНЫЙ №<br>(serial #)                                                                                         |                                                                                         |
| ДАТА ПРОДАЖИ<br>(date of purchase)                                                                               |                                                                                         |
| ФИРМА-ПРОДАВЕЦ<br>(seller)                                                                                       |                                                                                         |
| ПОДПИСЬ ПРОДАВЦА (seller's signature)                                                                            |                                                                                         |
| ПЕЧАТЬ ПРОДАВЦА<br>(seller's stamp)                                                                              |                                                                                         |
| Настоящий талон действител<br>и заполнения всех приведени<br>(This card is only valid when all in<br>is present) | ен только при наличии печати<br>ных выше граф.<br>nformation is filled in and the stamp |
| ПОКУПАТЕЛЬ                                                                                                    |                                                                                         |
| (buyer)                                                                                                    |                                                                                         |
| АДРЕС                                                                                                    |                                                                                         |
| (address)                                                                                                    |                                                                                         |
| ТЕЛЕФОН                                                                                                    |                                                                                         |

(telephone)

# Данные о произведенном ремонте:

| Дата поступления в ремонт: |
|----------------------------|
| Дата окончания ремонта:    |
| № квитанции:               |
| Вид неисправности:         |
|                            |
|                            |
| Подпись:                   |
| Штамп сервис-центра:       |
| Дата поступления в ремонт: |
| Дата окончания ремонта:    |
| № квитанции:               |
| Вид неисправности:         |

Подпись:

Штамп сервис-центра:

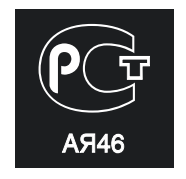